## HP Photosmart B109 series

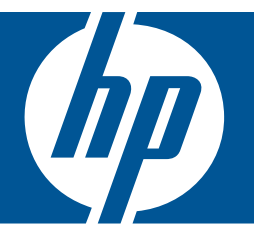

# Windows Súgó

## HP Photosmart B109 series

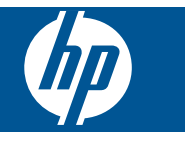

## **Tartalom**

| 1  | HP Photosmart B109 series súgó                                                                                                    | 3                                            |
|----|----------------------------------------------------------------------------------------------------|----------------------------------------------|
| 2  | Ismerkedés a HP Photosmart készülékkel<br>A nyomtató részei<br>A vezérlőpanel funkciói                                                                                                    | 5<br>6                                       |
| 3  | Hogyan történik?                                                                                                    | 7                                            |
| 5  | Nyomtatás<br>Dokumentumok nyomtatása<br>Fényképek nyomtatása<br>Borítékok nyomtatása<br>Nyomtatás speciális hordozóra<br>Weblap nyomtatása.                                                                                                    | 15<br>16<br>22<br>23<br>24                   |
| 6  | Lapolvasás<br>Beolvasás számítógépre<br>Képek beolvasása memóriakártyára                                                                                                    | 29<br>30                                     |
| 7  | Másolás<br>Szöveges vagy vegyes dokumentumok másolása                                                                                                    | 33                                           |
| 8  | Fényképek újranyomtatása                                                                                                    | 37                                           |
| 9  | Fényképek mentése                                                                                                    | 39                                           |
| 10 | A HP Photosmart karbantartása<br>A becsült tintaszintek ellenőrzése<br>A patronok cseréje<br>Nyomtatási kellékek rendelése<br>A patronokkal kapcsolatos jótállási információ<br>Nyomtatási minőségjelentés nyomtatása és kiértékelése                                                                               | 41<br>42<br>44<br>44<br>45                   |
| 11 | Megoldás keresése<br>HP-támogatás<br>A telepítéssel kapcsolatos problémák elhárítása<br>Nyomtatási hibaelhárítás<br>A nyomtatási minőséggel kapcsolatos hibaelhárítás<br>A memóriakártyával kapcsolatos problémák elhárítása<br>Lapolvasással kapcsolatos hibák elhárítása.<br>Másolással kapcsolatos hibaelhárítás | 49<br>50<br>56<br>61<br>62<br>64<br>66<br>66 |
| 13 | Műszaki információk<br>Közlemény<br>Információ a patronok chipjeiről<br>Specifikációk<br>Környezeti termékkezelési program                                                                                                    | 99<br>99<br>100<br>101                       |

| Hatósági nyilatkozatok | 107 |
|------------------------|-----|
| Tárgymutató            | 111 |

## 1 HP Photosmart B109 series súgó

További tudnivalók a HP Photosmart készülékről:

- "Ismerkedés a HP Photosmart készülékkel," 5. oldal
- "Hogyan történik?," 7. oldal
- "<u>Nyomtatás</u>," 15. oldal
- "Lapolvasás," 29. oldal
- "<u>Másolás</u>," 33. oldal
- "Fényképek újranyomtatása," 37. oldal
- "Fényképek mentése," 39. oldal
- "<u>A HP Photosmart karbantartása</u>," 41. oldal
- "Műszaki információk," 99. oldal

1. . fejezet

## 2 Ismerkedés a HP Photosmart készülékkel

- <u>A nyomtató részei</u>
- <u>A vezérlőpanel funkciói</u>

### A nyomtató részei

• A HP Photosmart elöl- és felülnézete

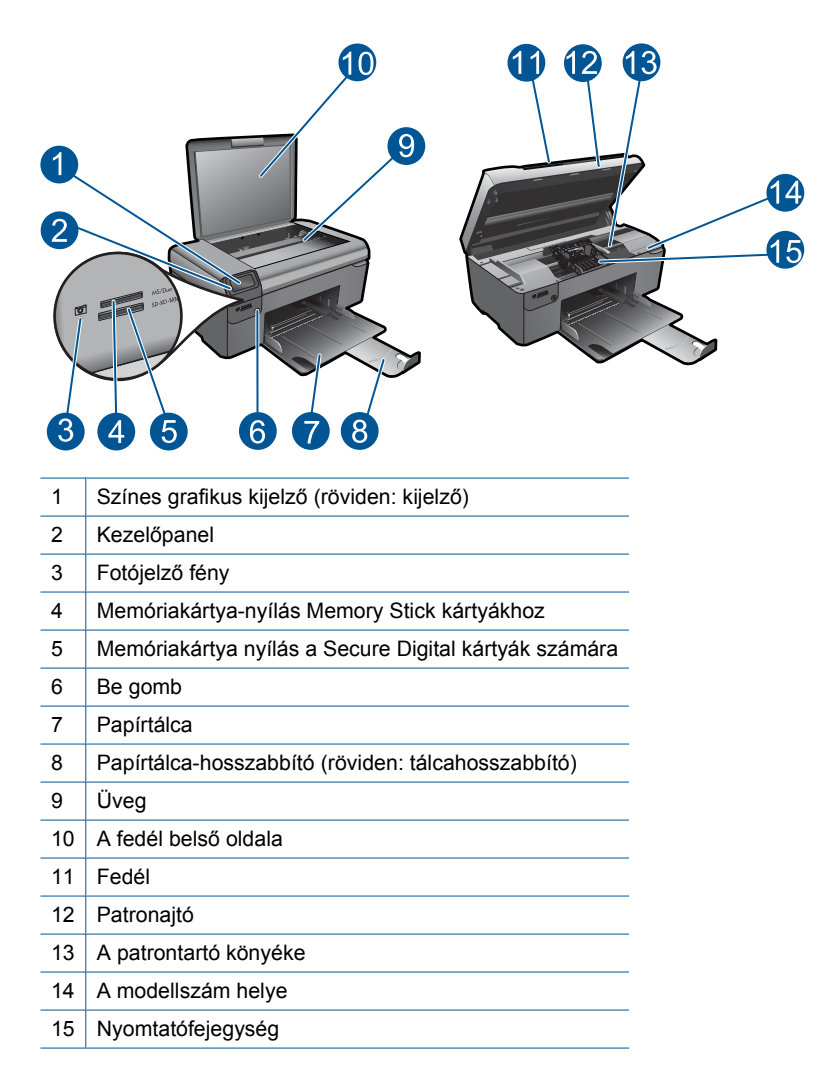

• Ábra: A HP Photosmart hátulnézete

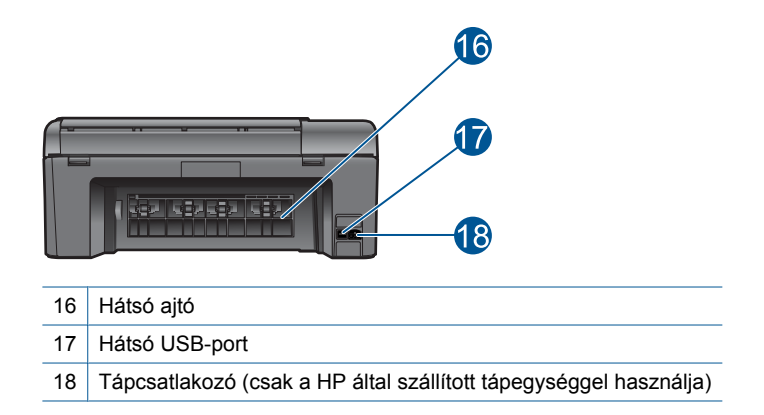

## A vezérlőpanel funkciói

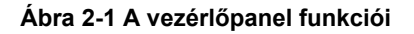

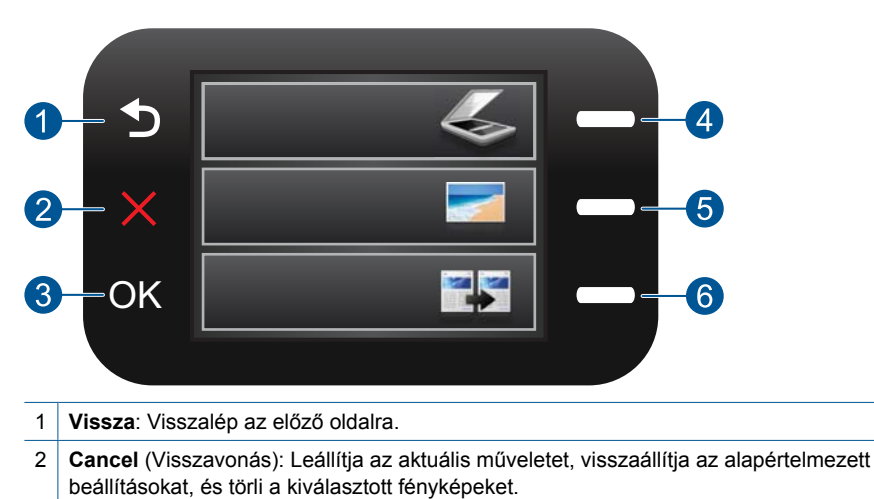

- 3 **OK**: Menü, beállítás, érték vagy fotó kiválasztása.
- 4 Lapolvasás: Megnyitja a Scan Menu (Beolvasás menü) menüt a keződoldalon. Ha nem a kezdőoldalt, hanem más képernyőt nyit meg, kiválasztja az adott képernyőhöz kapcsolódó beállításokat.
- 5 **Fénykép**: Megnyitja a **Photo Menu** (Fotó menü) menüt a keződoldalon. Ha nem a kezdőoldalt, hanem más képernyőt nyit meg, kiválasztja az adott képernyőhöz kapcsolódó beállításokat.
- 6 Másolás: Megnyitja a Copy Menu (Másolás menü) menüt a keződoldalon. Ha nem a kezdőoldalt, hanem más képernyőt nyit meg, kiválasztja az adott képernyőhöz kapcsolódó beállításokat.

## 3 Hogyan történik?

Ez a fejezet a gyakori feladatok végrehajtását, például fotók nyomtatását, képbeolvasást vagy másolatok készítését ismertető részekhez tartalmaz hivatkozásokat.

- "Fotók nyomtatása memóriakártyáról," 18. oldal
- <u>"Nyomtatás speciális</u> <u>hordozóra</u>," 23. oldal
- "Fényképek mentése," 39. oldal
- "Töltsön papírt a nyomtatóba," 12. oldal
- "A patronok cseréje," 42. oldal

- "Beolvasás számítógépre," 29. oldal
- <u>"Képek beolvasása</u> <u>memóriakártyára</u>," 30. oldal

3. . fejezet

## 4 Útmutató a papírokról

A HP Photosmart készülékbe számos különböző típusú és méretű papírt betölthet, így letter vagy A4-es méretű papírt, fotópapírt, írásvetítő-fóliát és borítékot is.

Ez a rész a következő témaköröket tárgyalja:

- "Nyomtatáshoz javasolt fotópapírok," 9. oldal
- "Nyomtatáshoz javasolt papírok," 10. oldal
- "<u>Töltsön papírt a nyomtatóba</u>," 12. oldal
- "Információk a papírról," 14. oldal

## Nyomtatáshoz javasolt fotópapírok

A HP a legjobb nyomtatási minőség biztosítása érdekében a kifejezetten az adott típusú feladathoz készült HP papírok használatát javasolja.

Az országtól/térségtől függően néhány papírtípus esetleg nem szerezhető be.

#### HP speciális fotópapír

A vastag fotópapír felülete azonnal szárad a maszatolódás nélküli, egyszerű kezelhetőség érdekében. Ellenálló a vízzel, a foltokkal, az ujjlenyomattal és a nedvességgel szemben. A kinyomtatott képek a boltban előhívott fotókéhoz hasonló hatásúak lesznek. Több méretben, többek között A4-es, 8,5 x 11 hüvelyk, 10 x 15 cm (letéphető füllel, vagy anélkül), 13 x 18 cm méretben, illetve kétféle - fényes, valamint nyhén fényes (selyemfényű matt) - kivitelben kapható. Savmentes összetételének köszönhetően a dokumentumok tartósabbak.

#### HP általános fotópapír

Nyomtassa színes pillanatfelvételeit olcsón alkalmi fényképek nyomtatására tervezett papírra. Ez a kedvező árú fotópapír igen gyorsan szárad, így könnyen kezelhető. Bármely tintasugaras nyomtatóban használva éles, tiszta képeket eredményez. Félfényes kivitelben, több méretben is kapható, többek között A4-es, 216 x 279 mm (8,5 x 11 hüvelyk) és 10 x 15 cm méretekben (letéphető füllel, vagy anélkül). A fényképek tartósságát a papír savmentessége biztosítja.

#### HP gazdaságos fotónyomtató-csomagok

A HP gazdaságos fotónyomtató-csomagok hagyományosan eredeti HP patronokat és HP speciális fotópapírt tartalmaznak, így Ön időt takarít meg, és megbecsülheti, hogy HP Photosmart készüléke segítségével hogyan nyomtathat professzionális fényképeket elfogadható áron. Az eredeti HP tintákat és a HP speciális fotópapírt egymáshoz tervezték, így fényképei minden egyes nyomtatás után tartósak és élénk színűek maradnak. Kiválóan alkalmas egy egész vakációt megörökítő fényképsorozat vagy több, megosztani kívánt nyomat kinyomtatására.

HP papírok és egyéb tartozékok vásárlásához látogassa meg a <u>www.hp.com/buy/</u> <u>supplies</u> weboldalt. Kérésre válasszon országot/térséget, a kérdések segítségével válassza ki a terméket, majd kattintson az oldal valamelyik vásárlással kapcsolatos hivatkozására. Megjegyzés A HP webhelyének egyes részei egyelőre csak angol nyelven érhetők el.

## Nyomtatáshoz javasolt papírok

A HP a legjobb nyomtatási minőség biztosítása érdekében a kifejezetten az adott típusú feladathoz készült HP papírok használatát javasolja.

Az országtól/térségtől függően néhány papírtípus esetleg nem szerezhető be.

#### HP speciális fotópapír

A vastag fotópapír felülete azonnal szárad a maszatolódás nélküli, egyszerű kezelhetőség érdekében. Ellenálló a vízzel, a foltokkal, az ujjlenyomattal és a nedvességgel szemben. A kinyomtatott képek a boltban előhívott fotókéhoz hasonló hatásúak lesznek. Több méretben, többek között A4-es, 8,5 x 11 hüvelyk, 10 x 15 cm (letéphető füllel, vagy anélkül), 13 x 18 cm méretben, illetve kétféle - fényes, valamint nyhén fényes (selyemfényű matt) - kivitelben kapható. Savmentes összetételének köszönhetően a dokumentumok tartósabbak.

#### HP általános fotópapír

Nyomtassa színes pillanatfelvételeit olcsón alkalmi fényképek nyomtatására tervezett papírra. Ez a kedvező árú fotópapír igen gyorsan szárad, így könnyen kezelhető. Bármely tintasugaras nyomtatóban használva éles, tiszta képeket eredményez. Félfényes kivitelben, több méretben is kapható, többek között A4-es, 216 x 279 mm (8,5 x 11 hüvelyk) és 10 x 15 cm méretekben (letéphető füllel, vagy anélkül). A fényképek tartósságát a papír savmentessége biztosítja.

#### HP prospektuspapír vagy HP első osztályú tintasugaras papír

Ezek a papírok mindkét oldalukon fényes vagy matt bevonatúak, így mindkét oldaluk használható. Mindkét papírtípus tökéletes választás közel fotóminőségű reprodukciók és olyan üzleti grafikák készítéséhez, amelyek jelentések címlapján, különleges bemutatókon, prospektusokon, szórólapokon és naptárakon szerepelnek.

#### HP prémium prezentációs papír vagy HP professzionális papír

Ezek a kétolalas, nehéz matt papírok tökéletesen alkalmasak bemutatók, javaslatok, beszámolók és hírlevelek készítésére. Anyaguk vastag a meggyőző megjelenés és érzet érdekében.

#### HP fényes fehér tintasugaras papír

A HP fényes fehér tintasugaras papírral magas színkontraszt és szövegélesség érhető el. Átlátszatlansága megfelel a kétoldalas színes használathoz, mivel nincs áttűnés, ezért kiválóan alkalmas hírlevelekhez, beszámolókhoz és szórólapokhoz. ColorLok technológiával készült, így a tinta kevésbé maszatolódik, a fekete szín mélyebbé, a többi szín pedig élénkebbé válik.

#### HP nyomtatópapír

A HP nyomtatópapír egy csúcsminőségű multifunkciós papír. Használata megfoghatóbb küllemű és tapintású nyomatot eredményez, a szokásos multifunkciós vagy

másolópapírokra nyomtatott dokumentumokkal szemben. ColorLok technológiával készült, így a tinta kevésbé maszatolódik, a fekete szín mélyebbé, a többi szín pedig élénkebbé válik. Savmentes összetételének köszönhetően a dokumentumok tartósabbak.

#### HP irodai papír

A HP irodai papír csúcsminőségű multifunkciós papír. Kiválóan alkalmas másolatok, vázlatok, emlékeztetők és egyéb, mindennap használt dokumentumok készítésére. ColorLok technológiával készült, így a tinta kevésbé maszatolódik, a fekete szín mélyebbé, a többi szín pedig élénkebbé válik. Savmentes összetételének köszönhetően a dokumentumok tartósabbak.

#### HP rávasalható matrica

A HP rávasalható matrica (színes, világos vagy fehér szövetű anyagokhoz) ideális megoldást jelent az egyéni mintázatú pólók elkészítéséhez.

#### HP prémium tintasugaras írásvetítő fólia

A HP prémium tintasugaras írásvetítő fólia még színesebbé és látványosabbá teszi a színes bemutatókat. A fólia könnyen használható és kezelhető; szétkenődés nélkül, gyorsan szárad.

#### HP gazdaságos fotónyomtató-csomagok

A HP gazdaságos fotónyomtató-csomagok hagyományosan eredeti HP patronokat és HP speciális fotópapírt tartalmaznak, így Ön időt takarít meg, és megbecsülheti, hogy HP Photosmart készüléke segítségével hogyan nyomtathat professzionális fényképeket elfogadható áron. Az eredeti HP tintákat és a HP speciális fotópapírt egymáshoz tervezték, így fényképei minden egyes nyomtatás után tartósak és élénk színűek maradnak. Kiválóan alkalmas egy egész vakációt megörökítő fényképsorozat vagy több, megosztani kívánt nyomat kinyomtatására.

#### ColorLok

A HP ColorLok emblémával ellátott sima papírokat javasol a gyakran használt dokumentumok nyomtatásához és másolásához. Minden ColorLok emblémával ellátott papírtípust külön teszteltek, hogy megfeleljenek a megbízhatósággal és a nyomtatási minőséggel szemben támasztott magas követelményeknek, és hogy a velük létrehozott nyomatok ragyogó, élénk színűek legyenek, a fekete szín mélyebbé váljon, valamint, hogy a nyomat gyorsabban száradjon, mint a hagyományos sima papírok esetében. A legnagyobb papírgyártó vállalatok számos súlyú és méretű, ColorLok emblémával ellátott papírtípust kínálnak.

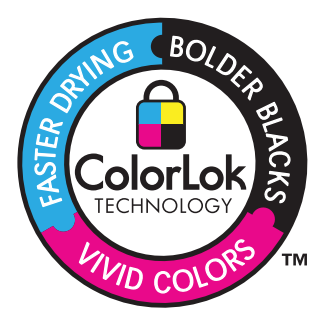

HP papírok és egyéb tartozékok vásárlásához látogassa meg a <u>www.hp.com/buy/</u> <u>supplies</u> weboldalt. Kérésre válasszon országot/térséget, a kérdések segítségével válassza ki a terméket, majd kattintson az oldal valamelyik vásárlással kapcsolatos hivatkozására.

Megjegyzés A HP webhelyének egyes részei egyelőre csak angol nyelven érhetők el.

## Töltsön papírt a nyomtatóba

1. Tegye az alábbiak valamelyikét:

#### Töltsön be kisméretű papírt

- a. Engedje le a papírtálcát.
  - Csúsztassa a papírszélesség-beállítót kifelé.

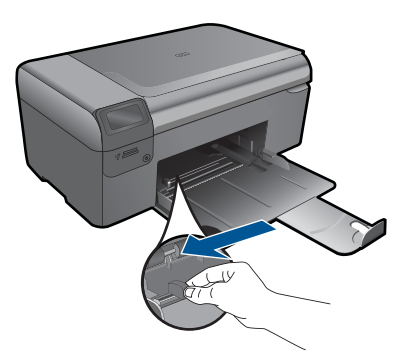

**b**. Töltsön be papírt.

Helyezze a fotópapírköteget a fotótálcába a rövidebb szélével előre, a nyomtatandó oldalával lefelé fordítva.

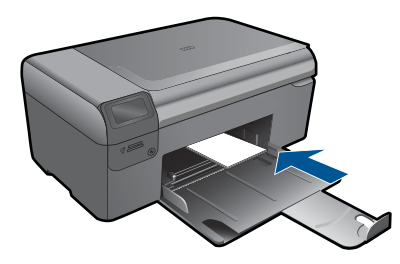

A papírköteget ütközésig tolja be.

Megjegyzés Ha a fotópapír letéphető fülekkel rendelkezik, a papírt úgy helyezze be, hogy a fülek kifelé nézzenek.

Tolja a papírszélesség-szabályzót befelé ütközésig, egészen a papír széléig.

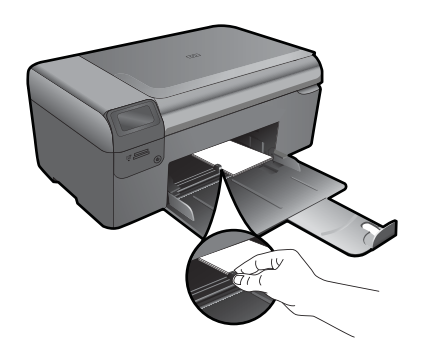

#### Teljes méretű papír betöltése

**a**. Engedje le a papírtálcát.

Csúsztassa a papírszélesség-beállítót kifelé.

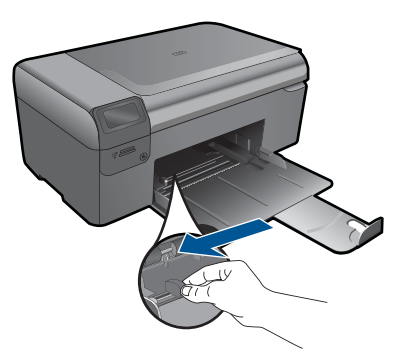

b. Töltsön be papírt.

Helyezze a fotópapírköteget a fotótálcába a rövidebb szélével előre, a nyomtatandó oldalával lefelé fordítva.

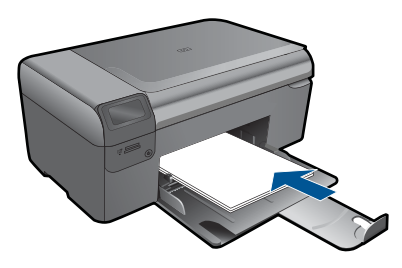

A papírköteget ütközésig tolja be. Tolja a papírszélesség-szabályzót befelé ütközésig, egészen a papír széléig.

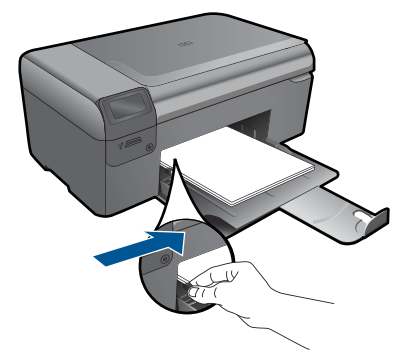

2. Tekintse meg a témával kapcsolatos animációt.

#### Kapcsolódó témakörök

"Információk a papírról," 14. oldal

## Információk a papírról

A HP Photosmart készüléket úgy terveztük, hogy a legtöbb papírtípust támogassa. Próbáljon ki többféle papírtípust, mielőtt nagyobb tételt vásárolna valamelyikből. Válasszon olyan papírtípust, amely megfelelően használható a készülékben, és amelyet könnyű beszerezni. A legjobb minőséget HP papírral érheti el. Ezenkívül pedig kövesse az alábbi tanácsokat:

- Ne használjon túl vékony, csúszós felületű papírt, vagy olyat, amely könnyen nyúlik. Az ilyen papírok ugyanis könnyen elakadhatnak a papírútvonalon.
- A fényképminőségű nyomathordozókat eredeti csomagolásukban, további lezárható műanyag tasakba helyezve tárolja vízszintes felületen, száraz, hűvös helyen. Nyomtatáskor csak annyi papírt vegyen elő, amennyit azonnal fel fog használni. A nyomtatás végeztével a maradék papírt tegye vissza a műanyag tasakba.
- Ne hagyja a fel nem használt fotópapírt a papírtálcában. a papír ugyanis hullámosodhat, és ez rontja a nyomat minőségét. A hullámos papír is papírelakadást idézhet elő.
- A fotópapírt mindig a széleinél fogja meg. A fotópapíron lévő ujjlenyomatok ronthatják a nyomtatási minőséget.
- Ne használjon erősen erezett papírt. Az ilyen papírra a készülék a szöveget vagy a képet nem megfelelő minőségben nyomtatja.
- Ne tegyen többféle méretű vagy típusú papírt a tálcába, a tálcában lévő teljes papírkötegnek ugyanolyan méretű és típusú papírból kell állnia.
- A legjobb eredmények elérése érdekében előzze meg a fényképek felgyülemlését a papírtálcában.
- A kinyomtatott fényképeket üveg mögött vagy albumban tartsa, hogy megelőzze az idővel a magas páratartalom hatására bekövetkező elszíneződést.

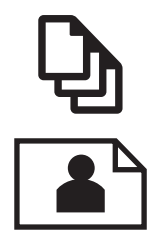

"Dokumentumok nyomtatása," 15. oldal

"Fényképek nyomtatása," 16. oldal

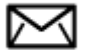

"Borítékok nyomtatása," 22. oldal

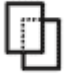

"Nyomtatás speciális hordozóra," 23. oldal

"Weblap nyomtatása," 24. oldal

#### Kapcsolódó témakörök

- "<u>Töltsön papírt a nyomtatóba</u>," 12. oldal
- "Nyomtatáshoz javasolt fotópapírok," 9. oldal
- "Nyomtatáshoz javasolt papírok," 10. oldal

### Dokumentumok nyomtatása

A legtöbb nyomtatási beállítást a szoftveralkalmazás automatikusan kezeli. A beállításokat csak akkor kell kézzel módosítani, ha más nyomtatási minőségbeállítást használ, különleges típusú papírra vagy írásvetítő-fóliára nyomtat, vagy ha különleges funkciókat használ.

#### Nyomtatás szoftveralkalmazásból

- 1. Győződjön meg róla, hogy van-e papír a papírtálcában.
- 2. Az alkalmazás Fájl menüjében kattintson a Nyomtatás parancsra.
- 3. Győződjön meg arról, hogy a termék a kijelölt nyomtató.

 Ha módosítania kell a beállításokat, kattintson a Tulajdonságok párbeszédpanelt megnyitó gombra.

Az alkalmazástól függően ez a gomb lehet a Tulajdonságok, a Beállítások, a Nyomtatóbeállítások, a Nyomtató vagy a Nyomtató tulajdonságai.

- Megjegyzés Fénykép nyomtatása esetén ki kell választania a papírtípusnak és a fénykép javításának megfelelő beállításokat.
- A Speciális, a Nyomtatási parancsikonok, a Jellemzők és a Szín füleken lévő lehetőségek használatával adja meg a nyomtatási munkára vonatkozó beállításokat.
  - Tipp A Nyomtatási parancsikonok lapon szereplő elődefiniált nyomtatási feladatok valamelyikét kiválasztva könnyen megadhatja az adott nyomtatási feladatnak megfelelő beállításokat. A Nyomtatási parancsikonok listában kattintson egy nyomtatási feladattípusra. Az adott nyomtatási feladattípusra vonatkozó alapértelmezett beállítások meg vannak adva, és a Nyomtatási parancsikonok lapon rövid tájékoztató olvasható róluk. A beállításokat itt szükség esetén módosíthatja, és egyéni beállításait új nyomtatási parancsikonként mentheti. Egyéni nyomtatási parancsikon mentéséhez válassza ki a parancsikont, majd kattintson a Mentés másként gombra. Parancsikon törléséhez válassza ki a parancsikont, és kattintson a Törlés gombra.
- 6. A Tulajdonságok párbeszédpanel bezárásához kattintson az OK gombra.
- 7. A nyomtatás elindításához kattintson a Nyomtatás vagy az OK gombra.

#### Kapcsolódó témakörök

- "Nyomtatáshoz javasolt papírok," 10. oldal
- "Töltsön papírt a nyomtatóba," 12. oldal
- "<u>A nyomtatási felbontás megtekintése</u>," 25. oldal
- "Nyomtatási parancsikonok," 25. oldal
- "A nyomtatás alapértelmezett beállításainak megadása," 27. oldal
- "Az aktuális feladat leállítása," 97. oldal

### Fényképek nyomtatása

- "<u>A számítógépre mentett fényképek nyomtatása</u>," 16. oldal
- "Fotók nyomtatása memóriakártyáról," 18. oldal

#### A számítógépre mentett fényképek nyomtatása

#### Fénykép nyomtatása fotópapírra

- 1. Távolítson el minden papírt a papírtálcából.
- 2. Helyezze a fotópapírt a nyomtatandó oldalával lefelé a papírtálca jobb oldalára.

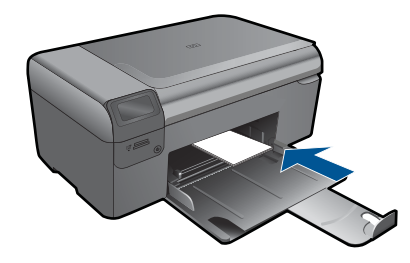

- 3. Tolja a papírszélesség-beállítót befelé ütközésig, egészen a papír széléig.
- 4. Az alkalmazás Fájl menüjében kattintson a Nyomtatás parancsra.
- 5. Győződjön meg arról, hogy a termék a kijelölt nyomtató.
- Kattintson a Tulajdonságok párbeszédpanelt megnyitó gombra. Az alkalmazástól függően ez a gomb lehet a Tulajdonságok, a Beállítások, a Nyomtatóbeállítások, a Nyomtató vagy a Nyomtató tulajdonságai.
- 7. Válassza a Jellemzők fület.
- Az Alapbeállítások terület Papírtípus legördülő menüjéből válassza a Több parancsot. Ezt követően adja meg a megfelelő papírtípust.
- Az Átméretezési beállítások terület Méret legördülő menüjéből válassza a Több parancsot. Ezt követően adja meg a megfelelő papírméretet. Ha a papírméret és a papírtípus nem megfelelő, a nyomtatószoftver figyelmeztetni fogja Önt. Ebben az esetben más típust vagy méretet adhat meg.
- (Opcionális) Ha nincs kipipálva, pipálja ki a Szegély nélküli nyomtatás melletti jelölőnégyzetet.

Ha a szegély nélküli nyomtatáshoz választott papírméret és a papírtípus nem összeillő, a készülék szoftvere figyelmeztető üzenetet jelenít meg, és a felhasználónak lehetősége nyílik a beállítások módosítására.

- 11. Az Alapbeállítások részben a Nyomtatási minőség legördülő listában válassza a jó minőséget eredményező Legjobb lehetőséget.
  - Megjegyzés A maximális dpi-felbontás eléréséhez, használja a Maximum dpi beállítást a támogatott fotópapírtípusokhoz. Ha a Maximum dpi nem jelenik meg a Nyomtatási minőség legördülő listában, a Speciális lapon engedélyezheti azt. További információ itt olvasható: <u>"Nyomtatás a Maximum dpi beállítással</u>," 24. oldal.
- A HP Real Life-technológia területen kattintson a Fotójavítás legördülő listára, s válasszon egyet a következő lehetőségek közül:
  - Ki: a képen nem lesz HP Real Life-technológia alkalmazva.
  - Alap: javít az alacsony felbontású képek minőségén; kis mértékben beállítja a kép élességét.
- 13. A Tulajdonságok párbeszédpanelhez való visszatéréshez kattintson az OK gombra.
- **14.** Kattintson az **OK** gombra, majd a **Nyomtatás** vagy az **OK** gombra a **Nyomtatás** párbeszédpanelen.
- Megjegyzés Ne hagyja a fel nem használt fotópapírt a papírtálcában. A papír felhullámosodhat, ami rontja a nyomat minőségét. A legjobb eredmények elérése érdekében előzze meg a fényképek felgyülemlését a papírtálcában.

#### Kapcsolódó témakörök

- "<u>Nyomtatáshoz javasolt fotópapírok</u>," 9. oldal
- "Töltsön papírt a nyomtatóba," 12. oldal
- "Nyomtatás a Maximum dpi beállítással," 24. oldal
- "<u>A nyomtatási felbontás megtekintése</u>," 25. oldal
- "Nyomtatási parancsikonok," 25. oldal
- "A nyomtatás alapértelmezett beállításainak megadása," 27. oldal
- "Az aktuális feladat leállítása," 97. oldal

#### Fotók nyomtatása memóriakártyáról

1. Hajtsa végre a megfelelő műveletet:

#### Fénykép nyomtatása kisméretű papírra

a. Töltsön be papírt.

Töltsön legfeljebb 10 x 15 cm (4 x 6 hüvelyk) méretű fotópapírt a fotótálcába.

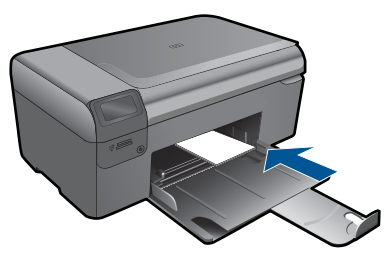

b. Válassza ki a projekt típusát.

Nyomja meg a **Fénykép** elem melletti gombot a kezdőképernyőn.

Nyomja meg a Nyomtatás memóriakártyáról mellett található gombot.

c. Helyezze be a memóriaeszközt.

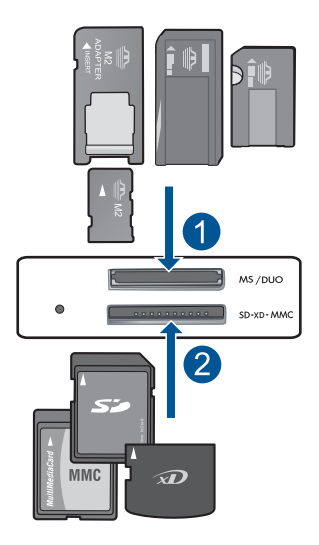

- 1 Memory Stick, Memory Stick Pro, Memory Stick Select, Memory Stick Magic Gate, Memory Stick Duo vagy Pro Duo (adapter használható), Memory Stick Pro-HG Duo (adapter használható) vagy Memory Stick Micro (adapter szükséges)
- 2 MultiMediaCard (MMC), MMC Plus, Secure MultiMedia Card, MMC Mobile (RS-MMC; adapter szükséges), Secure Digital (SD), Secure Digital Mini, Secure Digital High Capacity (SDHC), TransFlash MicroSD Card (adapter szükséges)
- d. Válasszon fényképet.

Nyomja meg a **Kiválasztás** mellett található gombot. Nyomja meg az **OK** gombot. A példányszám növelésébez nyomja meg a **Nyomatok** me

A példányszám növeléséhez nyomja meg a **Nyomatok** mellett található gombot.

e. Nyomtassa ki a fényképet.

Nyomja meg az **OK** gombot.

#### Fénykép nyomtatása teljes méretű papírra

a. Töltsön be papírt.

Töltsön teljes méretű fotópapírt a papírtálcába.

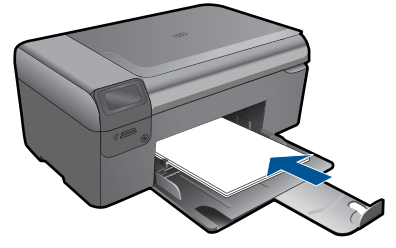

b. Válassza ki a projekt típusát.

Nyomja meg a **Fénykép** elem melletti gombot a kezdőképernyőn. Nyomja meg a **Nyomtatás memóriakártyáról** mellett található gombot.

c. Helyezze be a memóriaeszközt.

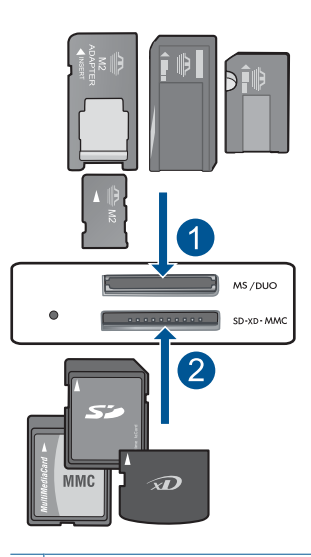

- 1 Memory Stick, Memory Stick Pro, Memory Stick Select, Memory Stick Magic Gate, Memory Stick Duo vagy Pro Duo (adapter használható), Memory Stick Pro-HG Duo (adapter használható) vagy Memory Stick Micro (adapter szükséges)
- 2 MultiMediaCard (MMC), MMC Plus, Secure MultiMedia Card, MMC Mobile (RS-MMC; adapter szükséges), Secure Digital (SD), Secure Digital Mini, Secure Digital High Capacity (SDHC), TransFlash MicroSD Card (adapter szükséges)
- d. Válasszon fényképet.

Nyomja meg a Kiválasztás mellett található gombot.

Nyomja meg az **OK** gombot.

Nyomja meg a **4 x 6 Fénykép** mellett található gombot a méret **8,5 x 11 Fénykép**-esre történő módosításához.

A példányszám növeléséhez nyomja meg a **Nyomatok** mellett található gombot.

e. Nyomtassa ki a fényképet.

Nyomja meg az **OK** gombot.

#### Igazolványképek nyomtatása

a. Töltsön be papírt.

Töltsön teljes méretű fotópapírt a papírtálcába.

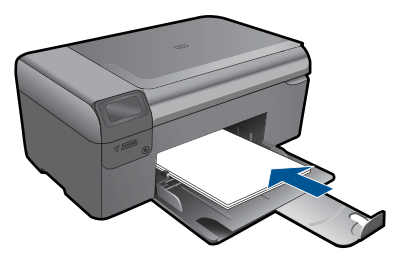

**b**. Válassza ki a projekt típusát.

Nyomja meg a **Fénykép** elem melletti gombot a kezdőképernyőn. Nyomja meg a **Útlevélfotó-nyomat** mellett található gombot.

c. Helyezze be a memóriaeszközt.

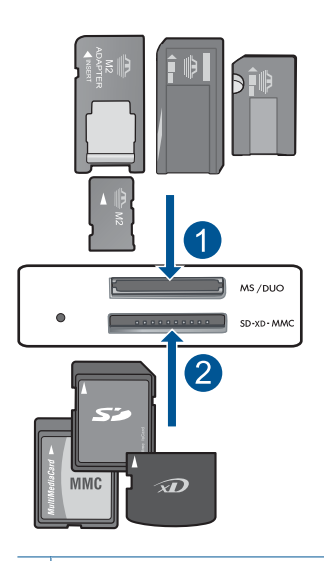

- 1 Memory Stick, Memory Stick Pro, Memory Stick Select, Memory Stick Magic Gate, Memory Stick Duo vagy Pro Duo (adapter használható), Memory Stick Pro-HG Duo (adapter használható) vagy Memory Stick Micro (adapter szükséges)
- 2 MultiMediaCard (MMC), MMC Plus, Secure MultiMedia Card, MMC Mobile (RS-MMC; adapter szükséges), Secure Digital (SD), Secure Digital Mini, Secure Digital High Capacity (SDHC), TransFlash MicroSD Card (adapter szükséges)

d. Válasszon fényképet.

Nyomja meg a Kiválasztás mellett található gombot.

Nyomja meg az **OK** gombot.

A példányszám növeléséhez nyomja meg a **Nyomatok** mellett található gombot.

e. Nyomtassa ki a fényképet.

Nyomja meg az **OK** gombot.

2. Tekintse meg a témával kapcsolatos animációt.

#### Kapcsolódó témakörök

- "Nyomtatáshoz javasolt fotópapírok," 9. oldal
- "Az aktuális feladat leállítása," 97. oldal

### Borítékok nyomtatása

A HP Photosmart készülékkel nyomtathat egy vagy több borítékra vagy a tintasugaras nyomtatókhoz tervezett címkelapokra is.

#### Címek nyomtatása címkére vagy borítékra

- 1. Először nyomtasson egy tesztoldalt egy sima papírra.
- Tegye a tesztoldalt a címkelapra vagy a borítékra, és a kettőt összefogva tartsa a fény felé. Ellenőrizze a térközöket az egyes szövegblokkok között. Hajtsa végre a szükséges igazításokat.
- 3. Töltse a címkéket vagy a borítékokat a papírtálcába.
  - △ Vigyázat! Ne használjon olyan borítékot, melyen kapcsok vagy ablakok vannak. Ezek beszorulhatnak a görgők közé, és papírelakadást okozhatnak.
- Tolja a papírszélesség-beállítót befelé ütközésig, eészen a címke- vagy borítékköteg széléig.
- 5. Ha borítékra nyomtat, tegye a következőt:
  - a. Jelenítse meg a nyomtatási beállításokat, és kattintson az Jellemzők fülre.
  - Az Átméretezési beállítások terület a Méret listáján jelölje ki a megfelelő borítékméretet.
- Kattintson az OK gombra, majd a Nyomtatás vagy az OK gombra a Nyomtatás párbeszédpanelen.

#### Kapcsolódó témakörök

- <u>"Útmutató a papírokról</u>," 9. oldal
- "A nyomtatási felbontás megtekintése," 25. oldal
- "Nyomtatási parancsikonok," 25. oldal
- "A nyomtatás alapértelmezett beállításainak megadása," 27. oldal
- "Az aktuális feladat leállítása," 97. oldal

## Nyomtatás speciális hordozóra

#### Kép tükrözése vasalható nyomómintákhoz

- 1. Az alkalmazás Fájl menüjében kattintson a Nyomtatás parancsra.
- 2. Győződjön meg arról, hogy a termék a kijelölt nyomtató.
- Kattintson a Tulajdonságok párbeszédpanelt megnyitó gombra. Az alkalmazástól függően ez a gomb lehet a Tulajdonságok, a Beállítások, a Nyomtatóbeállítások, a Nyomtató vagy a Nyomtató tulajdonságai.
- 4. Válassza a Jellemzők fület.
- A Papírtípus legördülő listában kattintson a Több pontra, majd a listából válassza ki a HP rávasalható matrica lehetőséget.
- 6. Ha a kiválasztott méret nem megfelelő, kattintson a kívánt méretre a Méret listában.
- 7. Válassza a Speciális fület.
- 8. A Funkciók csoportban jelölje be a Tükrözött kép négyzetet.
- 9. Kattintson az OK gombra, majd a Nyomtatás vagy az OK gombra a Nyomtatás párbeszédpanelen.

#### Nyomtatás írásvetítő fóliára

- 1. Töltsön írásvetítő fóliát a papírtálcába.
- 2. Az alkalmazás Fájl menüjében kattintson a Nyomtatás parancsra.
- 3. Győződjön meg róla, hogy a megfelelően nyomtatót választotta ki.
- Kattintson a Tulajdonságok párbeszédpanelt megnyitó gombra.
  Az alkalmazástól függően ez a gomb lehet a Tulajdonságok, a Beállítások, a Nyomtatóbeállítások, a Nyomtató vagy a Nyomtató tulajdonságai.
- 5. Válassza a Jellemzők fület.
- Az Alapbeállítások terület Papírtípus listáján jelölje ki a megfelelő írásvetítőfóliatípust.
  - Tipp Ha írásvetítő fólia hátlapjára szeretne jegyzetelni, és azt később az eredeti példány sérülése nélkül szeretné eltávolítani, kattintson a Speciális fülre, és jelölje be a Tükörkép négyzetet.
- 7. Az Átméretezési beállítások terület Méret listáján jelöljön ki egy megfelelő méretet.
- 8. Kattintson az **OK** gombra, majd a **Nyomtatás** vagy az **OK** gombra a **Nyomtatás** párbeszédpanelen.
  - Megjegyzés A termék automatikusan megvárja az írásvetítő fólia megszáradását, és csak akkor adja ki. A fólián a papírnál lassabban szárad a tinta. A fólia használatbavétele előtt hagyjon elég időt a tinta megszáradására.

Megjegyzés Az elakadás megelőzése érdekében egyesével adagolja a rávasalható matricákat a papírtálcába.

#### Kapcsolódó témakörök

- "<u>Útmutató a papírokról</u>," 9. oldal
- "A nyomtatási felbontás megtekintése," 25. oldal
- "Nyomtatási parancsikonok," 25. oldal
- "A nyomtatás alapértelmezett beállításainak megadása," 27. oldal
- "Az aktuális feladat leállítása," 97. oldal

### Weblap nyomtatása

A HP Photosmart készülékkel a webböngészőből nyomtathat weblapokat.

Ha a böngészéshez Internet Explorer 6.0 programot, vagy annak újabb verzióit használja, a **HP Smart Web Printing** segítségével egyszerű, kiszámítható webes nyomtatást vehet igénybe úgy, hogy ellenőrizheti, mit és hogyan szeretne nyomtatni. A **HP Smart Web Printing**-szolgáltatást az Internet Explorer eszközsávjából érheti el. A **HP Smart Web Printing**-szolgáltatással kapcsolatos további információkért tekintse meg a hozzá tartozó súgót.

#### Weblap nyomtatása

- 1. Győződjön meg róla, hogy van-e papír a papírtálcában.
- A webböngésző Fájl menüjében kattintson a Nyomtatás parancsra.
  A Nyomtatás párbeszédpanel jelenik meg.
- 3. Győződjön meg arról, hogy a termék a kijelölt nyomtató.
- 4. Ha webböngészője támogatja, jelölje ki a weboldalnak azokat az elemeit, amelyeket nyomtatni szeretne.

Az Internet Explorerben például a **Beállítások** fülre kattintva kiválaszthatja az **Ahogy** a képernyőn megjelenik, a Csak a kijelölt keretet vagy a Hivatkozott dokumentumok nyomtatása beállításokat.

- 5. A weboldal nyomtatáshoz kattintson a Nyomtatás vagy az OK gombra.
- ☆ Tipp Előfordulhat, hogy a weboldal helyes kinyomtatásához a tájolást a Fekvő lehetőségre kell állítani.

## Nyomtatás a Maximum dpi beállítással

Kiváló minőségű, éles képek nyomtatásához használja a maximum dpi módot.

A maximum dpi mód legtöbb előnyét úgy tudja kihasználni, ha például jó minőségű digitális fényképek nyomtatására használja. Ha a maximum dpi beállítást választja, a nyomtatószoftver megjeleníti azt az optimalizált dpi-értéket, amelyet a HP Photosmart nyomtató használni fog. Maximum dpi módban történő nyomtatás csak az alábbi papírtípusokkal támogatott:

- HP prémium plusz fotópapír
- HP prémium fotópapír
- HP speciális fotópapír
- Fotó Hagaki kártyák

A maximum dpi módban történő nyomtatás több időt vesz igénybe, s nagyobb szabad lemezterületet igényel.

#### Nyomtatás Maximum dpi módban

- 1. Győződjön meg róla, hogy van-e papír a papírtálcában.
- 2. Az alkalmazás Fájl menüjében kattintson a Nyomtatás parancsra.
- 3. Győződjön meg arról, hogy a termék a kijelölt nyomtató.
- Kattintson a Tulajdonságok párbeszédpanelt megnyitó gombra. Az alkalmazástól függően ez a gomb lehet a Tulajdonságok, a Beállítások, a Nyomtatóbeállítások, a Nyomtató vagy a Nyomtató tulajdonságai.
- 5. Kattintson a Speciális fülre.
- 6. A Funkciók területen jelölje be a Maximális dpi-beállítás engedélyezése jelölőnégyzetet.
- 7. Kattintson a Jellemzők fülre.
- A Papírtípus legördülő listában kattintson a Több pontra, majd válassza ki a megfelelő fotópapírtípust.
- 9. A Nyomtatási minőség legördülő listában kattintson a Maximum dpi pontra.
  - Megjegyzés Ha meg szeretné tudni, hogy a nyomtató milyen dpi-értéken fog nyomtatni a kiválasztott papírtípus és minőségi beállítások alapján, kattintson a Felbontás gombra.
- Szükség szerint válasszon ki bármilyen más nyomtatási beállítást, majd kattintson az OK gombra.

#### Kapcsolódó témakörök

"A nyomtatási felbontás megtekintése," 25. oldal

### A nyomtatási felbontás megtekintése

A nyomtatószoftver megjeleníti a nyomtatási felbontás dpi-érték. A dpi-értékét a papírtípus és a nyomtatási minőség nyomtatószoftverben kiválasztott értékeitől függ.

#### A nyomtatási felbontás megtekintése

- 1. Az alkalmazás Fájl menüjében kattintson a Nyomtatás parancsra.
- 2. Győződjön meg arról, hogy a termék a kijelölt nyomtató.
- Kattintson a Tulajdonságok párbeszédpanelt megnyitó gombra. Az alkalmazástól függően ez a gomb lehet a Tulajdonságok, a Beállítások, a Nyomtatóbeállítások, a Nyomtató vagy a Nyomtató tulajdonságai.
- 4. Kattintson a Jellemzők fülre.
- 5. A **Papírtípus** legördülő listában kattintson a betöltött papírtípusra.
- A Nyomtatási minőség legördülő listában válassza ki a feladatnak megfelelő minőségi beállítást.
- 7. A kiválasztott papírtípus és minőségi beállítások alapján várható felbontás dpi-ben kifejezett értékének megtekintéséhez kattintson a **Felbontás** gombra.

### Nyomtatási parancsikonok

A gyakran használt nyomtatási beállításokkal történő nyomtatáshoz használjon nyomtatási parancsikonokat. A nyomtatószoftver tartalmaz néhány különlegesen

tervezett nyomtatási parancsikont, amelyek a Nyomtatási parancsikonok listában érhetők el.

Megjegyzés Egy nyomtatási parancsikon kiválasztásakor automatikusan megjelennek a megfelelő nyomtatási opciók. A beállításokat hagyhatja alapértéken, módosíthatja, vagy létrehozhatja saját parancsikonjait is a gyakori feladatokhoz.

Használja a Nyomtatási parancsikonok lapot a következő nyomtatási feladatokhoz:

- Általános, mindennapi nyomtatás: Dokumentumok gyors nyomtatása.
- Fotó nyomtatás keret nélküli: Nyomtatás 10 x 15 cm és 13 x 18 cm méretű HPfotópapírok felső, alsó és oldalsó szegélyeire.
- Papírtakarékos nyomtatás Nyomtasson több oldalból álló kétoldalas dokumentumokat egyetlen oldalra. Így csökkenti a felhasznált papírmennyiséget.
- Fotónyomtatás fehér kerettel: Fotó nyomtatása fehér szegélyekkel.
- Gyors/gazdaságos nyomtatás: Vázlat minőségű nyomatok gyors létrehozása.
- Prezentáció nyomtatása: Magas minőségű dokumentumok nyomtatása, például leveleké és írásvetítő fóliáké.
- Kétoldalas nyomtatás: Kétoldalas dokumentumok nyomtatása a HP Photosmart készülékkel, manuálisan.

#### Nyomtatási parancsikon létrehozása

- 1. Az alkalmazás Fájl menüjében kattintson a Nyomtatás parancsra.
- 2. Győződjön meg arról, hogy a termék a kijelölt nyomtató.
- Kattintson a Tulajdonságok párbeszédpanelt megnyitó gombra. Az alkalmazástól függően ez a gomb lehet a Tulajdonságok, a Beállítások, a Nyomtatóbeállítások, a Nyomtató vagy a Nyomtató tulajdonságai.
- 4. Kattintson a Nyomtatási parancsikonok fülre.
- 5. A **Nyomtatási parancsikonok** listában kattintson egy nyomtatási parancsikonra. Megjelennek a kiválasztott nyomtatási parancsikonhoz tartozó beállítások.
- 6. Az új nyomtatási parancsikonhoz módosítsa a beállításokat.
- Kattintson a Mentés másként parancsra, és írjon be egy nevet az új nyomtatási parancsikon számára, majd kattintson a Mentés parancsra.
   A nyomtatási parancsikon felkerül a listára.

#### Nyomtatási parancsikon törlése

- 1. Az alkalmazás Fájl menüjében kattintson a Nyomtatás parancsra.
- 2. Győződjön meg arról, hogy a termék a kijelölt nyomtató.
- Kattintson a Tulajdonságok párbeszédpanelt megnyitó gombra. Az alkalmazástól függően ez a gomb lehet a Tulajdonságok, a Beállítások, a Nyomtatóbeállítások, a Nyomtató vagy a Nyomtató tulajdonságai.
- 4. Kattintson a Nyomtatási parancsikonok fülre.
- 5. A **Nyomtatási parancsikonok** listában kattintson a törölni kívánt nyomtatási parancsikon nevére.
- Kattintson a Törlés gombra. A nyomtatási parancsikon törlődik a listáról.

Megjegyzés Csak a felhasználó által létrehozott parancsikonokat lehet törölni. Az eredeti HP parancsikonokat nem lehet törölni.

### A nyomtatás alapértelmezett beállításainak megadása

Ha vannak olyan beállítások, amelyeket gyakran használ a nyomtatásnál, kiválaszthatja őket a nyomtatás alapértelmezett beállításaiként, hogy amikor az alkalmazásban megnyitja a **Nyomtatás** párbeszédpanelt, ezeket már ne kelljen beállítani.

#### A nyomtatás alapértelmezett beállításainak módosítása

- A HP Szolgáltatóközpont programban kattintson a Beállítások elemre, majd mutasson a Nyomtatási beállítások pontra, és válassza a Nyomtatóbeállítások lehetőséget.
- 2. Módosítsa a nyomtatási beállításokat, és kattintson az OK gombra.

5. . fejezet

## 6 Lapolvasás

- "Beolvasás számítógépre," 29. oldal
- "Képek beolvasása memóriakártyára," 30. oldal
- "Fényképek beolvasása és újranyomtatása," 37. oldal

## Beolvasás számítógépre

#### Beolvasás számítógépre

- 1. Töltse be az eredeti dokumentumot.
  - a. Emelje fel a készülék fedelét.

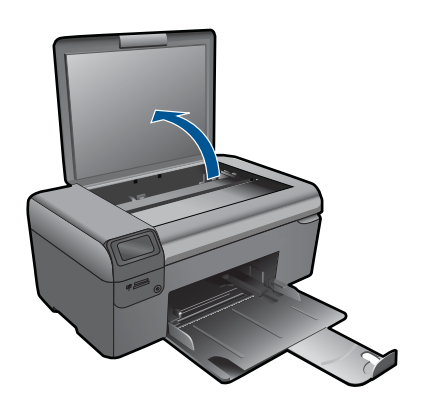

**b**. Helyezze az eredeti példányt a nyomtatott oldalával lefelé az üvegre, a jobb első sarokhoz igazítva.

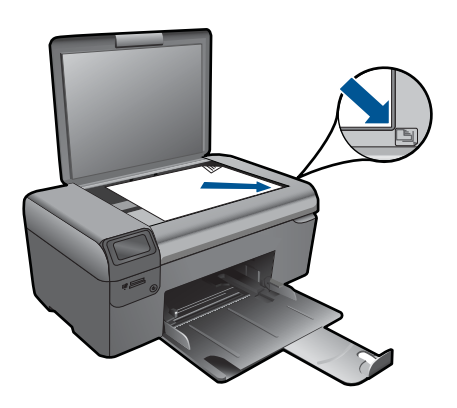

- c. Csukja le a fedelet.
- 2. Indítsa el a lapolvasást.
  - a. Nyomja meg a Lapolvasás elem melletti gombot a kezdőképernyőn.
  - b. Nyomja meg a Beolvasás PC-re mellett található gombot.
- 3. Tekintse meg a témával kapcsolatos animációt.

#### Kapcsolódó témakörök

"Az aktuális feladat leállítása," 97. oldal

### Képek beolvasása memóriakártyára

#### Beolvasott anyag memóriakártyára mentése

- 1. Töltse be az eredeti dokumentumot.
  - a. Emelje fel a készülék fedelét.

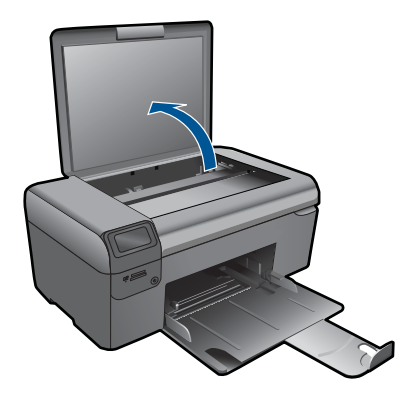

**b**. Helyezze az eredeti példányt a nyomtatott oldalával lefelé az üvegre, a jobb első sarokhoz igazítva.

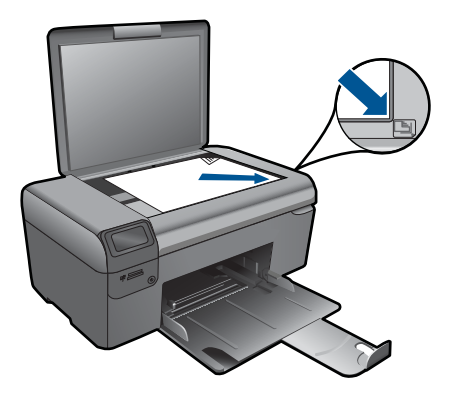

- c. Csukja le a fedelet.
- 2. Válassza ki a Lapolvasás pontot.
  - a. Nyomja meg a Lapolvasás elem melletti gombot a kezdőképernyőn.
  - **b**. Nyomja meg a **Scan to Memory Card** (Beolvasás memóriakártyára) mellett található gombot.
- 3. Helyezze be a memóriaeszközt.

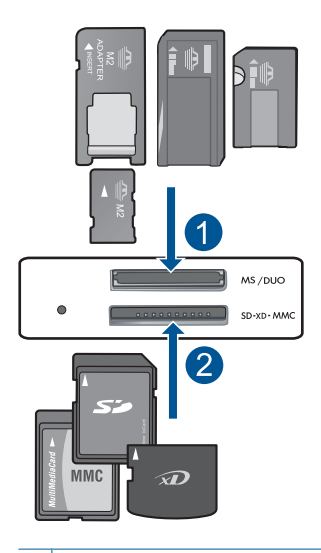

- 1 Memory Stick, Memory Stick Pro, Memory Stick Select, Memory Stick Magic Gate, Memory Stick Duo vagy Pro Duo (adapter használható), Memory Stick Pro-HG Duo (adapter használható) vagy Memory Stick Micro (adapter szükséges)
- 2 MultiMediaCard (MMC), MMC Plus, Secure MultiMedia Card, MMC Mobile (RS-MMC; adapter szükséges), Secure Digital (SD), Secure Digital Mini, Secure Digital High Capacity (SDHC), TransFlash MicroSD Card (adapter szükséges)
- 4. Indítsa el a lapolvasást.
  - Nyomja meg a Scan to Memory Card (Beolvasás memóriakártyára) mellett található gombot.
- 5. Tekintse meg a témával kapcsolatos animációt.

#### Kapcsolódó témakörök

"Az aktuális feladat leállítása," 97. oldal

6. . fejezet

## 7 Másolás

- "Szöveges vagy vegyes dokumentumok másolása," 33. oldal
- "Fényképek másolása (újranyomtatása)," 37. oldal

## Szöveges vagy vegyes dokumentumok másolása

#### Szöveges vagy vegyes dokumentumok másolása

1. Hajtsa végre a megfelelő műveletet:

#### Fekete-fehér másolás

a. Töltsön be papírt.

Töltsön teljes méretű fotópapírt a papírtálcába.

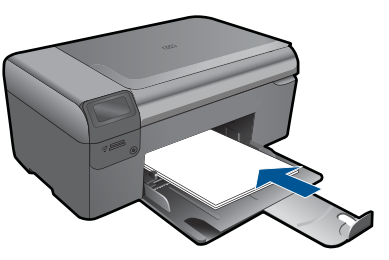

 b. Töltse be az eredeti dokumentumot. Emelje fel a készülék fedelét.

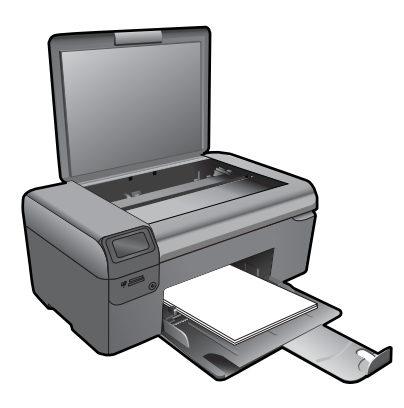

Tipp Ha vastag hordozóról, pl. könyvekről készít másolatot, vegye le a fedelet.

Helyezze az eredeti példányt a nyomtatott oldalával lefelé az üvegre, a jobb első sarokhoz igazítva.
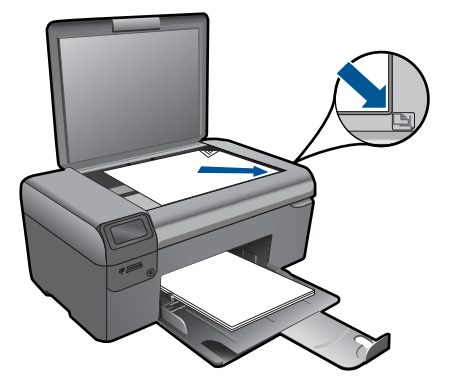

Csukja le a fedelet.

c. Válassza ki a Másolás pontot.

Nyomja meg a Másolás mellett található gombot.

Nyomja meg a Fekete-fehér másolás mellett található gombot.

Nyomja meg a Jelenlegi méret mellett található gombot.

A példányszám növeléséhez nyomja meg a **Copies** (Példányszám) mellett található gombot.

d. Indítsa el a másolást.

Nyomja meg az **OK** gombot.

#### Színes másolat készítése

a. Töltsön be papírt.

Töltsön teljes méretű fotópapírt a papírtálcába.

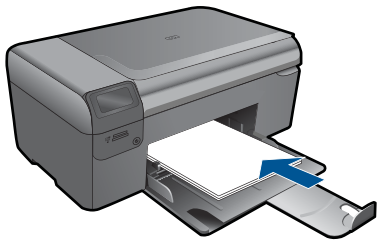

 b. Töltse be az eredeti dokumentumot. Emelje fel a készülék fedelét.

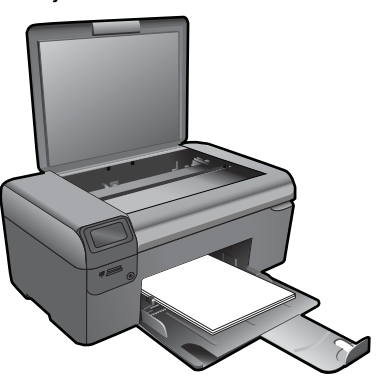

Tipp Ha vastag hordozóról, pl. könyvekről készít másolatot, vegye le a fedelet.

Helyezze az eredeti példányt a nyomtatott oldalával lefelé az üvegre, a jobb első sarokhoz igazítva.

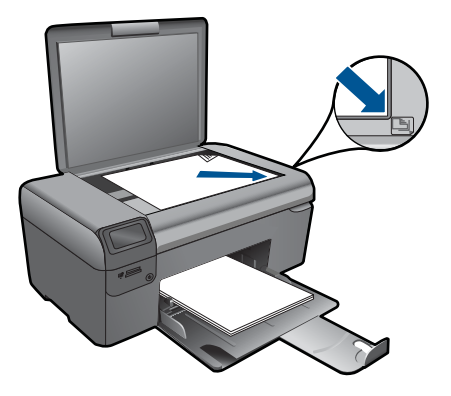

Csukja le a fedelet.

c. Válassza ki a Másolás pontot.

Nyomja meg a Másolás mellett található gombot.

Nyomja meg a Színes másolás mellett található gombot.

Nyomja meg a Jelenlegi méret mellett található gombot.

A példányszám növeléséhez nyomja meg a **Copies** (Példányszám) mellett található gombot.

d. Indítsa el a másolást.

Nyomja meg az **OK** gombot.

2. Tekintse meg a témával kapcsolatos animációt.

#### Kapcsolódó témakörök

- "<u>A másolási beállítások módosítása</u>," 35. oldal
- "Az aktuális feladat leállítása," 97. oldal

# A másolási beállítások módosítása

#### A papírméret megadása a vezérlőpulton

- 1. Nyomja meg a Másolás mellett található gombot.
- 2. Válassza ki a másolás típusát.
- 3. Nyomja meg a 8,5 x 11 hüvelyk, sima mellett található gombot.

#### A másolási méret megadása a vezérlőpulton

- 1. Nyomja meg a Másolás mellett található gombot.
- 2. Válassza ki a másolás típusát.
- 3. Nyomja meg a Jelenlegi méret mellett található gombot.

#### A példányszám beállítása a vezérlőpulton

- 1. Nyomja meg a Másolás mellett található gombot.
- 2. Válassza ki a másolás típusát.
- A példányszám növeléséhez nyomja meg a Copies (Példányszám) mellett található gombot.

# Fényképek újranyomtatása

# 8 Fényképek újranyomtatása

#### Papíron lévő fénykép újranyomtatása

- 1. Töltsön be papírt.
  - ▲ Töltsön legfeljebb 13 x 18 cm (5 x 7 hüvelyk) méretű fotópapírt a fotótálcába.

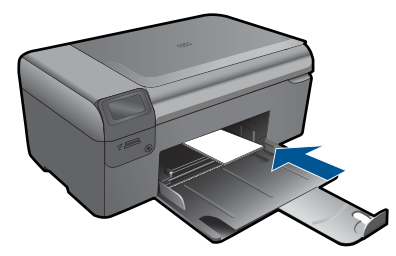

- 2. Válassza ki a projekt típusát.
  - a. Nyomja meg a Fénykép elem melletti gombot a kezdőképernyőn.
  - b. Nyomja meg a Eredeti fotó újranyomása mellett található gombot.
- 3. Töltse be az eredeti dokumentumot.
  - a. Emelje fel a készülék fedelét.

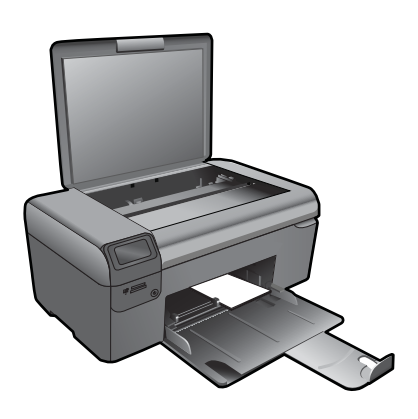

**b**. Helyezze az eredeti példányt a nyomtatott oldalával lefelé az üvegre, a jobb első sarokhoz igazítva.

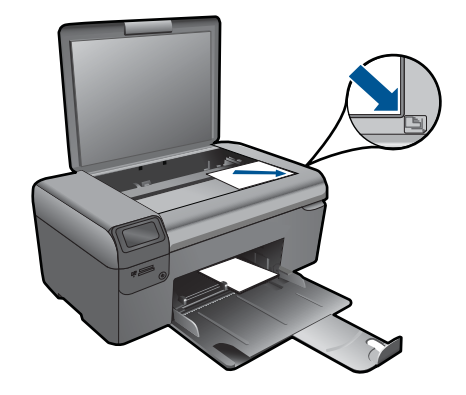

- c. Csukja le a fedelet.
- d. Nyomja meg az OK gombot.
- 4. Nyomtassa újra a fényképet.
  - **a**. Nyomja meg az **OK** gombot.
  - b. A példányszám növeléséhez nyomja meg a Nyomatok mellett található gombot.
  - c. Nyomja meg az OK gombot.
- 5. Tekintse meg a témával kapcsolatos animációt.

#### Kapcsolódó témakörök

"Az aktuális feladat leállítása," 97. oldal

# 9 Fényképek mentése

A számítógépre telepített HP Photosmart szoftver segítségével fényképeket vihet át a memóriakártyáról a merevlemezre, és speciális szerkesztéseket végezhet el rajtuk, továbbá online módon megoszthatja, illetve a számítógépről kinyomtathatja őket.

A fényképek számítógépre történő átvitele előtt vegye ki a memóriakártyát a digitális fényképezőgépből, és helyezze a HP Photosmart megfelelő memóriakártya-nyílásába.

Megjegyzés A HP Photosmart készüléket olyan számítógéphez kell csatlakoztatni, amelyre a HP Photosmart szoftver telepítve van.

#### Fényképek mentése

- Helyezze a memóriakártyát a készülék megfelelő nyílásába. A szoftver megnyílik a számítógépen.
- 2. Mentse számítógépre a fényképeket a képernyőn megjelenő útmutatás alapján.
  - Megjegyzés Csak a korábban nem mentett képek lesznek átmásolva a számítógépre.

9. . fejezet

# **10 A HP Photosmart karbantartása**

- <u>A becsült tintaszintek ellenőrzése</u>
- <u>A patronok cseréje</u>
- Nyomtatási kellékek rendelése
- <u>A patronokkal kapcsolatos jótállási információ</u>
- Nyomtatási minőségjelentés nyomtatása és kiértékelése

## A becsült tintaszintek ellenőrzése

A tintaszinteket egyszerűen ellenőrizheti, így meghatározhatja a patronok cseréjének várható idejét. A tintaszint csak közelítő becslést ad a patronokban lévő tinta mennyiségéről.

Megjegyzés Ha újratöltött vagy felújított patront használ (esetleg más termékben korábban már használt patront), lehet, hogy a készülék festékszintjelzője pontatlanul - vagy egyáltalán nem - jelzi a festékszintet.

**Megjegyzés** A tintaszinttel kapcsolatos figyelmeztetések és jelzések csak tervezési célú becslésekre szolgálnak. Ha alacsony tintaszintről tájékoztató figyelmeztető üzenetet kap, készítsen elő egy cserepatront annak érdekében, hogy kiküszöbölhesse az esetleges nyomtatási késlekedéseket. A patront csak akkor kell kicserélnie, ha a nyomtatási minőség nem elfogadható.

**Megjegyzés** A készülék a patronokban található tintát többféle módon is alkalmazza, többek között a készülék és a nyomtató nyomtatáshoz való előkészítéséhez, illetve a nyomtatófej karbantartása során a fúvókák tisztításához és az egyenletes tintaáramlás fenntartásához. A felhasználás végén a patronban mindig marad némi tinta. További tudnivalókért látogasson el a <u>www.hp.com/go/inkusage</u> webhelyre.

#### A tintaszint ellenőrzése a HP Photosmart szoftverből

- A HP Szolgáltatóközpont programban kattintson a Beállítások, majd a Nyomtatási beállítások pontra, és válassza a Nyomtató szerszámosládája parancsot.
  - Megjegyzés A Nyomtató szerszámosládája a Nyomtató tulajdonságai párbeszédpanelről is megnyitható. A Nyomtató tulajdonságai párbeszédpanelen kattintson a Jellemzők fülre, majd a Nyomtatószolgáltatások parancsra.

Megjelenik a Nyomtató szerszámosládája.

 Kattintson a Becsült tintaszintek lapra. Megjelenik a tintapatronok becsült tintaszintje.

#### Kapcsolódó témakörök

"Nyomtatási kellékek rendelése," 44. oldal

# A patronok cseréje

#### A patronok cseréjéhez

- 1. Ellenőrizze, hogy a készülék be van-e kapcsolva.
- 2. Vegye ki a patront.
  - a. Nyissa ki a patrontartó fedelét.

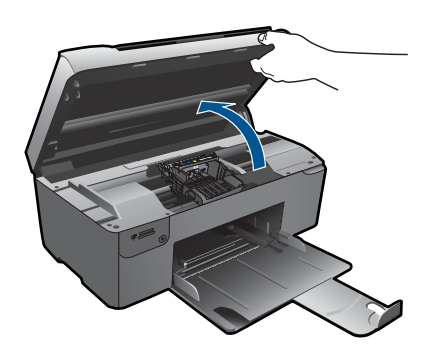

Várja meg, hogy a partontartó a készülék közepére érjen.

b. Nyomja meg a patronon található fület, majd húzza ki a nyílásból.

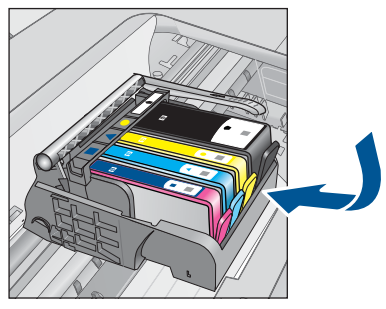

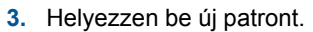

a. Távolítsa el a patront borító csomagolást.

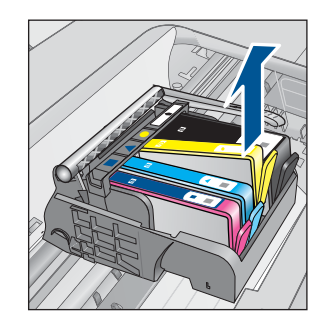

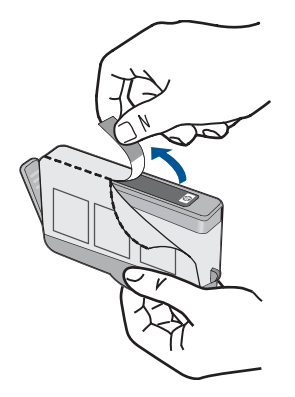

**b**. Tekerje le a narancssárga védősapkát a tintapatronról. Lehetséges, hogy a védősapkát erősen meg kell tekernie, hogy lejöjjön.

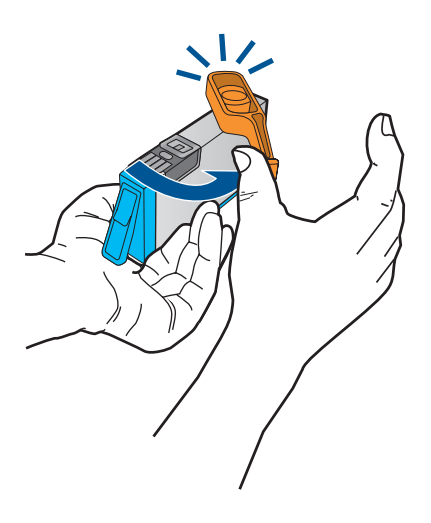

c. Párosítsa egymáshoz a színes ikonokat, majd csúsztassa a tintapatront az üres nyílásba, amíg a helyére nem kattan.

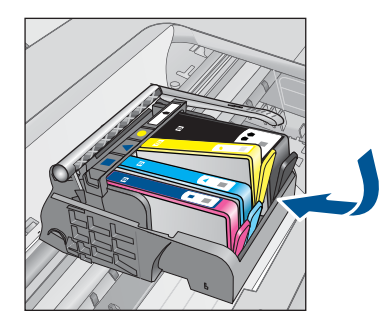

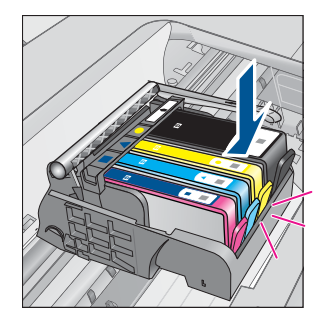

d. Zárja be a patronajtót.

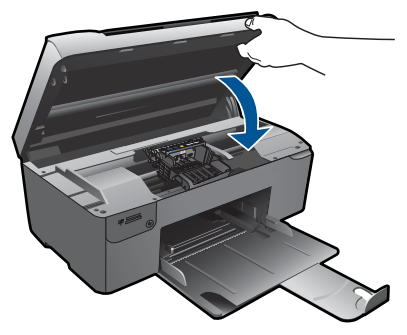

- 4. Patronok illesztése.
  - a. Amikor az erre vonatkozó üzenet megjelenik, patronigazítási lap nyomtatásához érintse meg az **OK** pontot.
  - b. Helyezze a papírt a nyomtatandó oldalával lefelé, az üveg jobb első sarkára, majd az oldal beolvasásához nyomja meg az OK gombot.
  - c. Távolítsa el az igazítási lapot, majd hasznosítsa újra, vagy dobja el.
- 5. Tekintse meg a témával kapcsolatos animációt.

#### Kapcsolódó témakörök

"Nyomtatási kellékek rendelése," 44. oldal

# Nyomtatási kellékek rendelése

A készülékéhez megfelelő HP-kellékek áttekintéséhez, kellékek online rendeléséhez vagy nyomtatható bevásárlólista létrehozásához nyissa meg a HP Szolgáltatóközpont alkalmazást, és válassza az online vásárlási szolgáltatást.

A patronok adatai és az online vásárlási lehetőségek hivatkozásai a tintával kapcsolatos figyelmeztető üzeneteken is megjelennek. Emellett további patronadatokat találhat, illetve online rendelhet a <u>www.hp.com/buy/supplies</u> oldalon is.

Megjegyzés Nem minden országban/térségben lehet patronokat rendelni az interneten keresztül. Ha ez az Ön országában/térségében nem lehetséges, patronvásárlás céljából forduljon a helyi HP-nagykereskedőhöz.

# A patronokkal kapcsolatos jótállási információ

A HP-patron(ok) jótállása akkor alkalmazható, amikor azok a nekik megfelelő HP nyomtatási eszközben vannak felhasználva. Ez a garancia nem vonatkozik az olyan HPtintatermékekre, amelyeket újratöltöttek, felújítottak, átalakítottak, nem rendeltetésszerűen használtak vagy szakszerűtlenül kezeltek.

A termékre addig érvényes a garancia, amíg ki nem fogy a HP tinta, vagy amíg a garanciaidő le nem jár. A garanciaidő végének ÉÉÉ/HH/NN formátumú jelzése az alábbi helyen szerepelhet a terméken:

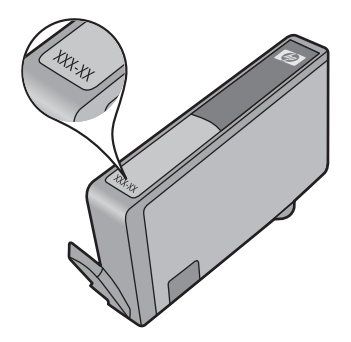

A HP korlátozott jótállási nyilatkozatát a készülék nyomtatott dokumentációjában találja.

# Nyomtatási minőségjelentés nyomtatása és kiértékelése

A nyomtatás minőségével kapcsolatos hibák oka sokféle lehet. Előfordulhat, hogy nem megfelelő szoftveres beállításokat alkalmaz, rossz minőségű forrásfájlból nyomtat, de az is lehet, hogy a HP Photosmart nyomtatórendszere hibás. Ha nem elégedett a nyomtatás minőségével, a minőségjelentés segíthet megállapítani, hogy megfelelően működik-e a nyomtatórendszer.

#### Minőségjelentés nyomtatása

- 1. Töltsön letter vagy A4-es méretű nem használt, sima fehér papírt a papírtálcába.
- Nyomja meg a következő gombokat: bal felső, bal alsó, bal felső, bal felső, ebben a sorrendben.

Megjelenik a Műszaki menü.

- 3. Az OK gombbal válassza ki a Gyártói menü pontot.
- 4. Az OK gombbal válassza ki a jelentések, menü pontot.
- 5. Az OK gombbal válassza ki a nyomtatómechanikai ellenőrzés pontot.
- 6. Nyomja addig a jobb felső gombot, amíg a képernyőn látható kód 72-re nem módosul.
- Nyomja meg az OK gombot. A készülék minőségjelentést nyomtat, amelynek segítségével diagnosztizálhatók a nyomtatási minőséggel kapcsolatos problémák.

#### A minőségjelentés kiértékelése

 Ellenőrizze az oldalon látható tintaszinteket. Ha a patron nagyon alacsony tintaszintet jelez, és a nyomtatási minőséget elfogadhatatlannak tartja, javasoljuk, hogy cserélje ki a tintapatront. A nyomtatási minőség általában romlik, amikor a patronokból kifogy a tinta.

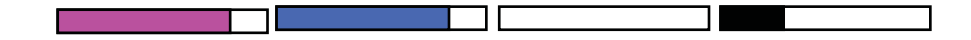

Megjegyzés Ha a nyomtatási minőségjelentés nem olvasható, a becsült tintaszintet a vezérlőpulton vagy a HP Photosmart szoftverben is megnézheti. **Megjegyzés** A tintaszinttel kapcsolatos figyelmeztetések és jelzések csak tervezési célú becslésekre szolgálnak. Ha alacsony tintaszintről tájékoztató figyelmeztető üzenetet kap, készítsen elő egy cserepatront annak érdekében, hogy kiküszöbölhesse az esetleges nyomtatási késlekedéseket. Nem kell cserélnie a nyomtatópatront, amíg a nyomtatási minőség elfogadhatatlanná nem válik.

 Nézze meg az oldal közepén látható színsávokat. A sávok széleinek élesen kell látszania, a sávok kitöltése pedig egyenletes, azonos színű kell, hogy legyen az egész oldalon.

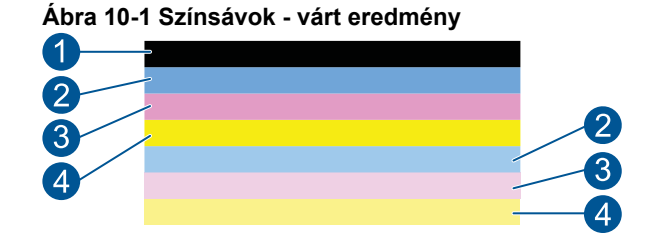

 Ha a színsávok egyenetlenül csíkozódnak, az egyik végükön világosabbak, vagy ha egy vagy több eltérő színű csíkot tartalmaznak, kövesse az alábbi lépéseket.

Ábra 10-2 Színsávok - egyenetlenül csíkozódó vagy halványodó sáv (felső sáv)

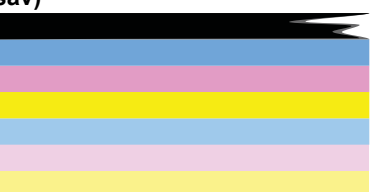

# Ábra 10-3 Színsávok - kevert színek (a sárga sáv bíborszínű csíkokat tartalmaz)

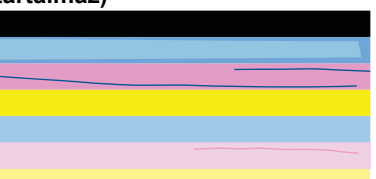

- Ellenőrizze a patronok becsült tintaszintjét.
- Ellenőrizze, hogy eltávolította-e a narancssárga fület a csíkózódó sávhoz tartozó patronról.
- Helyezze vissza a patront, és ellenőrizze, hogy a patronok behelyezése megfelelő-e.

- Tisztítsa meg a nyomtatófejet, majd nyomtassa ki újra a diagnosztikai oldalt.
- Ha a nyomtatófej megtisztítása nem javítja a nyomtatási minőséget, cserélje ki a csíkozódó színsávhoz tartozó patront.
  - Megjegyzés Ha a patron cseréje nem javítja a nyomtatási minőséget, forduljon segítségért a HP ügyfélszolgálatához.
- · Ha a színsávokban szabályos fehér csíkok látszanak, tegye a következőket:
  - Ha a diagnosztikai oldal 11. sorában ezt látja: PHA TTOE = 0, igazítsa be a nyomtatót.
  - Ha a diagnosztikai oldal 11. sorában más érték szerepel, vagy ha a beigazítás nem segít, tisztítsa meg a nyomtatófejet.
    - Megjegyzés Ha a nyomtatófej tisztítása nem javítja a nyomtatási minőséget, forduljon segítségért a HP ügyfélszolgálatához.
- Nézze meg a nagy szöveget az illesztési minta felett. A karaktereknek éleseknek, tisztáknak kell lenniük.

#### Ábra 10-4 Mintaszöveg-terület - várt eredmény I ABCDEFG abcdefg

 Ha a szöveg el van tolódva, igazítsa be a nyomtatót, majd nyomtassa ki újra a diagnosztikai oldalt.

#### Ábra 10-5 Mintaszöveg-terület - eltolódott szöveg I ABCDEFG abcdefg

 Ha a szöveg egyik vége egyenetlen vagy hiányzik, tisztítsa meg a nyomtatófejet, majd nyomtassa ki újra a diagnosztikai oldalt. Ha mindez rögtön egy új patron behelyezése után következik be, a készülék automatikus javítási funkciói kb. egy napon belül megoldják a problémát.

#### Ábra 10-6 Mintaszöveg-terület - egyenetlen tintaeloszlás I ABCDEFG abcdefg I

 Ha a szöveg elkenődött, ellenőrizze, hogy a papír nem hajlott-e meg, majd tisztítsa meg a nyomtatófejet, és nyomtassa ki újra a diagnosztikai oldalt.

#### Ábra 10-7 Mintaszöveg-terület - csíkos vagy elkenődött HABCDEFG abcdefg

 Nézze meg az illesztési mintát a színsávok felett. A vonalaknak egyeneseknek és éleseknek kell lenniük.

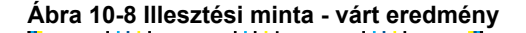

Ha a sorok el vannak tolódva, igazítsa be a nyomtatót, majd nyomtassa ki újra a diagnosztikai oldalt.

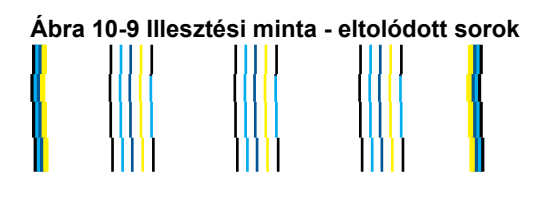

Megjegyzés Ha a nyomtató beigazítása nem javítja a nyomtatási minőséget, forduljon segítségért a HP ügyfélszolgálatához.

Ha a minőségjelentésen nem lát hibát, a nyomtatórendszer megfelelően működik. A kellékeket nem kell kicserélni, a készüléket nem kell szervizbe vinni, mivel megfelelően működik. Ha a nyomtatás minősége továbbra sem megfelelő, még a következőket ellenőrizheti:

- Ellenőrizze a papírt.
- Ellenőrizze a nyomtatási beállításokat.
- · Győződjön meg róla, hogy a képfelbontás megfelelő-e.
- Ha a probléma csak a nyomtatás szélénél, egy csíkban jelentkezik, a készülékkel telepített szoftverrel vagy más alkalmazással forgassa el a képet 180 fokkal. Előfordulhat, hogy a probléma a nyomtatás másik szélén nem jelenik meg.

# 11 Megoldás keresése

Ez a rész a következő témaköröket tárgyalja:

- HP-támogatás
- <u>A telepítéssel kapcsolatos problémák elhárítása</u>
- Nyomtatási hibaelhárítás
- <u>A nyomtatási minőséggel kapcsolatos hibaelhárítás</u>
- <u>A memóriakártyával kapcsolatos problémák elhárítása</u>
- Lapolvasással kapcsolatos hibák elhárítása
- <u>Másolással kapcsolatos hibaelhárítás</u>
- <u>Hibák</u>

## HP-támogatás

- A HP telefonos támogatási szolgáltatása
- További jótállási lehetőségek

#### A HP telefonos támogatási szolgáltatása

A telefonos támogatás lehetősége és az elérhetőség termékenként, országonként/ térségenként és nyelvenként eltér.

Ez a rész a következő témaköröket tárgyalja:

- <u>A telefonos támogatás időtartama</u>
- <u>Hívás kezdeményezése</u>
- <u>A telefonos támogatási időszak lejárta után</u>

#### A telefonos támogatás időtartama

Egyéves ingyenes telefonos támogatásra van lehetőség Észak-Amerikában, Ázsia csendes-óceáni részén, valamint Latin-Amerikában (Mexikót is beleértve). A telefonos támogatás időtartama Európa, a Közel-Kelet és Afrika esetében a <u>www.hp.com/</u> <u>support</u> címen állapítható meg. A telefonbeszélgetésekre a szokásos telefondíjak érvényesek.

#### Hívás kezdeményezése

A HP támogatás hívásakor tartózkodjon a számítógép és a termék mellett. Készüljön fel arra, hogy meg kell adnia a következő adatokat és információkat:

- Terméknév (HP Photosmart B109 series)
- Modellszám (a patrontartó környékén található)

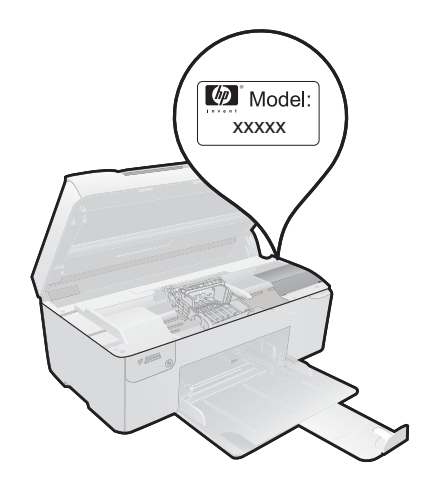

- Sorozatszám (a készülék hátulján vagy alján található)
- A probléma felmerülésekor megjelenő üzenetek
- Válaszok az alábbi kérdésekre:
  - Máskor is előfordult már ez a probléma?
  - Elő tudja idézni újból?
  - Hozzáadott új hardvert vagy szoftvert a rendszerhez a probléma első jelentkezésének idején?
  - Történt-e valami a probléma megjelenése előtt (például vihar vagy az eszköz át lett helyezve stb.)?

Az ügyfélszolgálat hívószámainak listáját itt találja: www.hp.com/support.

#### A telefonos támogatási időszak lejárta után

A telefonos támogatási időszak lejárta után a HP díjat számít fel a támogatási szolgáltatásért. A HP online támogatási webhelyén is találhat segítséget: <a href="http://www.hp.com/support">www.hp.com/support</a>. A támogatási lehetőségekről a helyi HP viszonteladótól vagy az országában/ térségben elérhető támogatási vonalon kaphat további tájékoztatást.

#### További jótállási lehetőségek

A HP Photosmart készülékhez további díj ellenében bővített szolgáltatási programok is elérhetők. Látogasson el a <u>www.hp.com/support</u> webhelyre, válassza ki a régiót/országot és a nyelvet, majd tekintse meg a szervizszolgáltatási és jótállási információkat.

# A telepítéssel kapcsolatos problémák elhárítása

Ez a rész a üzembe helyezési hibaelhárítással kapcsolatos tudnivalókat ismerteti.

Sok problémát az okoz, ha a készüléket azelőtt csatlakoztatják USB-kábellel a számítógéphez, mielőtt a termékszoftvert a számítógépre telepítenék. Ha a készüléket

azt megelőzően csatlakoztatta a számítógéphez, hogy a telepítési képernyő arra felkérte volna, az alábbi lépéseket kell követnie:

#### Általános telepítési problémák hibaelhárítása

- 1. Húzza ki az USB-kábelt a számítógépből.
- Távolítsa el a szoftvert (ha már telepítette). További információ itt olvasható: <u>"A szoftver eltávolítása és újratelepítése</u>," 55. oldal.
- 3. Indítsa újra a számítógépet.
- 4. Kapcsolja ki a készüléket, várjon egy percet, majd indítsa újra.
- 5. Telepítse újra a HP Photosmart szoftvert.
- △ Vigyázat! Ne csatlakoztassa az USB-kábelt a számítógéphez, amíg a szoftvertelepítési képernyő nem kéri erre.

Ez a rész a következő témaköröket tárgyalja:

- <u>A készülék nem kapcsol be</u>
- <u>A beállítást követően a készülék nem nyomtat</u>
- A kijelzőn a menükben nem a megfelelő mértékegységek jelennek meg
- <u>Nem jelenik meg a regisztrációs képernyő</u>
- <u>A szoftver eltávolítása és újratelepítése</u>

#### A készülék nem kapcsol be

Amennyiben bekapcsoláskor a készülék nem ad hangot, a jelzőfények nem villannak fel, és nincs mozgás a készülék belsejében, próbálja meg az alábbi megoldást.

- <u>1. megoldási lehetőség: Ellenőrizze a tápvezetéket.</u>
- <u>2. megoldási lehetőség: Indítsa újra a készüléket</u>
- <u>3. megoldási lehetőség: Nyomja meg lassabban a On (Be) gombot.</u>
- 4. megoldási lehetőség: A tápkábel cseréje érdekében forduljon a HP ügyfélszolgálatához
- <u>5. megoldási lehetőség: Segítségért forduljon a HP ügyfélszolgálatához</u>

#### 1. megoldási lehetőség: Ellenőrizze a tápvezetéket.

#### Megoldás:

- Győződjön meg arról, hogy a készülékhez kapott tápkábelt használja-e.
- Ellenőrizze, hogy a tápkábel megfelelően csatlakozik-e a készülékhez és a tápegységhez. Csatlakoztassa a tápkábelt fali csatlakozóhoz, túláramvédelmi eszközhöz vagy hosszabbítóhoz.

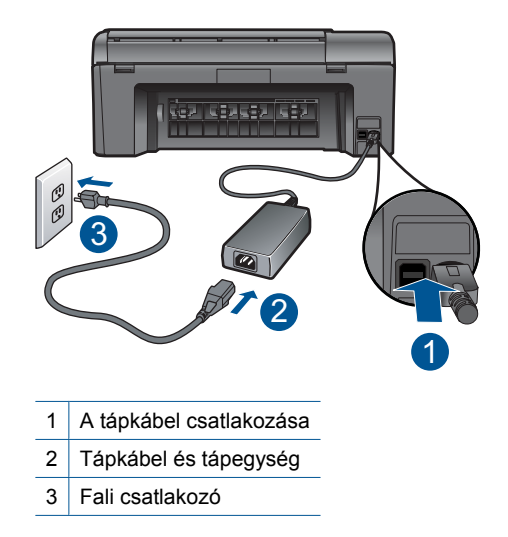

- Ha elosztót használ, ellenőrizze, hogy az elosztó be van-e kapcsolva. Esetleg próbálja a készüléket közvetlenül a fali csatlakozóhoz csatlakoztatni.
- Ellenőrizze, hogy a fali csatlakozó működik-e. Dugaszoljon be egy olyan készüléket, amelyikről tudja, hogy működik, és nézze meg, hogy kap-e áramot. Ha nem, a fali aljzattal lehet gond.
- Ha a készüléket kapcsolóval rendelkező aljzathoz csatlakoztatta, a kapcsoló mindenképp legyen bekapcsolva. Ha be van kapcsolva, és még mindig nem működik, lehet, hogy az aljzat a hibás.

Ok: Hibás volt a tápkábel vagy nem volt tápellátás.

Ha ez nem oldaná meg a problémát, próbálkozzon a következő megoldási lehetőséggel.

#### 2. megoldási lehetőség: Indítsa újra a készüléket

**Megoldás:** Kapcsolja ki a készüléket, majd húzza ki a tápkábelt. Dugja vissza a tápkábelt, és a **On** (Be) gombbal kapcsolja be a készüléket.

Ok: A készülék hibát észlelt.

Ha ez nem oldaná meg a problémát, próbálkozzon a következő megoldási lehetőséggel.

#### 3. megoldási lehetőség: Nyomja meg lassabban a On (Be) gombot.

**Megoldás:** Előfordulhat, hogy a készülék nem reagál, ha a **On** (Be) gombot túl gyorsan nyomja meg. Nyomja meg a **On** (Be) gombot. Eltarthat néhány percig, míg a készülék bekapcsol. Ha eközben ismét megnyomja a **On** (Be) gombot, kikapcsolhatja a készüléket.

52

△ Vigyázat! Ha a készülék még mindig nem kapcsol be, akkor lehet, hogy mechanikus hiba áll fenn. Húzza ki a tápkábelt a konnektorból.

Segítségért forduljon a HP-támogatáshoz.

Látogasson el a következő címre: <u>www.hp.com/support</u>. Ha erre felszólítást kap, válasszon országot/térséget, majd a **Kapcsolatfelvétel** pontra kattintva tájékoztatást kaphat a telefonos technikai támogatásról.

Ok: Túl gyorsan nyomta meg a On (Be) gombot.

Ha ez nem oldaná meg a problémát, próbálkozzon a következő megoldási lehetőséggel.

# 4. megoldási lehetőség: A tápkábel cseréje érdekében forduljon a HP ügyfélszolgálatához

**Megoldás:** A készülékhez szükséges tápkábel beszerzéséhez lépjen kapcsolatba a HP-támogatással.

Látogasson el a következő címre: www.hp.com/support.

Kérésre válassza ki országát/térségét, és kattintson a **Kapcsolatfelvétel** hivatkozásra. Így a technikai támogatás telefonos elérhetőségével kapcsolatos információkat kap.

Ok: A tápkápbel nem ehhez a készülékhez készült.

Ha ez nem oldaná meg a problémát, próbálkozzon a következő megoldási lehetőséggel.

#### 5. megoldási lehetőség: Segítségért forduljon a HP ügyfélszolgálatához

**Megoldás:** Ha az előző megoldási lehetőségek valamennyi lépését elvégezte, és még mindig problémája van, vegye fel a kapcsolatot a HP ügyfélszolgálatával.

Látogasson el a következő címre: www.hp.com/support.

Ha kérdés jelenik meg, a technikai támogatás megkereséséhez válasszon országot/ térséget, és kattintson a **Kapcsolatfelvétel** hivatkozásra.

**Ok:** Lehetséges, hogy a termék vagy szoftver megfelelő működéséhez segítséget kell kérnie.

#### A beállítást követően a készülék nem nyomtat

A probléma megoldásához próbálkozzon a következő lehetőségekkel. A megoldási lehetőségek sorrendbe vannak állítva, és a legvalószínűbb megoldási lehetőség nyitja a sort. Ha az első lehetőség nem oldja meg a problémát, folytassa a további megoldási javaslatokkal, amíg a probléma meg nem oldódik.

- <u>1. megoldási lehetőség: Nyomja meg a On (Be) gombot a készülék bekapcsolásához</u>
- <u>2. megoldási lehetőség: Állítsa be az eszközt alapértelmezett nyomtatóként</u>

#### 11. . fejezet

 <u>3. megoldási lehetőség: Ellenőrizze, hogy készülék és a számítógép megfelelően</u> csatlakozik-e

#### 1. megoldási lehetőség: Nyomja meg a On (Be) gombot a készülék bekapcsolásához

**Megoldás:** Vessen egy pillantást a készülék kijelzőjére. Ha a kijelző üres, és a **On** (Be) gomb jelzőfénye nem világít, akkor a készülék ki van kapcsolva. Győződjön meg arról, hogy a tápkábel csatlakoztatva van-e a készülékhez, és be van-e dugva az elektromos fali aljzatba. Kapcsolja be a készüléket a **On** (Be) gombbal.

Ok: Lehet, hogy a készülék nincs bekapcsolva.

Ha ez nem oldaná meg a problémát, próbálkozzon a következő megoldási lehetőséggel.

#### 2. megoldási lehetőség: Állítsa be az eszközt alapértelmezett nyomtatóként

**Megoldás:** Ha a készüléket szeretné alapértelmezett nyomtatóként beállítani, ellenőrizze a számítógéphez kapott dokumentációt.

**Ok:** A nyomtatási feladatot az alapértelmezett nyomtatóra küldte, de nem ez az eszköz az alapértelmezett nyomtató.

Ha ez nem oldaná meg a problémát, próbálkozzon a következő megoldási lehetőséggel.

# 3. megoldási lehetőség: Ellenőrizze, hogy készülék és a számítógép megfelelően csatlakozik-e

**Megoldás:** Ellenőrizze a termék és a számítógép közötti kapcsolatot. Győződjön meg arról, hogy az USB-kábel megfelelően csatlakozik-e a készülék hátoldalán levő USB-porthoz. Győződjön meg róla, hogy az USB-kábel másik vége a számítógép USB-portjába csatlakozik. Miután megfelelően csatlakoztatta kábelt, kapcsolja ki a készüléket, majd kapcsolja vissza.

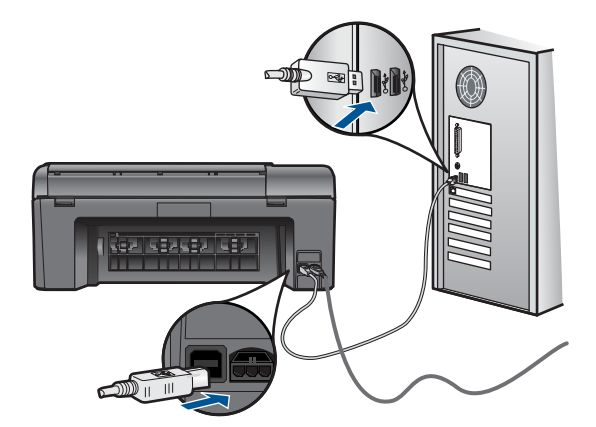

54

A készülék üzembe helyezésével és a számítógéphez történő csatlakoztatásával kapcsolatban tekintse át a készülékhez kapott telepítési útmutatót.

Ok: Nem működik a kommunikáció a készülék és a számítógép között.

#### A kijelzőn a menükben nem a megfelelő mértékegységek jelennek meg

Megoldás: Módosítsa a nyelvi beállítást.

#### A nyelv és az ország/térség beállítása

- Nyomja meg a kezdőoldalon a Másolás mellett található gombot. Megjelenik az Másolás menü.
- A gombokat az alábbi sorrendben nyomja le: jobb felső, bal középső, bal alsó. Megjelenik az Alapvető beállítások menü.
- 3. Nyomja meg a A nyelv beállítása mellett található gombot.
- A nyelvek görgetéséhez nyomja le a képernyőn a felfelé/lefelé nyílgomb mellett található gombokat. Miután a kívánt nyelvet kijelölte, nyomja meg az OK gombot.
- Ha a program felszólítja rá, a jóváhagyáshoz nyomja meg az Igen mellett található gombot.

A Alapvető beállítások menü újra megjelenik.

- 6. Nyomja meg a A régió beállítása mellett található gombot.
- Az országok/térségek görgetéséhez nyomja le a képernyőn a felfelé/lefelé nyílgomb mellett található gombokat. Ha a megfelelő országot/térséget kijelöli, nyomja meg az OK gombot.
- Ha a program felszólítja rá, a jóváhagyáshoz nyomja meg az lgen mellett található gombot.

**Ok:** Előfordulhat, hogy a készülék beállítása során nem a megfelelő országot/ térséget választotta. A választott ország/térség meghatározza a kijelzőn használt papírméreteket.

#### Nem jelenik meg a regisztrációs képernyő

**Megoldás:** A regisztrációs (Sign up now) képernyő megnyitása a Windows tálcáról: kattintson a **Start** gombra, mutasson a **Programok** vagy **Minden program**, a **HP**, **Photosmart B109a series** elemre, majd kattintson a **Termék regisztrálása** pontra.

Ok: A regisztrációs képernyő nem indul el automatikusan.

#### A szoftver eltávolítása és újratelepítése

Ha a telepítés nem fejeződött be megfelelően, vagy ha még a szoftver telepítőprogramjának felszólítása előtt csatlakoztatta az USB-kábelt a számítógéphez, szükség lehet a szoftver eltávolítására és újratelepítésére. Ne egyszerű törléssel távolítsa el a HP Photosmart alkalmazásfájljait a számítógépről. A fájlok megfelelő eltávolításához a HP Photosmart szoftver telepítéskor a számítógépre került eltávolító segédprogramot használja.

#### A szoftver eltávolítása és újratelepítése

- 1. Válassza le a készüléket a számítógépről.
- A Windows tálcán kattintson a Start gombra, majd a Beállítások, Vezérlőpult opcióra (vagy csak a Vezérlőpult parancsra).
- Kattintson duplán a Programok telepítése/törlése ikonra (vagy kattintson a Program eltávolítása elemre).
- Válassza ki a HP Photosmart All-in-One illesztőprogramot, és kattintson a Módosítás/Törlés gombra.

Kövesse a képernyőn megjelenő utasításokat.

- 5. Indítsa újra a számítógépet.
  - Megjegyzés Fontos, hogy a készülék csatlakozását még a számítógép újraindítása előtt megszüntesse a géppel. Ne csatlakoztassa a készüléket a számítógéphez a szoftver újratelepítésének befejezése előtt.
- Helyezze a készülékhez kapott CD-ROM-ot a számítógép CD-ROM-meghajtójába, és indítsa el a Setup programot.
  - Megjegyzés Ha nem jelenik meg a telepítőprogram, keresse meg a setup.exe fájlt a CD-ROM-on, és kattintson rá duplán.

**Megjegyzés** Ha már nincs birtokában a telepítő CD, a szoftver letölthető a következő helyről: <u>www.hp.com/support</u>.

 Kövesse a képernyőn megjelenő, valamint a készülékhez kapott telepítési útmutatóban olvasható utasításokat.

A szoftver telepítésének befejezése után a Windows tálcáján megjelenik a **HP Digital Imaging Monitor** ikonja.

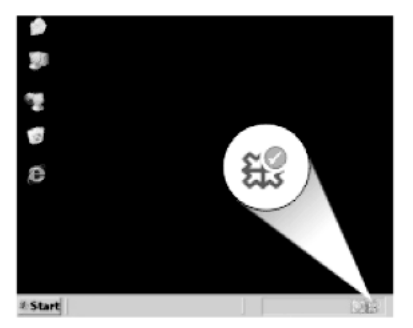

# Nyomtatási hibaelhárítás

A probléma megoldásához próbálkozzon a következő lehetőségekkel. A megoldási lehetőségek sorrendbe vannak állítva, és a legvalószínűbb megoldási lehetőség nyitja a sort. Ha az első lehetőség nem oldja meg a problémát, folytassa a további megoldási javaslatokkal, amíg a probléma meg nem oldódik.

Ellenőrizze a patronokat

- Ellenőrizze a papírt
- Ellenőrizze a készüléket
- Ellenőrizze a nyomtatási beállításokat
- Indítsa újra a készüléket
- Segítségért forduljon a HP ügyfélszolgálatához

#### Ellenőrizze a patronokat

Kövesse az alábbi lépéseket.

- <u>1. lépés: Kizárólag eredeti HP tintapatront használjon</u>
- <u>2. lépés: Ellenőrizze a tintaszinteket</u>

#### 1. lépés: Kizárólag eredeti HP tintapatront használjon

Megoldás: Ellenőrizze, hogy eredeti HP-tintapatronokat használ-e.

A HP eredeti HP tintapatronok használatát javasolja. Ezek HP nyomtatókhoz készültek és ilyeneken tesztelték őket, hogy egyszerűen elérhető minőségi nyomtatást biztosítsanak.

Megjegyzés A HP nem tudja szavatolni a nem HP-termékek minőségét és megbízhatóságát. A nem HP-termékek használatából eredő javítási vagy szervizigényre a készülék garanciája nem terjed ki.

Ha abban a hiszemben járt el, hogy eredeti HP-tintapatront vásárolt, akkor keresse fel a következő címet:

www.hp.com/go/anticounterfeit

**Ok:** Nem HP-tintapatront használtak.

#### 2. lépés: Ellenőrizze a tintaszinteket

Megoldás: Ellenőrizze a patronok becsült tintaszintjét.

Megjegyzés A tintaszinttel kapcsolatos figyelmeztetések és jelzések csak tervezési célú becslésekre szolgálnak. Ha alacsony tintaszintről tájékoztató figyelmeztető üzenetet kap, készítsen elő egy cserepatront annak érdekében, hogy kiküszöbölhesse az esetleges nyomtatási késlekedéseket. Nem kell kicserélnie a patronokat, amíg a nyomtatási minőség elfogadható.

További tudnivalók:

"A becsült tintaszintek ellenőrzése," 41. oldal

Ok: Elképzelhető, hogy nincs elegendő tinta a patronban.

#### Ellenőrizze a papírt

Kövesse az alábbi lépéseket.

- <u>1. lépés: Használja a megfelelő papírtípust</u>
- 2. lépés: Töltse be megfelelően a papírköteget

#### 1. lépés: Használja a megfelelő papírtípust

**Megoldás:** A HP javasolja, hogy a termék számára megfelelő HP papírt vagy egyéb megfelelő típusú papírt használjon. Győződjön meg róla, hogy egyszerre csak egyféle papír van-e betöltve

Mindig ellenőrizze, hogy a nyomtatáshoz használt papír simán fekszik-e. A lehető legjobb minőség elérése érdekében képek nyomtatása esetén használjon HP speciális fotópapírt.

**Ok:** A papírtípus nem volt megfelelő, vagy többféle papírtípus volt a készülékbe töltve.

#### 2. lépés: Töltse be megfelelően a papírköteget

**Megoldás:** Vegye ki a papírköteget a papírtálcából, töltse be újból a papírt, majd tolja be a papírszélesség-beállítót a papír széléhez való ütközésig.

Megjegyzés Ne hagyja a fel nem használt fotópapírt a papírtálcában. A papír felhullámosodhat, ami rontja a nyomat minőségét. A legjobb eredmények elérése érdekében előzze meg a fényképek felgyülemlését a papírtálcában.

További információk itt olvashatók:

"Töltsön papírt a nyomtatóba," 12. oldal

Ok: A papírt nem megfelelően helyezték be.

#### Ellenőrizze a készüléket

Kövesse az alábbi lépéseket.

- <u>1. lépés: Igazítsa be a nyomtatót</u>
- <u>2. lépés: Tisztítsa meg a nyomtatófejet</u>

#### 1. lépés: Igazítsa be a nyomtatót

**Megoldás:** A nyomtató beigazítása segíthet a kiváló nyomtatási minőség elérésében.

#### A nyomtató beigazítása a HP Photosmart szoftver segítségével

- Helyezzen letter, A4-es vagy legal méretű, nem használt, sima fehér papírt a papírtálcába.
- 2. Kattintson a HP Szolgáltatóközpont **Beállítások** elemére.
- 3. A Nyomtatási beállítások területen kattintson a Nyomtató szerszámosládája lehetőségre.
  - Megjegyzés A Nyomtató szerszámosládája a Nyomtató tulajdonságai párbeszédpanelből is megnyitható. A Nyomtató tulajdonságai párbeszédpanelen kattintson a Jellemzők fülre, majd a Nyomtatószolgáltatások parancsra.

Megjelenik a Nyomtató szerszámosládája.

- 4. Kattintson az Eszközszolgáltatások pontra.
- 5. Kattintson a Nyomtató beigazítása pontra.
- Amikor a rendszer kéri, ellenőrizze, hogy sima fehér papír vagy A4-es papír vane a papírtálcába töltve, majd nyomja meg az OK gombot.
  - Megjegyzés Ha a nyomtatópatronok beigazításakor színes papír van betöltve a papírtálcába, a beigazítás nem lesz megfelelő. Helyezzen nem használt, sima fehér papírt a papírtálcába, és próbálkozzon újból az igazítással.

A készülék kinyomtat egy igazítási lapot.

- Helyezze a papírt a nyomtatandó oldalával lefelé, az üveg jobb első sarkára, majd az oldal beolvasásához nyomja meg az OK gombot.
  Amikor a On (Be) gomb már nem villog, az igazítás kész, és a papírt el lehet távolítani. A papírlapot újra felhasználhatja vagy eldobhatja.
- Ok: Igazítani kellett a nyomtató fejét.

#### 2. lépés: Tisztítsa meg a nyomtatófejet

**Megoldás:** Ha az előző lépésekkel sem tudta megoldani a problémát, próbálja megtisztítani a nyomtatófejet.

#### A nyomtatófej tisztítása a HP Photosmart szoftverből

- Helyezzen letter, A4-es vagy legal méretű, nem használt, sima fehér papírt a papírtálcába.
- 2. Kattintson a HP Szolgáltatóközpont Beállítások elemére.
- 3. A Nyomtatási beállítások területen kattintson a Nyomtató szerszámosládája lehetőségre.
  - Megjegyzés A Nyomtató szerszámosládája a Nyomtató tulajdonságai párbeszédpanelből is megnyitható. A Nyomtató tulajdonságai párbeszédpanelen kattintson a Jellemzők fülre, majd a Nyomtatószolgáltatások parancsra.

Megjelenik a Nyomtató szerszámosládája.

- 4. Kattintson az Eszközszolgáltatások pontra.
- 5. Kattintson a Nyomtatófejek tisztítása pontra.
- Kövesse az utasításokat, amíg nem elégedett a nyomtatás minőségével, majd kattintson a Kész opcióra.

Két tisztítási szakasz van. A művelet körülbelül két percig tart, egy papírlapot és sok tintát használ fel. Folyamatosan ellenőrizze a kinyomtatott oldal minőségét. Csak akkor folytassa a tisztítást, ha nem megfelelő minőségű a kinyomtatott lap. Ha a nyomtatás minősége a nyomtatófej tisztítása után sem kielégítő, végezze el az összes tisztítási szakaszt, majd próbálkozzon a nyomtató beigazításával. Ha a minőségi problémákat a beigazítás és a tisztítás sem hárította el, akkor forduljon a HP-támogatáshoz.

A nyomtatófej megtisztítása után nyomtasson minőségjelentést. Értékelje a jelentést, és állapítsa meg, hogy a probléma továbbra is fennáll-e.

További információk itt olvashatók:

"Nyomtatási minőségjelentés nyomtatása és kiértékelése," 45. oldal

Ok: Meg kellett tisztítani a nyomtatófejet.

#### Ellenőrizze a nyomtatási beállításokat

Megoldás: Próbálkozzon a következővel:

- Tekintse meg a nyomtatási beállításokat ellenőrizendő, hogy a színbeálítások helytelenül vannak-e megadva.
  Például ellenőrizze, hogy a dokumentum szürkeárnyalatos nyomtatásra van-e beállítva. Vagy ellenőrizze, hogy speciális színbeállítások, például a telítettség, a fényerő vagy a színtónus úgy vannak-e beállítva, hogy módosítsanak a színek megjelenítésén.
- Ellenőrizze a nyomtatási minőség beállításait és győződjön meg arról, hogy azok megfelelnek-e a készülékbe betöltött papírtípusnak.
  Lehetséges, hogy alacsonyabb nyomtatási minőségbeállítást kell választania, amennyiben a színek összecsúsznak. Egyéb esetben válasszon magasabb minőségbeállítást, ha jó minőségű fényképeket nyomtat, majd győződjön meg arról, hogy fotópapír, például HP speciális fotópapír található-e a papírtálcán. A maximum dpi üzemmód használatával kapcsolatban tekintse meg a következő információkat: "Nyomtatás a Maximum dpi beállítással," 24. oldal.
- Győződjön meg arról, hogy a dokumentum margóbeállításai nem haladják-e meg a készülék nyomtatható területét.

#### A nyomtatás sebességének vagy minőségének kiválasztása

- 1. Győződjön meg róla, hogy van-e papír a papírtálcában.
- 2. Az alkalmazás Fájl menüjében kattintson a Nyomtatás parancsra.
- 3. Győződjön meg arról, hogy a termék a kijelölt nyomtató.
- Kattintson a Tulajdonságok párbeszédpanelt megnyitó gombra. Az alkalmazástól függően ez a gomb lehet a Tulajdonságok, a Beállítások, a Nyomtatóbeállítások, a Nyomtató vagy a Nyomtató tulajdonságai.
- 5. Kattintson a Jellemzők fülre.
- 6. A Papírtípus legördülő listában kattintson a betöltött papírtípusra.
- A Nyomtatási minőség legördülő listában válassza ki a feladatnak megfelelő minőségi beállítást.
  - Megjegyzés Ha meg szeretné tudni, hogy a nyomtató milyen dpi-értéken fog nyomtatni a kiválasztott papírtípus és minőségi beállítások alapján, kattintson a Felbontás gombra.

#### Margóbeállítások ellenőrzése

- Mielőtt a munkát a készülékre küldené, megnézheti a nyomtatási feladat nyomtatási képét.
  A legtöbb alkalmazásnál a Fájl menüre kell kattintani, majd a Nyomtatási kép
- 2. Ellenőrizze a margókat.

parancsra.

A termék a szoftveralkalmazásban beállított margókat addig használja, amíg nagyobbak a termék által támogatott legkisebb margónál. A megfelelő margók beállításának módjáról az alkalmazásban részletes leírást annak dokumentációjában talál.

- Ha a margók nyomtatása nem megfelelően sikerült, törölje a nyomtatási feladatot, majd állítsa át a margókat a szoftveralkalmazásban.
- Ok: A nyomtatási beállítások nem voltak megfelően megadva.

#### Indítsa újra a készüléket

**Megoldás:** Kapcsolja ki a készüléket, majd húzza ki a tápkábelt. Dugja vissza a tápkábelt, és a **On** (Be) gombbal kapcsolja be a készüléket.

Ok: A készülék hibát észlelt.

#### Segítségért forduljon a HP ügyfélszolgálatához

**Megoldás:** Ha az előző megoldási lehetőségek valamennyi lépését elvégezte, és még mindig problémája van, vegye fel a kapcsolatot a HP ügyfélszolgálatával.

Látogasson el a következő címre: www.hp.com/support.

Ha kérdés jelenik meg, a technikai támogatás megkereséséhez válasszon országot/ térséget, és kattintson a **Kapcsolatfelvétel** hivatkozásra.

**Ok:** Lehetséges, hogy a termék vagy szoftver megfelelő működéséhez segítséget kell kérnie.

## A nyomtatási minőséggel kapcsolatos hibaelhárítás

Ennek a résznek a segítségével a nyomtatási minőséggel kapcsolatos következő problémák oldhatók meg:

 A fényképnyomatok elmosódottak, homályosak, vagy a rajta lévő színek nem megfelelőek

A fényképnyomatok elmosódottak, homályosak, vagy a rajta lévő színek nem megfelelőek

**Megoldás:** A legjobb színminőség elérése érdekében előzze meg, hogy a kinyomtatott fényképekre újabbak halmozódjanak a papírtálcában.

**Ok:** Ha egy még nem teljesen megszáradt fényképre további nyomatok kerülnek, előfordulhat, hogy a fénykép színei torzulnak.

## A memóriakártyával kapcsolatos problémák elhárítása

Ebben a fejezetben az alábbi, a memóriakártyával kapcsolatos problémák megoldásához talál segítséget:

- <u>A készülék nem olvas adatokat a memóriakártyáról</u>
- <u>A memóriakártyán található fényképek nem tölthetők át a számítógépre</u>

#### A készülék nem olvas adatokat a memóriakártyáról

A probléma megoldásához próbálkozzon a következő lehetőségekkel. A megoldási lehetőségek sorrendbe vannak állítva, és a legvalószínűbb megoldási lehetőség nyitja a sort. Ha az első lehetőség nem oldja meg a problémát, folytassa a további megoldási javaslatokkal, amíg a probléma meg nem oldódik.

- <u>1. lépés: Helyezze be megfelelően a memóriakártyát</u>
- 2. lépés: Vegye ki a második memóriakártyát
- <u>3. lépés: Formázza újra a memóriakártyát a digitális fényképezőgépben</u>

#### 1. lépés: Helyezze be megfelelően a memóriakártyát

**Megoldás:** Fordítsa úgy a memóriakártyát, hogy a címkéje felfelé, érintkezői pedig a készülék felé nézzenek, és tolja a kártyát a megfelelő nyílásba. Ki kell gyulladnia a Fotó jelzőfénynek.

A memóriakártya megfelelő behelyezése után a Fotó jelzőfény néhány másodpercig villog, majd folyamatosan világítani kezd.

Ok: A memóriakártyát fordítva vagy fejjel lefelé helyezte be.

Ha ez nem oldaná meg a problémát, próbálkozzon a következő megoldási lehetőséggel.

#### 2. lépés: Vegye ki a második memóriakártyát

Megoldás: A készülékben egyszerre csak egy memóriakártya lehet.

Ha a készülékben egyszerre több memóriakártya is van, a képernyőn hibaüzenet jelenik meg. A probléma elhárításához vegye ki a fölösleges memóriakártyát.

Ok: Egynél több memóriakártyát helyezett be.

Ha ez nem oldaná meg a problémát, próbálkozzon a következő megoldási lehetőséggel.

#### 3. lépés: Formázza újra a memóriakártyát a digitális fényképezőgépben

**Megoldás:** Ellenőrizze, hogy nem jelent-e meg olyan hibaüzenet a számítógép képernyőjén, mely szerint a memóriakártyán lévő képek megsérültek.

Ha a kártya fájlrendszere sérült, formázza újra a kártyát a digitális fényképezőgép segítségével. További tájékoztatást a fényképezőhöz kapott dokumentáció tartalmaz.

- Vigyázat! A memóriakártya újraformázása minden eltárolt fényképet töröl. Ha előzőleg áttöltötte a fényképeket a memóriakártyáról egy számítógépre, próbálja meg a fényképeket a számítógépről kinyomtatni. Máskülönben az elveszett fényképeket újra el kell készítenie.
- Ok: A memóriakártya fájlrendszere sérült volt.

#### A memóriakártyán található fényképek nem tölthetők át a számítógépre

Próbálja ki a következő megoldásokat.

- <u>1. megoldási lehetőség: A termékszoftver telepítése</u>
- <u>2. megoldási lehetőség: Ellenőrizze a készülék és a számítógép közötti kapcsolatot</u>

#### 1. megoldási lehetőség: A termékszoftver telepítése

**Megoldás:** Telepítse a készülékhez kapott szoftvert. A telepítés után indítsa újra a számítógépet.

#### A termékszoftver telepítése

- 1. Helyezze be a készülékhez kapott CD-ROM-ot a számítógép CD-ROM meghajtójába, és indítsa el a telepítőprogramot (Setup).
- Amikor felszólítást kap, kattintson az További szoftver telepítése elemre a termékszoftver telepítéséhez.
- Kövesse a képernyőn megjelenő, valamint a készülékhez kapott telepítési útmutatóban olvasható utasításokat.

Ok: A termékszoftver nem volt telepítve.

Ha ez nem oldaná meg a problémát, próbálkozzon a következő megoldási lehetőséggel.

#### 2. megoldási lehetőség: Ellenőrizze a készülék és a számítógép közötti kapcsolatot

**Megoldás:** Ellenőrizze a termék és a számítógép közötti kapcsolatot. Győződjön meg arról, hogy az USB-kábel megfelelően csatlakozik-e a készülék hátoldalán levő USB-porthoz. Győződjön meg róla, hogy az USB-kábel másik vége a számítógép USB-portjába csatlakozik. Miután megfelelően csatlakoztatta kábelt, kapcsolja ki a készüléket, majd kapcsolja vissza.

63

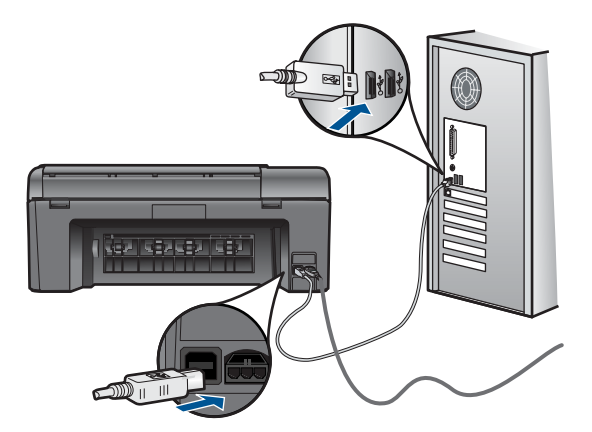

A készülék üzembe helyezésével és a számítógéphez történő csatlakoztatásával kapcsolatban tekintse át a készülékhez kapott telepítési útmutatót.

**Ok:** A készülék nem volt megfelelően a számítógéphez csatlakoztatva.

## Lapolvasással kapcsolatos hibák elhárítása

A fejezet segítségével a lapolvasással kapcsolatos következő problémák oldhatók meg:

- <u>A beolvasott kép levágása nem megfelelő</u>
- <u>A beolvasott képen szöveg helyett pontozott vonal jelenik meg</u>
- <u>A szöveg formátuma nem megfelelő</u>
- <u>A szöveg hibás vagy hiányzik</u>

#### A beolvasott kép levágása nem megfelelő

**Megoldás:** A szoftver automatikus körülvágási funkciója minden olyan részt levág a képről, amely nem a főkép része. Néha előfordulhat, hogy ez nem egyezik meg az Ön elképzeléseivel. Ha így lenne, akkor a szoftverben kapcsolja ki az automatikus körülvágást, majd a beolvasott képet kézzel körülvághatja, illetve a körülvágási lépést teljes egészében ki is hagyhatja.

Ok: A szoftver a beolvasott képek automatikus vágására volt beállítva.

#### A beolvasott képen szöveg helyett pontozott vonal jelenik meg

**Megoldás:** Készítsen fekete-fehér másolatot az eredeti példányból, majd a másolatot olvassa be.

**Ok:** Ha a **Szöveg** képtípust használta szerkeszteni kívánt szöveg lapolvasásához, a lapolvasó esetleg nem ismerte fel a szöveg színét. A **Szöveg** képtípus használatakor a lapolvasás 300 x 300 dpi felbontásban, fekete-fehérben történik.

Ha grafikával, illetve rajzzal körbefuttatott szövegel rendelkező dokumentumot olvasott be, akkor lehetséges, hogy a lapolvasó nem ismerte fel a szöveget.

64

#### A szöveg formátuma nem megfelelő

**Megoldás:** Néhány alkalmazás nem tudja kezelni a keretes szövegformázást. A keretes szöveg egyike a szoftver dokumentumbeolvasási beállításainak. Ez a beállítás a cél alkalmazásban különböző keretekbe (dobozokba) helyezi el a szöveget, aminek segítségével kezelni tudja az olyan összetett elrendezéseket, mint a többhasábos újságcikk. Válassza ki a szoftverben a helyes formátumot úgy, hogy a program megőrizze a beolvasott szöveg elrendezését és formázását.

Ok: A dokumentum lapolvasási beállításai nem voltak megfelelőek.

#### A szöveg hibás vagy hiányzik

A probléma megoldásához próbálkozzon a következő lehetőségekkel. A megoldási lehetőségek sorrendbe vannak állítva, és a legvalószínűbb megoldási lehetőség nyitja a sort. Ha az első lehetőség nem oldja meg a problémát, folytassa a további megoldási javaslatokkal, amíg a probléma meg nem oldódik.

- <u>1. megoldási lehetőség: A programban állítsa át a fényerőt</u>
- <u>2. megoldási lehetőség: Tisztítsa meg az üveget és a fedelet</u>
- <u>3. megoldási lehetőség: Válassza ki a megfelelő OCR-nyelvet</u>

#### 1. megoldási lehetőség: A programban állítsa át a fényerőt

**Megoldás:** A programban állítsa át a fényerő értékeit, majd olvassa be újra az eredetit.

Ok: A fényerő nem volt megfelelően beállítva.

Ha ez nem oldaná meg a problémát, próbálkozzon a következő megoldási lehetőséggel.

#### 2. megoldási lehetőség: Tisztítsa meg az üveget és a fedelet

**Megoldás:** Kapcsolja ki a készüléket, húzza ki a hálózati zsinórt és puha kendővel törölje le az üveget, és a készülék fedelének belső oldalát.

**Ok:** Előfordulhat, hogy az üvegre vagy a lapolvasó fedelének belső felére piszok tapadt. Ez jelentősen ronthatja a lapolvasás minőségét.

Ha ez nem oldaná meg a problémát, próbálkozzon a következő megoldási lehetőséggel.

#### 3. megoldási lehetőség: Válassza ki a megfelelő OCR-nyelvet

Megoldás: A szoftverben válassza ki az OCR megfelelő nyelvét.

Megjegyzés Ha a HP Photosmart Essential alkalmazást használja, az optikai karakterfelismerő program (OCR) valószínű nincs telepítve a számítógépre. Az OCR szoftver telepítéséhez ismét helyezze be a szoftver lemezét, válassza az OCR pontot az Egyéni telepítési opciók alatt. **Ok:** A dokumentum lapolvasási beállításainál az optikai karakterfelismeréshez (OCR) használt nyelv értéke nem volt megfelelő. Az **OCR nyelve** beállítás szabja meg, hogy a program hogyan értelmezi az eredeti dokumentumon lévő szavakat. Ha az **OCR nyelve** beállítás nem egyezik meg az eredeti dokumentum nyelvével, a beolvasott szöveg értelmezhetetlen lesz.

## Másolással kapcsolatos hibaelhárítás

Ebben a fejezetben a következő másolási problémák megoldásához talál segítséget:

• A Resize to Fit (Papírhoz igazítás) funkció nem a vártnak megfelelően működik

#### A Resize to Fit (Papírhoz igazítás) funkció nem a vártnak megfelelően működik

Próbálja ki a következő megoldásokat.

- <u>1. megoldási lehetőség: Olvassa be, nagyítsa, majd nyomtassa ki a másolatot</u>
- 2. megoldási lehetőség: Törölje át az üveget és a dokumentumfedél hátulját

#### 1. megoldási lehetőség: Olvassa be, nagyítsa, majd nyomtassa ki a másolatot

**Megoldás:** Az **Resize to Fit** (Papírhoz igazítás) funkció csak az adott készüléktípus által lehetővé tett maximális százaléknak megfelelően képes növelni az eredeti méretet. Lehet például, hogy az adott készülék legfeljebb 200%-os méretnövelést tesz lehetővé. Egy igazolványkép azonban 200%-os nagyítással sem tölt be egy teljes oldalt.

Ha kis méretű eredetiről szeretne nagy másolatot készíteni, olvassa be az eredetit számítógépre, nagyítsa fel a képet a HP Lapolvasás szoftver segítségével, majd erről a felnagyított képről készítsen nagy másolatot.

Megjegyzés Ne másoljon a készülékkel borítékokra, vagy a készülék által nem támogatott egyéb papírokra. Az ajánlott hordozótípusokról itt olvashat bővebben: "Nyomtatáshoz javasolt papírok," 10. oldal.

Ok: Túlságosan kis méretű eredeti méretének a növelésével próbálkozott.

Ha ez nem oldaná meg a problémát, próbálkozzon a következő megoldási lehetőséggel.

#### 2. megoldási lehetőség: Törölje át az üveget és a dokumentumfedél hátulját

**Megoldás:** Kapcsolja ki a készüléket, húzza ki a hálózati zsinórt, majd puha kendővel törölje le az üveget, és a készülék fedelének belső oldalát.

**Ok:** Előfordulhat, hogy az üvegre vagy a lapolvasó fedelének belső felére piszok tapadt. A készülék a kép részeként jelenít meg mindent, amit az üvegen érzékel.

### Hibák

Ez a rész a készüléken megjelenő alábbi üzenetkategóriákat ismerteti:

- A termékkel kapcsolatos üzenetek
- Fájlüzenetek
- Általános felhasználói üzenetek
- Papírüzenetek
- Tintapatron- és nyomtatófej-üzenetek

#### A termékkel kapcsolatos üzenetek

Az alábbiakban a készülékhez kapcsolódó hibaüzenetek listáját láthatja:

- Nem egyező firmware-változat
- A memória megtelt
- Lapolvasóhiba
- Helytelen leállítás
- Hiányzó HP Photosmart szoftver

#### Nem egyező firmware-változat

Megoldás: Segítségért forduljon a HP-támogatáshoz.

Látogasson el a következő címre: www.hp.com/support.

Kérésre válassza ki országát/térségét, és kattintson a Kapcsolatfelvétel hivatkozásra. Így a technikai támogatás telefonos elérhetőségével kapcsolatos információkat kap.

Ok: A készülék firmware ellenőrzőszáma nem egyezett a szoftver ellenőrzőszámával.

#### A memória megtelt

Megoldás: Próbáljon meg egyszerre kevesebb másolatot készíteni.

Ok: A másolni kívánt dokumentum mérete meghaladta a készülék memóriájának kapacitását.

#### Lapolvasóhiba

Megoldás: Kapcsolja ki a készüléket, majd kapcsolja be újra. Indítsa újra számítógépét, majd kísérelje meg ismét a beolvasást.

Ha a probléma továbbra is fennáll, próbálja a tápkábelt közvetlenül a csatlakozó alizatba helyezni a túlfeszültség-védő vagy hálózati elosztó helyett. Ha a probléma továbbra is fennáll, lépjen kapcsolatba a HP támogatással. Látogasson el a következő címre: www.hp.com/support. Ha kérdés jelenik meg, válasszon országot/ térséget, és kattintson a Lépien kapcsolatba a HP-vel hivatkozásra. Így a technikai támogatás telefonos elérhetőségével kapcsolatos információkat kap.

Ok: A készülék foglalt volt, vagy ismeretlen okból megszakadt a beolvasás.

#### Helytelen leállítás

Megoldás: A készüléket a On (Be) gombbal kapcsolja be és ki.

**Ok:** Legutóbbi használatkor helytelenül állították le a készüléket. Ha a hosszabbító, esetleg a fali csatlakozó kikapcsolásával állítják le a készüléket, az meghibásodhat.

#### Hiányzó HP Photosmart szoftver

Próbálja ki a következő megoldásokat.

- 1. megoldási lehetőség: A HP Photosmart szoftver telepítése
- <u>2. megoldási lehetőség: Ellenőrizze a készülék és a számítógép közötti kapcsolatot</u>

#### 1. megoldási lehetőség: A HP Photosmart szoftver telepítése

**Megoldás:** Telepítse a készülékhez kapott szoftvert. A telepítés után indítsa újra a számítógépet.

#### A termékszoftver telepítése

- Helyezze be a készülékhez kapott CD-ROM-ot a számítógép CD-ROM meghajtójába, és indítsa el a telepítőprogramot (Setup).
- Amikor felszólítást kap, kattintson az További szoftver telepítése elemre a termékszoftver telepítéséhez.
- Kövesse a képernyőn megjelenő, valamint a készülékhez kapott telepítési útmutatóban olvasható utasításokat.

Ok: A HP Photosmart szoftver nem volt telepítve.

Ha ez nem oldaná meg a problémát, próbálkozzon a következő megoldási lehetőséggel.

#### 2. megoldási lehetőség: Ellenőrizze a készülék és a számítógép közötti kapcsolatot

**Megoldás:** Ellenőrizze a termék és a számítógép közötti kapcsolatot. Győződjön meg arról, hogy az USB-kábel megfelelően csatlakozik-e a készülék hátoldalán levő USB-porthoz. Győződjön meg róla, hogy az USB-kábel másik vége a számítógép USB-portjába csatlakozik. Miután megfelelően csatlakoztatta kábelt, kapcsolja ki a készüléket, majd kapcsolja vissza.

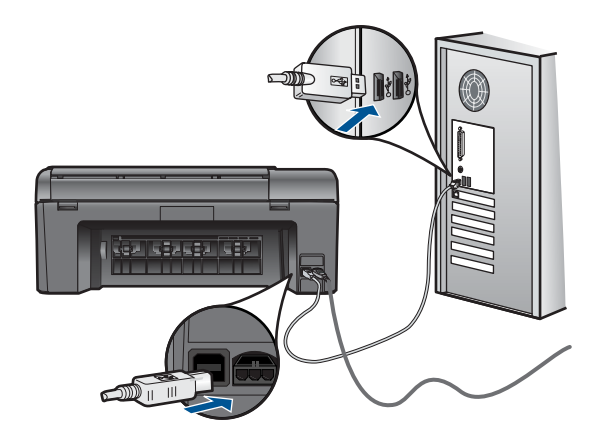

A készülék üzembe helyezésével és a számítógéphez történő csatlakoztatásával kapcsolatban tekintse át a készülékhez kapott telepítési útmutatót.

Ok: A készülék nem volt megfelelően a számítógéphez csatlakoztatva.

#### Fájlüzenetek

Az alábbiakban a fájlokhoz kapcsolódó hibaüzenetek listáját láthatja:

- Hiba a fájl olvasása vagy írása közben
- Nem olvasható fájlok. Az NN fájlt nem sikerül beolvasni
- Nem találhatók fényképek
- <u>A fájl nem található</u>
- Érvénytelen fájlnév
- <u>A készülék által támogatott fájltípusok</u>
- <u>Sérült fájl</u>

#### Hiba a fájl olvasása vagy írása közben

Megoldás: Ellenőrizze, hogy a fájl, illetve a mappa neve megfelelő-e.

Ok: Az eszköz szoftvere nem tudta megnyitni vagy menteni a fájlt.

#### Nem olvasható fájlok. Az NN fájlt nem sikerül beolvasni

**Megoldás:** Helyezze be újra a memóriakártyát a készülékbe. Ha ez nem segít, készítse el a fényképeket újra a digitális fényképezőgéppel. Ha már korábban áttöltötte a fájlokat számítógépére, próbálja meg őket a készülék szoftvere segítségével kinyomtatni. A másolatok feltehetőleg nem sérültek.

**Ok:** A behelyezett memóriakártyán vagy a csatlakoztatott tárolóeszközön található egyes fájlok sérültek voltak.

#### Nem találhatók fényképek

Próbálja ki a következő megoldásokat.

- <u>1. megoldási lehetőség: Helyezze be újra a memóriakártyát</u>
- <u>2. megoldási lehetőség: Fényképek nyomtatása a számítógépről</u>

#### 1. megoldási lehetőség: Helyezze be újra a memóriakártyát

**Megoldás:** Helyezze be újra a memóriakártyát. Ha ez nem segít, készítse el a fényképeket újra a digitális fényképezőgéppel. Ha már korábban áttöltötte a fájlokat számítógépére, próbálja meg őket a készülék szoftvere segítségével kinyomtatni. A másolatok feltehetőleg nem sérültek.

**Ok:** A behelyezett memóriakártyán vagy a csatlakoztatott tárolóeszközön található egyes fájlok sérültek voltak.

Ha ez nem oldaná meg a problémát, próbálkozzon a következő megoldási lehetőséggel.
#### 2. megoldási lehetőség: Fényképek nyomtatása a számítógépről

**Megoldás:** Készítsen néhány fényképet a digitális fényképezőgéppel, és ezeket, vagy a korábban a számítógépre mentett képeket, a termékszoftver segítségével kinyomtathatja.

Ok: Nem található fénykép a memóriakártyán.

#### A fájl nem található

Megoldás: Zárjon be néhány alkalmazást és próbálkozzon újra.

**Ok:** Nem állt rendelkezésre elég memória a számítógépen nyomtatási előnézetfájl létrehozásához.

#### Érvénytelen fájlnév

**Megoldás:** Ellenőrizze, hogy a fájlnévben nem használt-e érvénytelen szimbólumokat.

Ok: A megadott fájlnév érvénytelen volt.

#### A készülék által támogatott fájltípusok

Az alkalmazás kizárólag a JPG és TIF formátumú képfájlokat ismeri fel.

#### Sérült fájl

Próbálja ki a következő megoldásokat.

- <u>1. megoldási lehetőség: Helyezze be újra a memóriakártyát a készülékbe</u>
- 2. megoldási lehetőség: Formázza újra a memóriakártyát a digitális fényképezőgépben.

#### 1. megoldási lehetőség: Helyezze be újra a memóriakártyát a készülékbe

**Megoldás:** Helyezze be újra a memóriakártyát. Ha ez nem segít, készítse el a fényképeket újra a digitális fényképezőgéppel. Ha már korábban áttöltötte a fájlokat számítógépére, próbálja meg őket a készülék szoftvere segítségével kinyomtatni. A másolatok feltehetőleg nem sérültek.

**Ok:** A behelyezett memóriakártyán vagy a csatlakoztatott tárolóeszközön található egyes fájlok sérültek voltak.

Ha ez nem oldaná meg a problémát, próbálkozzon a következő megoldási lehetőséggel.

# 2. megoldási lehetőség: Formázza újra a memóriakártyát a digitális fényképezőgépben.

**Megoldás:** Ellenőrizze, hogy nem jelent-e meg olyan hibaüzenet a számítógép képernyőjén, mely szerint a memóriakártyán lévő képek megsérültek.

70

Ha a kártya fájlrendszere sérült, formázza újra a kártyát a digitális fényképezőgép segítségével.

- Vigyázat! A memóriakártya újraformázása minden eltárolt fényképet töröl. Ha előzőleg áttöltötte a fényképeket a memóriakártyáról egy számítógépre, próbálja meg a fényképeket a számítógépről kinyomtatni. Máskülönben az elveszett fényképeket újra el kell készítenie.
- Ok: A memóriakártya fájlrendszere sérült volt.

## Általános felhasználói üzenetek

Az alábbiakban az általános felhasználói hibákhoz kapcsolódó üzenetek listáját láthatja:

- Memóriakártyával kapcsolatos hiba
- Nem lehet vágni
- Nincs szabad lemezterület
- Kártya-hozzáférési hiba.
- Egyszerre csak egy kártyát használjon.
- <u>A kártya nem megfelelően van behelyezve.</u>
- <u>A kártya sérült.</u>
- <u>A memóriakártya nincs teljesen behelyezve.</u>

#### Memóriakártyával kapcsolatos hiba

A probléma megoldásához próbálkozzon a következő lehetőségekkel. A megoldási lehetőségek sorrendbe vannak állítva, és a legvalószínűbb megoldási lehetőség nyitja a sort. Ha az első lehetőség nem oldja meg a problémát, folytassa a további megoldási javaslatokkal, amíg a probléma meg nem oldódik.

- <u>1. megoldási lehetőség: Egy kivételével távolítsa el az összes kártyát</u>
- 2. megoldási lehetőség: Távolítsa el a kártyát, majd helyezze vissza megfelelően
- <u>3. megoldási lehetőség: Ütközésig nyomja előre a memóriakártyát</u>

## 1. megoldási lehetőség: Egy kivételével távolítsa el az összes kártyát

**Megoldás:** Egy kivételével távolítsa el az összes memóriakártyát. A készülék beolvassa a benn hagyott memóriakártya tartalmát, és megjeleníti a kártyán lévő első fényképet.

Ok: Egyszerre két vagy több memóriakártya volt a készülékbe helyezve.

Ha ez nem oldaná meg a problémát, próbálkozzon a következő megoldási lehetőséggel.

#### 2. megoldási lehetőség: Távolítsa el a kártyát, majd helyezze vissza megfelelően

**Megoldás:** Távolítsa el a kártyát, majd helyezze vissza megfelelően. A memóriakártya címkéjének felfelé kell néznie, és amint a nyílásba helyezi, a készüléknek be kell tudnia olvasni.

Ok: A memóriakártyát fordítva vagy fejjel lefelé helyezte a készülékbe.

Ha ez nem oldaná meg a problémát, próbálkozzon a következő megoldási lehetőséggel.

#### 3. megoldási lehetőség: Ütközésig nyomja előre a memóriakártyát

Megoldás: Húzza ki a kártyát, majd ütközésig dugja vissza a nyílásba.

Ok: A memóriakártyát nem dugta be teljesen.

#### Nem lehet vágni

Próbálja ki a következő megoldásokat.

- <u>1. megoldási lehetőség: Zárjon be néhány alkalmazást, vagy indítsa újra a</u> számítógépet
- <u>2. megoldási lehetőség: Ürítse ki az asztalon található Lomtárat</u>

## 1. megoldási lehetőség: Zárjon be néhány alkalmazást, vagy indítsa újra a számítógépet

**Megoldás:** Zárja be a nem használt alkalmazásokat. Ebbe beletartoznak az esetlegesen háttérben futó programok, például a képernyővédők és a víruskeresők is. (Ha leállítja a víruskeresőt, a lapolvasás végeztével ne felejtse el újraindítani.) A memória törléséhez próbálja újraindítani a számítógépet. Esetleg bővítse a számítógép memóriáját. Nézze meg a számítógéphez kapott dokumentációt.

Ok: A számítógép nem rendelkezett elegendő memóriával.

Ha ez nem oldaná meg a problémát, próbálkozzon a következő megoldási lehetőséggel.

#### 2. megoldási lehetőség: Ürítse ki az asztalon található Lomtárat

**Megoldás:** Ürítse ki az asztalon található Lomtárat. Esetleg töröljön fájlokat a merevlemezről; például törölje az ideiglenes fájlokat.

**Ok:** A sikeres beolvasáshoz a merevlemezen legalább 50 MB szabad helynek kell lennie.

#### Nincs szabad lemezterület

**Megoldás:** Ürítse ki az asztalon található Lomtárat. Esetleg töröljön fájlokat a merevlemezről; például törölje az ideiglenes fájlokat.

Ok: A számítógép nem rendelkezett elegendő memóriával.

#### Kártya-hozzáférési hiba.

Megoldás: Húzza ki a kártyát, majd ütközésig dugja vissza a nyílásba.

Ok: A memóriakártyát nem dugta be teljesen.

#### Egyszerre csak egy kártyát használjon.

Megoldás: A készülékben egyszerre csak egy memóriakártya lehet.

Ha a készülékben egyszerre több memóriakártya is van, a képernyőn hibaüzenet jelenik meg. A probléma elhárításához vegye ki a fölösleges memóriakártyát.

Ok: Egyszerre két vagy több memóriakártya volt a készülékbe helyezve.

#### A kártya nem megfelelően van behelyezve.

**Megoldás:** Fordítsa úgy a memóriakártyát, hogy a címkéje felfelé, érintkezői pedig a készülék felé nézzenek, és tolja a kártyát a megfelelő nyílásba. Ki kell gyulladnia a Fotó jelzőfénynek.

A memóriakártya megfelelő behelyezése után a Fotó jelzőfény néhány másodpercig villog, majd folyamatosan világítani kezd.

**Ok:** A memóriakártyát fordítva vagy fejjel lefelé helyezte a készülékbe.

#### A kártya sérült.

**Megoldás:** Formázza újra a kártyát a fényképezőgép segítségével, vagy formázza a kártyát a számítógépben úgy, hogy FAT fájlrendszert választ. További tájékoztatást a fényképezőhöz kapott dokumentáció tartalmaz.

Vigyázat! A memóriakártya újraformázása minden eltárolt fényképet töröl. Ha előzőleg áttöltötte a fényképeket a memóriakártyáról egy számítógépre, próbálja meg a fényképeket a számítógépről kinyomtatni. Máskülönben az elveszett fényképeket újra el kell készítenie.

**Ok:** Lehetséges, hogy a kártyát Windows XP rendszerben formázta meg. A Windows XP alapértelmezés szerint a 8 MB vagy kisebb méretű és a 64 MB vagy nagyobb méretű memóriakártyát FAT32 formátumra formázza. A digitális fényképezőgépek és az egyéb eszközök a FAT (FAT16 vagy FAT12) formátumot használják, és nem ismerik fel a FAT32 formátumú kártyákat.

#### A memóriakártya nincs teljesen behelyezve.

**Megoldás:** Fordítsa úgy a memóriakártyát, hogy a címkéje felfelé, érintkezői pedig a készülék felé nézzenek, és tolja a kártyát a megfelelő nyílásba. Ki kell gyulladnia a Fotó jelzőfénynek.

A memóriakártya megfelelő behelyezése után a Fotó jelzőfény néhány másodpercig villog, majd folyamatosan világítani kezd.

Ok: A memóriakártyát nem dugta be teljesen.

#### 11. . fejezet

## Papírüzenetek

Az alábbiakban a papírhoz kapcsolódó hibaüzenetek listáját láthatja:

- Rossz oldalával behelyezett papír
- Papírtájolási hiba
- <u>A tinta szárad</u>

#### Rossz oldalával behelyezett papír

Megoldás: A papírt a nyomtatandó oldalával lefelé töltse a papírtálcába.

Ok: A papír a nyomtatandó oldalával felfelé volt a papírtálcába töltve.

#### Papírtájolási hiba

**Megoldás:** Helyezze a papírt a papírtálcába a rövidebb oldalával előre, a nyomtatási oldalával lefelé fordítva. Csúsztassa előre a papírt ütközésig.

Ok: A papírtálcába helyezett papír fekvő tájolású volt.

#### A tinta szárad

**Megoldás:** Hagyja a kinyomtatott dokumentumot a papírtálcában, amíg az üzenet el nem tűnik. Ha a nyomatot az üzenet eltűnése előtt mindenképp el kell távolítania, akkor a nyomathordozót az alján tartva vagy a széleinél fogva óvatosan emelje fel, és helyezze valamilyen vízszintes felületre.

**Ok:** A fóliák és bizonyos egyéb nyomathordozók esetében a száradási idő hosszabb a megszokottnál.

## Tintapatron- és nyomtatófej-üzenetek

Az alábbiakban a nyomtatófejhez és a tintapatronokhoz kapcsolódó hibaüzenetek listáját láthatja:

- Patronok rossz nyílásban
- <u>Általános nyomtatóhiba</u>
- Inkompatibilis tintapatronok
- <u>Nem kompatibilis nyomtatófejek</u>
- <u>Tintaszint-figyelmeztetés</u>
- <u>Tintapatronnal kapcsolatos probléma</u>
- <u>Tintakapacitás figyelmeztető üzenet</u>
- <u>Tintarendszerhiba</u>
- <u>A tintapatronok ellenőrzése</u>
- <u>A patronok behelyezése</u>
- Nem HP-patron
- <u>Kifogyott az eredeti HP-tinta</u>
- Előzőleg használt, eredeti HP-patron
- Nyomtatófej-hiba

• Probléma a nyomtató előkészítésével

## Patronok rossz nyílásban

**Megoldás:** Vegye ki, majd helyezze vissza a tintapatronokat a megfelelő nyílásba a patronok színének és a nyílásokon található színek és szimbólumok egyeztetésével.

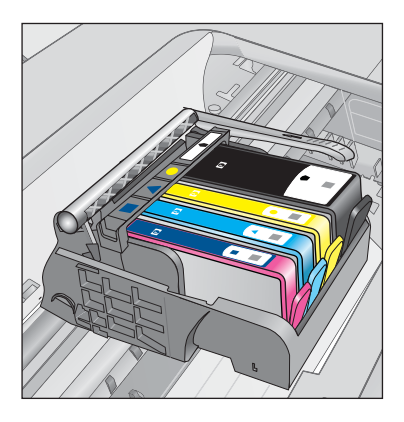

Addig nem lehet nyomtatni, amíg az összes tintapatron a megfelelő nyílásba nem kerül.

További információk itt olvashatók:

"A patronok cseréje," 42. oldal

Ok: A jelzett tintapatronokat rossz nyílásba helyezték.

## Általános nyomtatóhiba

Próbálja ki a következő megoldásokat.

- <u>1. megoldási lehetőség: Indítsa újra a készüléket</u>
- <u>2. megoldási lehetőség: Vegye fel a kapcsolatot a HP ügyfélszolgálatával</u>

## 1. megoldási lehetőség: Indítsa újra a készüléket

**Megoldás:** Kapcsolja ki a készüléket, majd húzza ki a tápkábelt. Dugja vissza a tápkábelt, és a **On** (Be) gombbal kapcsolja be a készüléket.

Ok: A készülék hibát észlelt.

Ha ez nem oldaná meg a problémát, próbálkozzon a következő megoldási lehetőséggel.

## 2. megoldási lehetőség: Vegye fel a kapcsolatot a HP ügyfélszolgálatával

**Megoldás:** Írja le a hibaüzenetben látható hibakódot, majd lépjen kapcsolatba a HP ügyfélszolgálatával! Keresse fel ezt a helyet:

www.hp.com/support

Kérésre válassza ki országát/térségét, és kattintson a **Kapcsolatfelvétel** hivatkozásra. Így a technikai támogatás telefonos elérhetőségével kapcsolatos információkat kap.

Ok: Probléma történt a termékkel.

#### Inkompatibilis tintapatronok

Próbálja ki a következő megoldásokat.

- <u>1. megoldási lehetőség: A tintapatronok kompatibilitásának ellenőrzése</u>
- <u>2. megoldási lehetőség: Vegye fel a kapcsolatot a HP ügyfélszolgálatával</u>

#### 1. megoldási lehetőség: A tintapatronok kompatibilitásának ellenőrzése

**Megoldás:** Ellenőrizze, hogy a terméknek megfelelő tintapatronokat használja. A kompatibilis nyomtatópatronok listáját a készülékhez kapott nyomtatott dokumentáció is tartalmazza.

Ha a termékkel nem kompatibilis tintapatronokat használ, cserélje ki a jelzett tintapatronokat kompatibilis patronokra.

△ Vigyázat! A HP azt javasolja, hogy addig ne távolítsa el a tintapatront, míg a cserepatront be nem szerezte.

Ha úgy tűnik, hogy a megfelelő tintapatronokat használja, lépjen tovább a következő megoldási lehetőségre.

További információk itt olvashatók:

- "Nyomtatási kellékek rendelése," 44. oldal
- "<u>A patronok cseréje</u>," 42. oldal

**Ok:** A tintapatronok nem ehhez a készülékhez készültek, mivel a készüléket nem régen konfigurálták.

Ha ez nem oldaná meg a problémát, próbálkozzon a következő megoldási lehetőséggel.

#### 2. megoldási lehetőség: Vegye fel a kapcsolatot a HP ügyfélszolgálatával

Megoldás: Segítségért forduljon a HP-támogatáshoz.

Látogasson el a következő címre: www.hp.com/support.

Kérésre válassza ki országát/térségét, és kattintson a **Kapcsolatfelvétel** hivatkozásra. Így a technikai támogatás telefonos elérhetőségével kapcsolatos információkat kap.

**Ok:** A tintapatronok nem ehhez a készülékhez készültek.

#### Nem kompatibilis nyomtatófejek

**Megoldás:** Segítségért forduljon a HP-támogatáshoz.

Látogasson el a következő címre: www.hp.com/support.

Kérésre válassza ki országát/térségét, és kattintson a **Kapcsolatfelvétel** hivatkozásra. Így a technikai támogatás telefonos elérhetőségével kapcsolatos információkat kap.

Ok: A nyomtatófej nem ehhez a készülékhez készült vagy megsérült.

#### Tintaszint-figyelmeztetés

**Megoldás:** Ha Tinta-hibaüzenet jelenik meg,nem kell kicserélnie a jelzett tintapatront. Azonban a tinta szintje olyan alacsony lehet, hogy rossz minőségű képeket nyomtat a nyomtató. A folytatáshoz kövesse a kijelzőn megjelenő utasításokat.

△ Vigyázat! A HP azt javasolja, hogy addig ne távolítsa el a tintapatront, míg a cserepatront be nem szerezte.

Ha újratöltött vagy felújított patront használ (esetleg más termékben korábban már használt patront), lehet, hogy a festékszintjelző pontatlanul - vagy egyáltalán nem - jelzi a festékszintet.

A tintaszinttel kapcsolatos figyelmeztetések és jelzések csak tervezési célú becslésekre szolgálnak. Ha alacsony tintaszintrő figyelmeztető üzenetet kap, készítsen elő cserepatronokat annak érdekében, hogy kiküszöbölhesse az esetleges nyomatatási késlekedéseket. Nem kell cserélnie a nyomtatópatront, amíg a nyomtatási minőség elfogadhatatlanná nem válik.

További információk itt olvashatók:

"A patronok cseréje," 42. oldal

Ok: A jelzett tintapatronok nem rendelkeztek nyomtatáshoz elegendő tintával.

#### Tintapatronnal kapcsolatos probléma

A probléma megoldásához próbálkozzon a következő lehetőségekkel. A megoldási lehetőségek sorrendbe vannak állítva, és a legvalószínűbb megoldási lehetőség nyitja a sort. Ha az első lehetőség nem oldja meg a problémát, folytassa a további megoldási javaslatokkal, amíg a probléma meg nem oldódik.

- <u>1. megoldási lehetőség: A tintapatronok megfelelő behelyezése</u>
- <u>2. megoldási lehetőség: A nyomtatópatron-foglalat reteszének bezárása</u>
- <u>3. megoldási lehetőség: Az elektromos érintkezők megtisztítása</u>
- 4. megoldási lehetőség: Cserélje ki a tintapatront
- <u>5. megoldási lehetőség: Vegye fel a kapcsolatot a HP ügyfélszolgálatával</u>

#### 1. megoldási lehetőség: A tintapatronok megfelelő behelyezése

**Megoldás:** Ellenőrizze, hogy valamennyi tintapatron megfelelően van-e behelyezve. A hiba megoldásához kövesse a következő lépéseket.

#### Ellenőrizze, hogy a nyomtatópatronok megfelelően vannak-e behelyezve

- 1. Ellenőrizze, hogy a készülék be van-e kapcsolva.
- Hajtsa fel a tintapatrontartó rekesz fedelét a készülék jobb első részénél fogva, amíg a helyére nem pattan.

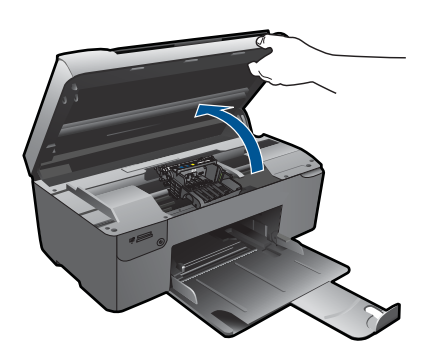

A patrontartó a készülék közepére áll.

Megjegyzés Mielőtt folytatná, várja meg, amíg a patrontartó megáll.

 Ellenőrizze, hogy a tintapatronok a megfelelő nyílásba vannak-e helyezve. Válassza ki a megfelelő ikonformát és a tintapatron színét, és ellenőrizze, hogy az megegyezik-e a nyílás ikonjával és színével.

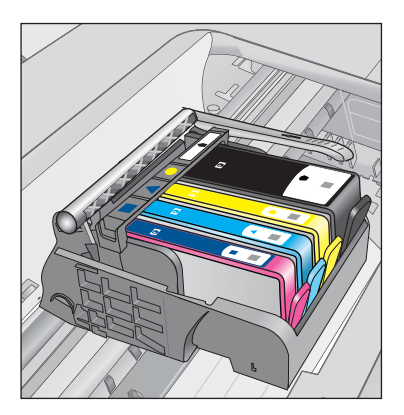

- Ujjbegyével simítsa végig a tintapatronok tetejét, hogy ellenőrizze, megfelelően a helyükre kerültek-e.
- Nyomja vissza a kiálló patronokat. A kiálló patronnak a helyére kell kattannia.

- 6. Ha a kiálló tintapatront sikerült visszapattintani a helyére, csukja le a tintapatrontartó rekesz fedelét, és ellenőrizze, hogy a hibaüzenet eltűnt-e.
  - Ha a hibaüzenet eltűnt, hagyja abba a hibaelhárítást. A hiba megoldódott.
  - Amennyiben a hibaüzenet még mindig látható, folytassa a következő lépéssel.
  - Ha már egyik tintapatron sem áll ki, folytassa a következő lépéssel.
- 7. Keresse meg a hibaüzenetben jelzett tintapatront, majd annak eltávolításához nyomja meg az azon található fület.

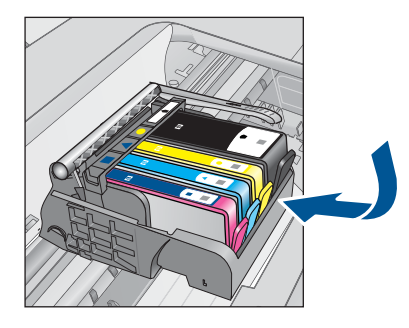

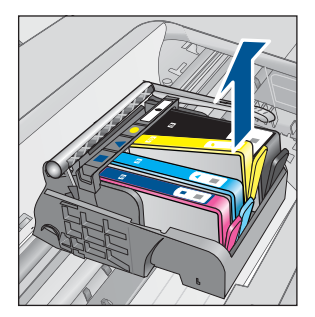

- Nyomja vissza a helyére a tintapatront. Ha a tintapatron visszakerül a megfelelő helyre, kattanást fog hallani. Ha nem hallott kattanást a tintapatron visszapattintásakor, lehet, hogy a fület meg kell igazítani.
- 9. Vegye ki a tintapatront a nyílásból.
- 10. Óvatosan hajlítsa el a fület a tintapatrontól.
  - Vigyázat! Ügyeljen arra, hogy ne hajlítsa meg a fület 1,27 cm-nél, azaz jobban.

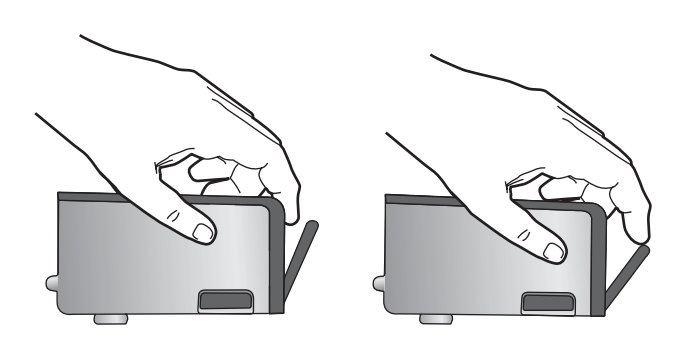

**11.** Helyezze vissza a tintapatront. A tintapatronnak most már a helyére kell kattannia.

#### 11. . fejezet

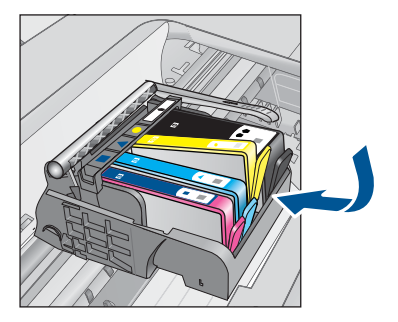

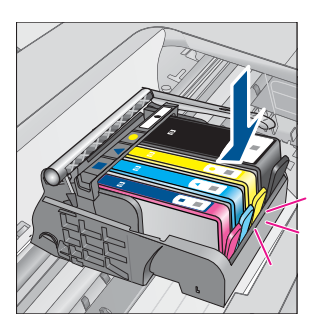

- Csukja be a patrontartó rekesz fedelét, és ellenőrizze, hogy a hibaüzenet eltűnte.
- Ha továbbra is ezt a hibaüzenetet kapja, kapcsolja ki, majd kapcsolja újra be a készüléket.

Ok: A jelzett tintapatron nem megfelelően lett behelyezve.

Ha ez nem oldaná meg a problémát, próbálkozzon a következő megoldási lehetőséggel.

#### 2. megoldási lehetőség: A nyomtatópatron-foglalat reteszének bezárása

**Megoldás:** Emelje fel a rögzítőzár fogantyúját, majd óvatosan engedje le. Ellenőrizze, hogy a rögzítőzár megfelelően rögzíti-e a nyomtatófejet. Amennyiben a rögzítőzárat nem zárja le megfelelően, a tintapatron helytelenül kerül a fejre, és a nyomtatás során hibák léphetnek fel. A tintapatronok helyes behelyezésekor a rögzítőzárat le kell hajtani.

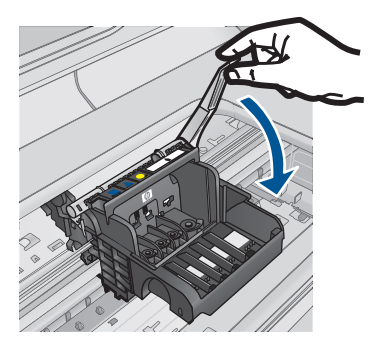

**Ok:** A nyomtatópatron-foglalat nem volt megfelelően lezárva.

Ha ez nem oldaná meg a problémát, próbálkozzon a következő megoldási lehetőséggel.

#### 3. megoldási lehetőség: Az elektromos érintkezők megtisztítása

Megoldás: Tisztítsa meg a patron elektromos érintkezőit.

#### Az elektromos érintkezők megtisztítása

- 1. Ellenőrizze, hogy a készülék be van-e kapcsolva.
- 2. Hajtsa fel a patrontartó rekesz fedelét a készülék oldalán található kék fogantyúk segítségével, amíg a fedél a helyére nem pattan.

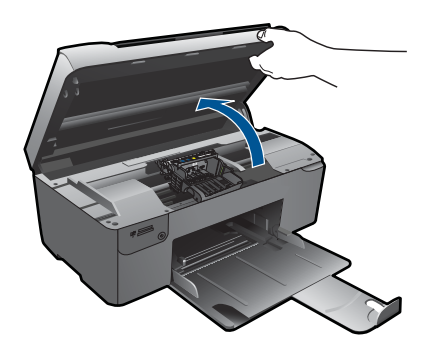

A patrontartó a készülék közepére áll.

Megjegyzés Mielőtt folytatná, várja meg, amíg a patrontartó megáll.

3. Keresse meg a hibaüzenetben jelzett tintapatront, majd annak eltávolításához nyomja meg az azon található fület.

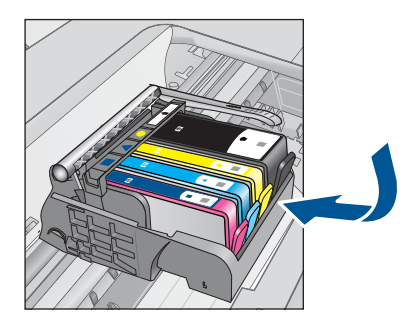

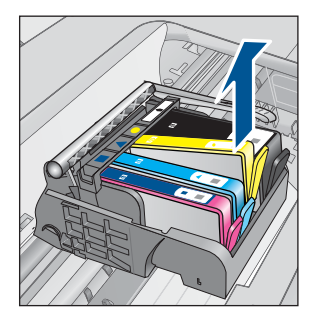

 A tintapatronokat úgy fogja meg, hogy az aljuk felfelé nézzen, majd keresse meg a patronok tetején található elektromos érintkezőket. Az elektromos érintkezők a tintapatron alján található, négy kis háromszög alakú réz vagy aranyszínű fémlemezből állnak.

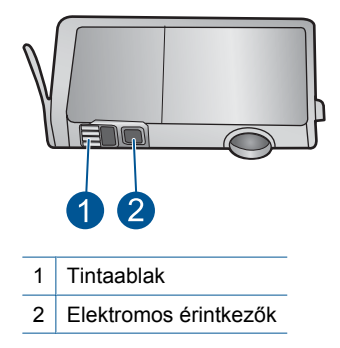

- 5. Az érintkezőt száraz, nem bolyhosodó ruhával törölje szárazra.
- A készülék belsejében keresse meg a nyomtatófejben található érintkezőket. Az érintkezők négy réz- vagy aranyszínű tűből állnak, amelyek a tintapatron érintkezőivel összeköttetésben vannak.

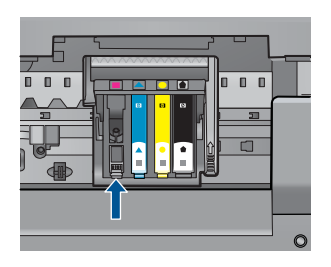

- 7. Az érintkezőt száraz, nem bolyhosodó ruhával törölje szárazra.
- 8. Helyezze vissza a tintapatront.

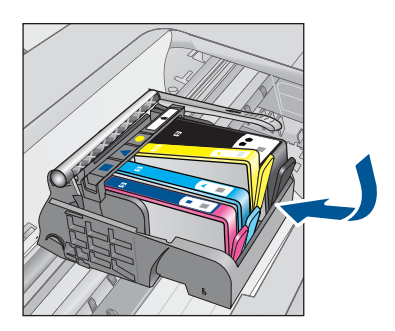

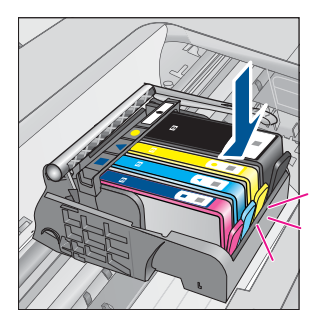

- 9. Csukja be a tintapatron-tartó fedelét, és ellenőrizze, hogy a hibaüzenet eltűnt-e.
- Ha továbbra is ezt a hibaüzenetet kapja, kapcsolja ki, majd kapcsolja újra be a készüléket.

Ha a patronérintkezők tisztítása után is ez az üzenet jelenik meg, lehetséges, hogy valamelyik patron sérült.

82

Ellenőrizze, hogy nem járt-e le a patron jótállási ideje.

- · Ha elérte a garanciális időszak végét, vásároljon új patront.
- Ha még nem érte el a garanciális időszak végét, a javítás vagy csere érdekében forduljon a HP ügyfélszolgálatához.
  Keresse fel ezt a helyet: <u>www.hp.com/support</u>.
  Kérésre válassza ki országát/térségét, és kattintson a **Kapcsolatfelvétel** hivatkozásra. Így a technikai támogatás telefonos elérhetőségével kapcsolatos információkat kap.

További információk itt olvashatók:

- "A patronokkal kapcsolatos jótállási információ," 44. oldal
- "<u>A patronok cseréje</u>," 42. oldal

Ok: Meg kellett tisztítani az elektromos érintkezőket.

Ha ez nem oldaná meg a problémát, próbálkozzon a következő megoldási lehetőséggel.

#### 4. megoldási lehetőség: Cserélje ki a tintapatront

Megoldás: Cserélje ki a jelzett tintapatront.

Ha a patronra még kiterjed a jótállás, a csere érdekében lépjen kapcsolatba a HP ügyfélszolgálatával vagy a HP szervizzel.

Látogasson el a következő címre: www.hp.com/support.

Kérésre válassza ki országát/térségét, és kattintson a **Kapcsolatfelvétel** hivatkozásra. Így a technikai támogatás telefonos elérhetőségével kapcsolatos információkat kap.

További információk itt olvashatók: "A patronokkal kapcsolatos jótállási információ," 44. oldal

Ok: A jelzett tintapatronok hibásak voltak.

Ha ez nem oldaná meg a problémát, próbálkozzon a következő megoldási lehetőséggel.

#### 5. megoldási lehetőség: Vegye fel a kapcsolatot a HP ügyfélszolgálatával

Megoldás: Segítségért forduljon a HP ügyfélszolgálatához.

Keresse fel ezt a helyet: www.hp.com/support.

Kérésre válassza ki országát/térségét, és kattintson a **Kapcsolatfelvétel** hivatkozásra. Így a technikai támogatás telefonos elérhetőségével kapcsolatos információkat kap.

Ok: A termékben hiba lépett fel.

#### Tintakapacitás figyelmeztető üzenet

**Megoldás:** Ha az üzenet megjelenése után mozgatni vagy szállítani szeretné a készüléket, győződjön meg arról, hogy egyenesen tartja és nem dönti el egyik irányba sem a tintaszivárgás elkerülése érdekében.

A nyomtatás folytatható, de a tintarendszer viselkedése megváltozhat.

Ok: A készülék tintakapacitása majdnem elérte a maximumot.

#### Tintarendszerhiba

**Megoldás:** Kapcsolja ki a készüléket, húzza ki a tápkábelt, majd várjon kb. 10 másodpercig. Ezután dugja vissza a tápkábelt és kapcsolja be a készüléket.

Ha továbbra is megjelenik az üzenet a készülék kijelzőjén, jegyezze fel a hibakódot, és lépjen kapcsolatba a HP támogatási szolgálatával. Keresse fel ezt a helyet:

#### www.hp.com/support

Kérésre válassza ki országát/térségét, és kattintson a **Kapcsolatfelvétel** hivatkozásra. Így a technikai támogatás telefonos elérhetőségével kapcsolatos információkat kap.

**Ok:** A nyomtatófej vagy a tintatovábbító rendszer meghibásodott, ezért a készülék nem tud tovább nyomtatni.

#### A tintapatronok ellenőrzése

A probléma megoldásához próbálkozzon a következő lehetőségekkel. A megoldási lehetőségek sorrendbe vannak állítva, és a legvalószínűbb megoldási lehetőség nyitja a sort. Ha az első lehetőség nem oldja meg a problémát, folytassa a további megoldási javaslatokkal, amíg a probléma meg nem oldódik.

- <u>1. megoldási lehetőség: Mind a négy tintapatron behelyezése</u>
- <u>2. megoldási lehetőség: A tintapatronok megfelelő helyének ellenőrzése</u>
- <u>3. megoldási lehetőség: Vegye fel a kapcsolatot a HP ügyfélszolgálatával</u>

#### 1. megoldási lehetőség: Mind a négy tintapatron behelyezése

**Megoldás:** Ellenőrizze, hogy valamennyi tintapatron be van-e helyezve.

További információk itt olvashatók:

#### "A patronok cseréje," 42. oldal

Ok: Egy vagy több tintapatron nem volt behelyezve.

Ha ez nem oldaná meg a problémát, próbálkozzon a következő megoldási lehetőséggel.

#### 2. megoldási lehetőség: A tintapatronok megfelelő helyének ellenőrzése

**Megoldás:** Ellenőrizze, hogy valamennyi tintapatron megfelelően van-e behelyezve. A hiba megoldásához kövesse a következő lépéseket.

#### Ellenőrizze, hogy a nyomtatópatronok megfelelően vannak-e behelyezve

- 1. Ellenőrizze, hogy a készülék be van-e kapcsolva.
- Hajtsa fel a tintapatrontartó rekesz fedelét a készülék jobb első részénél fogva, amíg a helyére nem pattan.

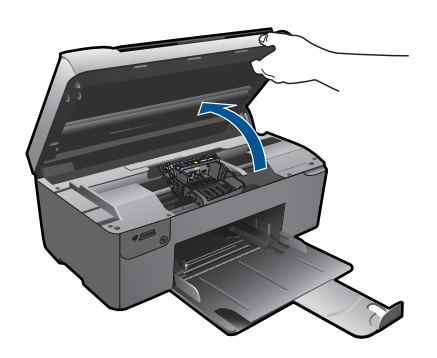

A patrontartó a készülék közepére áll.

- Megjegyzés Mielőtt folytatná, várja meg, amíg a patrontartó megáll.
- Ellenőrizze, hogy a tintapatronok a megfelelő nyílásba vannak-e helyezve. Válassza ki a megfelelő ikonformát és a tintapatron színét, és ellenőrizze, hogy az megegyezik-e a nyílás ikonjával és színével.

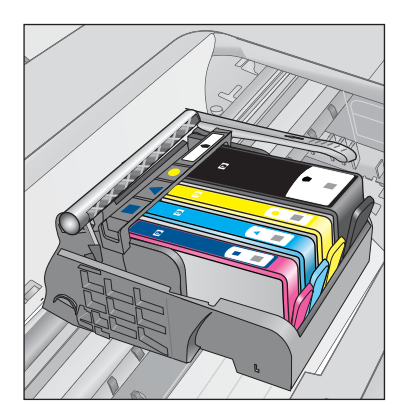

- Ujjbegyével simítsa végig a tintapatronok tetejét, hogy ellenőrizze, megfelelően a helyükre kerültek-e.
- Nyomja vissza a kiálló patronokat. A kiálló patronnak a helyére kell kattannia.

- Ha a kiálló tintapatront sikerült visszapattintani a helyére, csukja le a tintapatrontartó rekesz fedelét, és ellenőrizze, hogy a hibaüzenet eltűnt-e.
  - Ha a hibaüzenet eltűnt, hagyja abba a hibaelhárítást. A hiba megoldódott.
  - Amennyiben a hibaüzenet még mindig látható, folytassa a következő lépéssel.
  - Ha már egyik tintapatron sem áll ki, folytassa a következő lépéssel.
- 7. Keresse meg a hibaüzenetben jelzett tintapatront, majd annak eltávolításához nyomja meg az azon található fület.

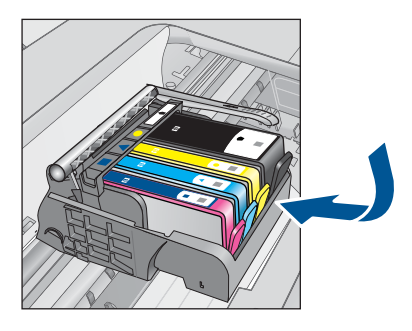

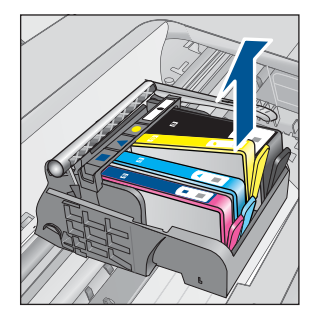

- Nyomja vissza a helyére a tintapatront. Ha a tintapatron visszakerül a megfelelő helyre, kattanást fog hallani. Ha nem hallott kattanást a tintapatron visszapattintásakor, lehet, hogy a fület meg kell igazítani.
- 9. Vegye ki a tintapatront a nyílásból.
- 10. Óvatosan hajlítsa el a fület a tintapatrontól.
  - Vigyázat! Ügyeljen arra, hogy ne hajlítsa meg a fület 1,27 cm-nél, azaz jobban.

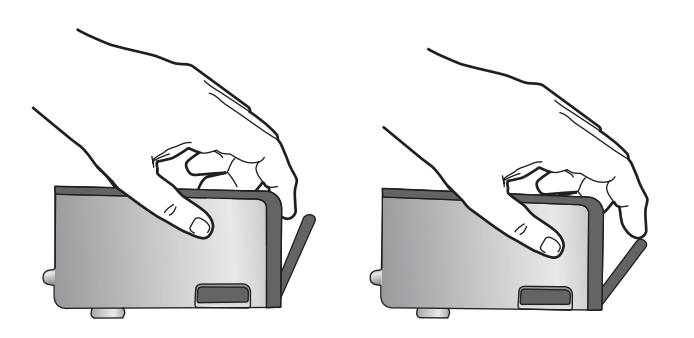

**11.** Helyezze vissza a tintapatront.

A tintapatronnak most már a helyére kell kattannia.

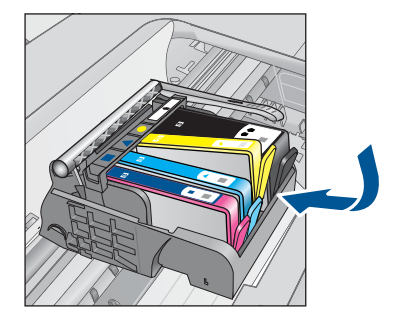

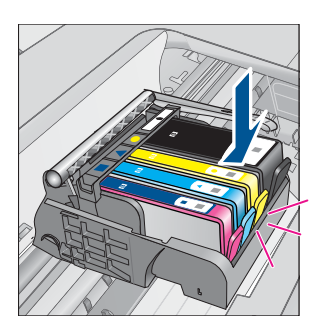

- Csukja be a patrontartó rekesz fedelét, és ellenőrizze, hogy a hibaüzenet eltűnte.
- Ha továbbra is ezt a hibaüzenetet kapja, kapcsolja ki, majd kapcsolja újra be a készüléket.
- Ok: A tintapatron nem megfelelően lett behelyezve.

Ha ez nem oldaná meg a problémát, próbálkozzon a következő megoldási lehetőséggel.

#### 3. megoldási lehetőség: Vegye fel a kapcsolatot a HP ügyfélszolgálatával

Megoldás: Segítségért forduljon a HP-támogatáshoz.

Látogasson el a következő címre: www.hp.com/support.

Kérésre válassza ki országát/térségét, és kattintson a **Kapcsolatfelvétel** hivatkozásra. Így a technikai támogatás telefonos elérhetőségével kapcsolatos információkat kap.

Ok: Probléma történt a tintapatronokkal.

#### A patronok behelyezése

Megoldás: Ellenőrizze, hogy valamennyi tintapatron be van-e helyezve.

További információk itt olvashatók:

"A patronok cseréje," 42. oldal

Ok: Egy vagy több tintapatron nem volt behelyezve.

Ha ez nem oldaná meg a problémát, próbálkozzon a következő megoldási lehetőséggel.

#### **Nem HP-patron**

**Megoldás:** A folytatáshoz kövesse a kijelzőn megjelenő utasításokat, vagy cserélje ki a jelzett tintapatronokat.

Vigyázat! A HP azt javasolja, hogy addig ne távolítsa el a tintapatront, míg a cserepatront be nem szerezte.

A HP eredeti HP tintapatronok használatát javasolja. Ezek HP nyomtatókhoz készültek és ilyeneken tesztelték őket, hogy egyszerűen elérhető minőségi nyomtatást biztosítsanak.

Megjegyzés A HP nem tudja szavatolni a nem HP-termékek minőségét és megbízhatóságát. A nem HP-termékek használatából eredő javítási vagy szervizigényre a nyomtató garanciája nem terjed ki.

Ha abban a hiszemben járt el, hogy eredeti HP-tintapatront vásárolt, akkor keresse fel a következő címet:

www.hp.com/go/anticounterfeit

További információk itt olvashatók:

"A patronok cseréje," 42. oldal

Ok: A termék nem HP-tintát észlelt.

#### Kifogyott az eredeti HP-tinta

**Megoldás:** A folytatáshoz kövesse a képernyőn megjelenő utasításokat, vagy cserélje ki a jelzett tintapatronokat.

Ellenőrizze az aktuális nyomtatási feladat minőségét. Amennyiben ez nem vezet kielégítő eredményre, a nyomtatási minőség javítása érdekében próbálja meg a megtisztítani a nyomtatófejet.

A tintaszinttel kapcsolatos információk nem érhetők el.

△ Vigyázat! A HP azt javasolja, hogy addig ne távolítsa el a tintapatront, míg a cserepatront be nem szerezte.

A HP eredeti HP tintapatronok használatát javasolja. Ezek HP nyomtatókhoz készültek és ilyeneken tesztelték őket, hogy egyszerűen elérhető minőségi nyomtatást biztosítsanak.

Megjegyzés A HP nem tudja szavatolni a nem HP-termékek minőségét és megbízhatóságát. A nem HP-termékek használatából eredő javítási vagy szervizigényre a nyomtató garanciája nem terjed ki.

Ha abban a hiszemben járt el, hogy eredeti HP-tintapatront vásárolt, akkor keresse fel a következő címet:

www.hp.com/go/anticounterfeit

További információk itt olvashatók:

"A patronok cseréje," 42. oldal

**Ok:** A jelzett tintapatronból kifogyott az eredeti HP tinta.

#### Előzőleg használt, eredeti HP-patron

**Megoldás:** Ellenőrizze az aktuális nyomtatási feladat minőségét. Amennyiben ez nem vezet kielégítő eredményre, a nyomtatási minőség javítása érdekében próbálja meg a megtisztítani a nyomtatófejet.

#### A nyomtatófej tisztítása a HP Photosmart szoftverből

- Helyezzen letter, A4-es vagy legal méretű, nem használt, sima fehér papírt a papírtálcába.
- 2. Kattintson a HP Szolgáltatóközpont Beállítások elemére.
- 3. A Nyomtatási beállítások területen kattintson a Nyomtató szerszámosládája lehetőségre.
  - Megjegyzés A Nyomtató szerszámosládája a Nyomtató tulajdonságai párbeszédpanelből is megnyitható. A Nyomtató tulajdonságai párbeszédpanelen kattintson a Jellemzők fülre, majd a Nyomtatószolgáltatások parancsra.

Megjelenik a Nyomtató szerszámosládája.

- 4. Kattintson az Eszközszolgáltatások pontra.
- 5. Kattintson a Nyomtatófejek tisztítása pontra.
- Kövesse az utasításokat, amíg nem elégedett a nyomtatás minőségével, majd kattintson a Kész opcióra.

Két tisztítási szakasz van. A művelet körülbelül két percig tart, egy papírlapot és sok tintát használ fel. Folyamatosan ellenőrizze a kinyomtatott oldal minőségét. Csak akkor folytassa a tisztítást, ha nem megfelelő minőségű a kinyomtatott lap. Ha a nyomtatás minősége a nyomtatófej tisztítása után sem kielégítő, végezze el az összes tisztítási szakaszt, majd próbálkozzon a nyomtató beigazításával. Ha a minőségi problémákat a beigazítás és a tisztítás sem hárította el, akkor forduljon a HP-támogatáshoz.

Ezután kövesse a kijelzőn vagy a számítógép képernyőjén megjelenő utasításokat a folytatáshoz.

- Megjegyzés A HP javasolja, hogy a tintapatront ne tárolja sokáig a készüléken kívül. Ha használt nyomtatópatront helyez be, ellenőrizze a nyomtatási minőséget. Ha az nem megfelelő, indítsa el a tisztítást a nyomtató szerszámosládájából.
- Ok: Ezt az eredeti HP tintapatront már más termékben használták.

#### Nyomtatófej-hiba

Próbálja ki a következő megoldásokat.

- <u>1. megoldási lehetőség: Helyezze be újra a nyomtatófejet.</u>
- <u>2. megoldási lehetőség: Vegye fel a kapcsolatot a HP ügyfélszolgálatával</u>

#### 1. megoldási lehetőség: Helyezze be újra a nyomtatófejet.

**Megoldás:** Ellenőrizze, hogy a nyomtatófej megfelelően van-e behelyezve és, hogy a tintapatron fedele zárva van-e.

Újból helyezze be a nyomtatófejet.

## A nyomtatófej újbóli behelyezése

- 1. Ellenőrizze, hogy a készülék be van-e kapcsolva.
- 2. Nyissa ki a tintapatron ajtaját.

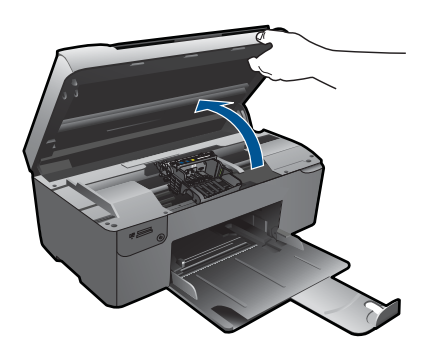

3. Vegye ki az összes tintapatront, majd helyezze egy lapra, tintanyílással felfelé.

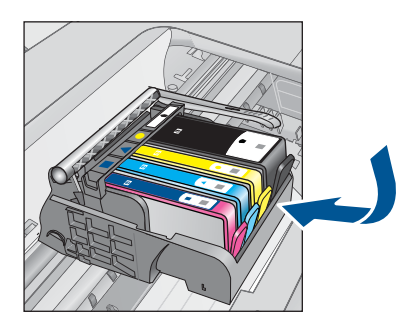

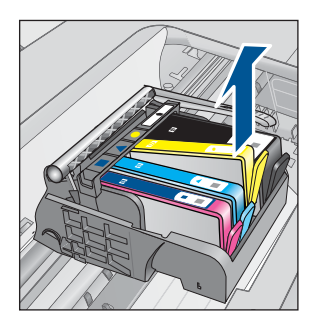

4. Emelje fel ütközésig a patrontartó rögzítőzárát.

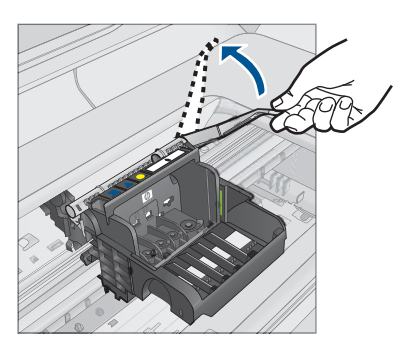

5. Távolítsa el a nyomtatófejet úgy, hogy egyenesen felfelé emeli.

90

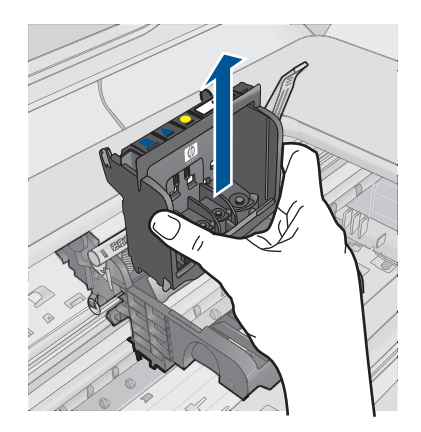

6. A nyomtatófej tisztítása.

A nyomtatófejen három olyan rész van, amelyet tisztítani kell: a tintafúvókák két oldalán található műanyag rész, a fúvókák és az elektromos érintkezők közötti perem és az elektromos érintkezők.

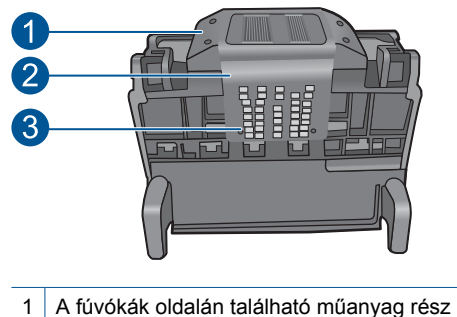

- 2 A fúvóka és az érintkezők közötti perem
- 3 Elektromos érintkezők
- △ Vigyázat! A fúvóka és az elektromos érintkezők környékét kizárólag tisztítókendővel érintse meg! Ügyeljen rá, hogy az ujjával semmiképp se.

## A nyomtatófej tisztítása

a. Enyhén nedvesítsen meg egy tiszta, pihementes törlőkendőt, és törölje át az érintkezők környékét az aljától a tetejéig. Ne menjen túl a fúvókák és az elektromos érintkezők közötti peremen. Addig tisztítsa, míg a törlőkendőre már nem kerül tinta a felületről.

#### 11. . fejezet

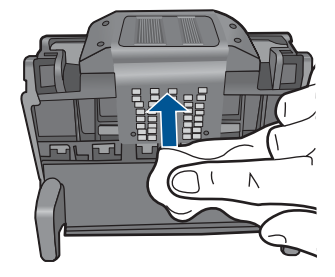

**b**. Használjon friss, kissé nedves, pihementes törlőkendőt, amellyel letörölheti a fúvókák és az érintkezők közötti peremen felgyűlt tintát és maradványokat.

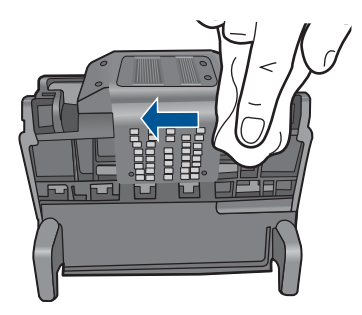

c. Használjon friss, kissé nedves, pihementes törlőkendőt, amellyel letörölheti a fúvókák két oldalán található műanyag részt. Törlőmozdulatait a fúvókáktól kifelé irányban végezze.

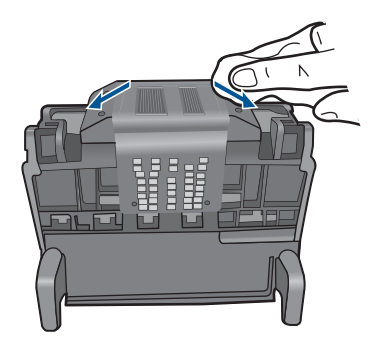

**d**. A következő lépés megkezdése előtt száraz pihementes törlőkendővel törölje szárazra az előzőleg megtisztított területet.

7. Tisztítsa meg a készülék elektromos érintkezőit.

## A készülék elektromos érzékelőinek megtisztítása

- a. Enyhén nedvesítsen meg egy száraz, pihementes törlőkendőt palackozott vagy desztillált vízzel.
- b. Tisztítsa meg a termék elektromos érintkezőit a törlőkendővel az érintkezők tetejétől kezdve az aljukig. Annyi tiszta törlőkendőt használjon fel, amennyi szükséges. Addig tisztítsa, míg a törlőkendőre már nem kerül tinta a felületről.

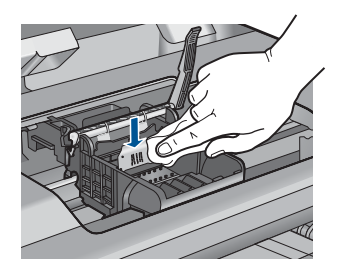

- c. A következő lépés megkezdése előtt száraz pihementes törlőkendővel törölje szárazra a területet.
- Győződjön meg arról, hogy a rögzítőzár nyitva van, majd helyezze vissza a nyomtatófejet a helyére.

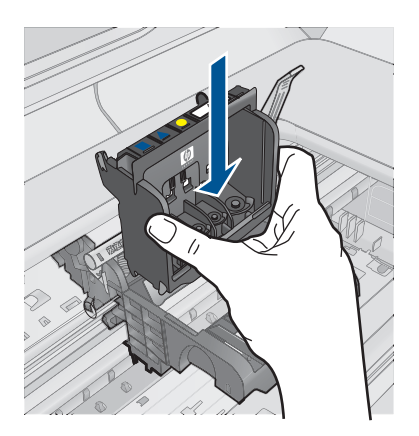

- 9. Óvatosan zárja vissza a rögzítőzárat.
  - Megjegyzés A tintapatronok visszahelyezése előtt győződjön meg arról, hogy a rögzítőzár zárva van-e. Amennyiben a rögzítőzárat nem zárja le megfelelően, a tintapatron helytelenül kerül a fejre, és a nyomtatás során hibák léphetnek fel. A tintapatronok helyes behelyezésekor a rögzítőzárat le kell hajtani.
- Csúsztassa a tintapatront az üres nyílásba, majd nyomja meg, amíg kattanó hangot nem hall, és szilárdan nem rögzült a helyén. A színes ikonok segítenek a tájékozódásban.

#### 11. . fejezet

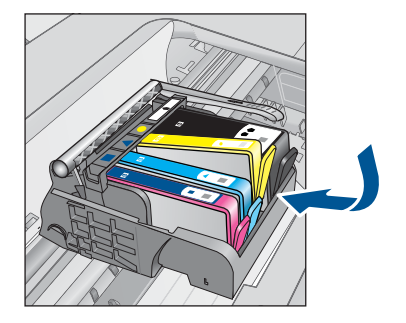

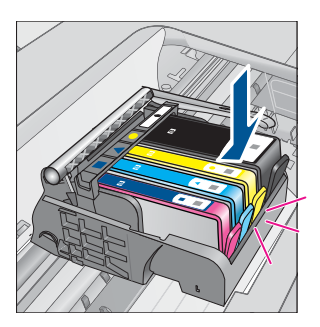

11. Csukja be a tintapatron ajtaját.

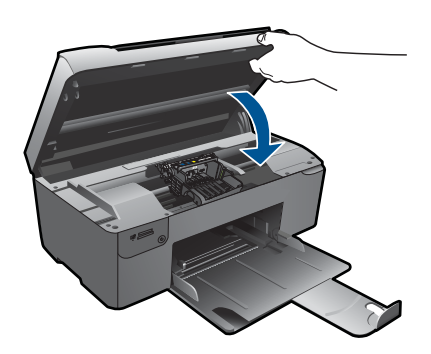

Ok: Probléma történt a nyomtatófejjel.

Ha ez nem oldaná meg a problémát, próbálkozzon a következő megoldási lehetőséggel.

#### 2. megoldási lehetőség: Vegye fel a kapcsolatot a HP ügyfélszolgálatával

Megoldás: Segítségért forduljon a HP-támogatáshoz.

Látogasson el a következő címre: www.hp.com/support.

Kérésre válassza ki országát/térségét, és kattintson a **Kapcsolatfelvétel** hivatkozásra. Így a technikai támogatás telefonos elérhetőségével kapcsolatos információkat kap.

Ok: Probléma történt a nyomtatófejjel.

#### Probléma a nyomtató előkészítésével

**Megoldás:** Ellenőrizze az aktuális nyomtatási feladat minőségét. Ha nem kielégítő, lehetséges, hogy a belső számláló tönkrement és a készülék nem tudta a nyomtatófej

94

szervizelését terv szerint elvégezni. Próbálja meg megtisztítani a nyomtatófejet, hátha javul a minőség.

## A nyomtatófej tisztítása a HP Photosmart szoftverből

- 1. Helyezzen letter, A4-es vagy legal méretű, nem használt, sima fehér papírt a papírtálcába.
- 2. Kattintson a HP Szolgáltatóközpont **Beállítások** elemére.
- 3. A Nyomtatási beállítások területen kattintson a Nyomtató szerszámosládája lehetőségre.
  - Megjegyzés A Nyomtató szerszámosládája a Nyomtató tulajdonságai párbeszédpanelből is megnyitható. A Nyomtató tulajdonságai párbeszédpanelen kattintson a Jellemzők fülre, majd a Nyomtatószolgáltatások parancsra.

Megjelenik a Nyomtató szerszámosládája.

- 4. Kattintson az Eszközszolgáltatások pontra.
- 5. Kattintson a Nyomtatófejek tisztítása pontra.
- Kövesse az utasításokat, amíg nem elégedett a nyomtatás minőségével, majd kattintson a Kész opcióra.

Két tisztítási szakasz van. A művelet körülbelül két percig tart, egy papírlapot és sok tintát használ fel. Folyamatosan ellenőrizze a kinyomtatott oldal minőségét. Csak akkor folytassa a tisztítást, ha nem megfelelő minőségű a kinyomtatott lap. Ha a nyomtatás minősége a nyomtatófej tisztítása után sem kielégítő, végezze el az összes tisztítási szakaszt, majd próbálkozzon a nyomtató beigazításával. Ha a minőségi problémákat a beigazítás és a tisztítás sem hárította el, akkor forduljon a HP-támogatáshoz.

Ok: A készülék nem megfelelően lett kikapcsolva.

11. . fejezet

# Az aktuális feladat leállítása

# 12 Az aktuális feladat leállítása

## Az aktuális feladat leállítása a készüléken

A kezelőpanelen nyomja meg a Cancel (Visszavonás) gombot. Ha az aktuális feladat nem állt le, nyomja meg újra a Cancel (Visszavonás) gombot. Az aktuális folyamat megszakítása eltarthat egy kis ideig.

98 Az aktuális feladat leállítása

- Az aktuális feladat leállítása
- 12. . fejezet

# 13 Műszaki információk

Ezen fejezet a HP Photosmart műszaki adatait, valamint a nemzetközi hatósági nyilatkozatokat tartalmazza.

További műszaki adatokért tekintse át a HP Photosmart nyomtatott dokumentációját.

Ez a rész a következő témaköröket tárgyalja:

- Közlemény
- Információ a patronok chipjeiről
- <u>Specifikációk</u>
- Környezeti termékkezelési program
- <u>Hatósági nyilatkozatok</u>

## Közlemény

#### A Hewlett-Packard megjegyzései

A jelen dokumentumban szerepl információk minden el zetes értesítés nélkül megváltozhatnak.

Minden jog fenntartva. Jelen dokumentum sokszorosítása, átdolgozása vagy más nyelvekre való lefordítása a Hewlett-Packard el zetes, írásos engedélye nélkül tílos, kivéve a szerz i jogi törvényekben megengedétteket. A HP+ternéketre és szolgáltatásokkar kizárólag a termékekhez és szolgáltatásokhoz mellékelt, írásban rögzített jótállás érvényes. A jelen tájékoztatóban foglaltak nem értelmezhet k az abban foglaltakon kívül vállalt jótállásnak. A HP nem vállal felel sséget a jelen dokumentumban el forduló technikai és szerkesztési hibákért vagy hiányosságokért. © 2009 Hewlett-Packard Development Company, L.P.

A Windows, a Windows 2000 és a Windows XP a Microsoft Corporation USA-ban bejegyzett védjegyei.

A Windows Vista a Microsoft Corporation Egyesült Államokban és/vagy más országokban vagy bejegyzett védjegye vagy védjegye.

Az Intel és a Pentium az Intel Corporation és alvállalatai Egyesült Államokban és/vagy más országokban bejegyzett védjegyei vagy védjegyei.

## Információ a patronok chipjeiről

A jelen készülékhez használt HP patronok memóriachipet tartalmaznak, amelyek a készülék működtetését segítik elő. A memóriachip ezenfelül bizonyos, korlátozott mennyiségű információt gyűjt össze a készülék használatáról, amely az alábbiakra terjedhet ki: a patron első beillesztésének dátuma; a patron utolsó felhasználásának dátuma; a patronnal nyomtatott oldalak száma; az oldalak lefedettsége; a használt nyomtatási módok; az esetleg felmerült nyomtatási problémák; valamint a készülék típusa. Ezen adatok segítségével a HP az ügyfelek nyomtatási igényeit még inkább kielégítő készülékeket tervezhet a jövőben.

A patron memóriachipjében összegyűjtött adatok nem tartalmaznak a patron, illetve a készülék vásárlójának, illetve felhasználójának azonosítására alkalmas információt.

A HP az ingyenes termék-visszavételi és újrahasznosítási program keretében hozzá eljuttatott patronok memóriachipjeiből vesz mintát (a HP Planet Partners programról itt olvashat bővebben: <a href="https://www.hp.com/hpinfo/globalcitizenship/environment/recycle/">www.hp.com/hpinfo/globalcitizenship/environment/recycle/</a>) Az ezekből a memóriachipekből származó adatokat a HP a jövőben gyártott készülékek fejlesztése érdekében tekinti meg és tanulmányozza. Lehetséges, hogy az információhoz a HP-t a patronok újrahasznosításában támogató partnerei is hozzáférhetnek.

A memóriachipen tárolt anonim információt a patront birtokoló bármilyen harmadik fél megszerezheti. Ha nem szeretné, hogy mások hozzájuthassanak ezekhez az adatokhoz, tegye működésképtelenné a chipet. Ha úgy dönt, hogy működésképtelenné teszi a chipet, a patront a továbbiakban nem tudja HP készülékekhez használni.

Ha nem kívánja, hogy a chip ilyen anonim adatokat gyűjtsön, dönthet úgy is, hogy kikapcsolja a chipnek a készülék felhasználásáról adatokat gyűjtő funkcióját.

#### A felhasználásiadat-gyűjtési funkció kikapcsolása

- Nyomja meg a kezdőoldalon a Másolás mellett található gombot. Megjelenik a Másolás menü.
- 2. A gombokat az alábbi sorrendben nyomja le: jobb felső, bal középső, bal alsó.
- 3. Nyomja meg a Az élesség letiltása mellett található gombot.
- 4. Nyomja meg az **OK** gombot.
  - Megjegyzés Ha vissza szeretné kapcsolni a felhasználásiadat-gyűjtési funkciót, állítsa vissza a gyári alapértékeket.
- Megjegyzés Ha kikapcsolja a memóriachipnek a készülék felhasználásáról adatokat gyűjtő funkcióját, a patront a továbbiakban is tudja HP készülékekhez használni.

## **Specifikációk**

Ebben a fejezetben a HP Photosmart készülékre vonatkozó műszaki leírást találja. A teljes termékleírást a termék adatlapjain, a következő helyen találja: <u>www.hp.com/support</u>.

#### Rendszerkövetelmények

A szoftver- és rendszerkövetelményeket a Readme (Olvass el!) fájl ismerteti.

A jövőben várható kiadásokról, újdonságokról és terméktámogatásról a HP online támogatási webhelyén olvashat bővebben a következő címen: <u>www.hp.com/support</u>.

#### Környezeti specifikációk

- Működési hőmérséklet ajánlott tartománya: 15 °C és 32 °C között (59 °F és 90 °F között)
- Működési hőmérséklet megengedett tartománya: 5 °C és 40 °C között (41 °F és 104 °F között)
- Páratartalom: 20-80%-os relatív páratartalom, nem lecsapódó (ajánlott), 25 °C maximális harmatpont
- Tárolási hőmérséklettartomány: -40 °C és 60 °C között (-40 °F és 140 °F között)
- Erős elektromágneses mező közelében a HP Photosmart készülék kimenete kissé torzult lehet
- A HP azt javasolja, hogy a lehetséges elektromágneses zajártalom elkerülése érdekében az USB-kábel ne legyen hosszabb 3 méternél ()

#### Papírspecifikációk

| Típus                                          | A papír súlya                           | Papírtálca *                            |
|------------------------------------------------|-----------------------------------------|-----------------------------------------|
| Normál papír                                   | Legfeljebb 20 font (legfeljebb 75 g/m²) | Legfeljebb 125 (75 g/m² súlyú<br>papír) |
| Legal méretű papír                             | Legfeljebb 20 font (legfeljebb 75 g/m²) | Legfeljebb 125 (75 g/m² súlyú<br>papír) |
| Kartotéklapok                                  | 110 font index maximum (200<br>gsm)     | Legfeljebb 40                           |
| Hagaki kártyák                                 | 110 font index maximum (200<br>gsm)     | Legfeljebb 40                           |
| Borítékok                                      | 75-90 g/m²                              | Legfeljebb 15                           |
| 5 x 7 hüvelyk (13 x 18 cm) méretű<br>fotópapír | 145 font<br>(236 g/m²)                  | Legfeljebb 40                           |
| 4 x 6 hüvelyk (10 x 15 cm) méretű<br>fotópapír | 145 font                                | Legfeljebb 40                           |

#### (folytatás)

| Típus                                               | A papír súlya | Papírtálca *  |
|-----------------------------------------------------|---------------|---------------|
|                                                     | (236 g/m²)    |               |
| 8,5 x 11 hüvelyk (216 x 279 mm)<br>méretű fotópapír | 145 font      | Legfeljebb 40 |
|                                                     | (236 g/m²)    |               |

Maximális kapacitás.

Megjegyzés A támogatott médiaméretek teljes listáját a nyomtatószoftver tartalmazza.

#### Nyomtatási specifikációk

- A nyomtatási sebesség a dokumentum összetettségétől függ
- Panoráma méretű nyomtatás
- Módszer: tintasugaras hőnyomtatás (drop-on-demand thermal inkjet)
- Nyelv: PCL3 GUI

#### Lapolvasási specifikációk

- Képszerkesztőt tartalmaz
- Twain-kompatibilis szoftverinterfész
- Felbontás: legfeljebb 1200 x 2400 ppi optikai felbontás; 19200 ppi javított szoftveres felbontás A ppi-felbontásról a lapolvasó szoftverében tájékozódhat bővebben.
- Színes: 48 bites színes, 8 bites szürkeskála (256 szürke árnyalat)
- Maximális beolvasási méret az üvegről: 21,6 x 29,7 cm

#### Másolási specifikációk

- Digitális képfeldolgozás
- A megadható legnagyobb példányszám a készülék típusától függ.
- A másolási sebességek készüléktípusonként és a dokumentum összetettségétől függően változnak
- Maximális másolatnagyítás 200 és 400% között (modelltől függően)
- Maximális másolatkicsinyítés 25 és 50% között (modelltől függően)

#### Nyomtatási felbontás

A nyomtató felbontásáról a nyomtatószoftverben tájékozódhat. További információ itt olvasható: "<u>A</u> nyomtatási felbontás megtekintése," 25. oldal.

#### Patronkapacitás

A nyomtatópatronok becsült kapacitásáról a <u>www.hp.com/go/learnaboutsupplies</u> oldalon olvashat bővebben.

## Környezeti termékkezelési program

A Hewlett-Packard Company elkötelezett aziránt, hogy termékei ne csak kiváló minőségűek, de környezetbarátok is legyenek. Ezt a terméket az újrahasznosítási elvek szerint tervezték. A felhasznált anyagok száma a minimálisra lett csökkentve, miközben biztosítva van a megfelelő minőség és megbízhatóság. A különböző anyagok könnyen szétválaszthatók. A rögzítőket és csatlakozókat könnyű megtalálni, könnyen hozzáférhetők, és egyszerű eszközökkel eltávolíthatók. A legfontosabb alkatrészek könnyen hozzáférhetőek, és egyszerűen szétszedhetőek és javíthatók. További információk a HP Commitment to the Environment (környezetvédelmi) webhelyén találhatók:

www.hp.com/hpinfo/globalcitizenship/environment/index.html

Ez a rész a következő témaköröket tárgyalja:

- Környezetkímélő ötletek
- Papírfelhasználás
- <u>Műanyagok</u>
- Anyagbiztonsági adatlapok
- Újrahasznosítási program
- <u>A HP tintasugaras kiegészítők újrahasznosítási programja</u>
- <u>Teljesítményfelvétel</u>
- Disposal of waste equipment by users in private households in the European Union
- Vegyi anyagok
- Battery disposal in the Netherlands
- <u>Battery disposal in Taiwan</u>
- Attention California users
- EU battery directive

## Környezetkímélő ötletek

A HP folyamatosan dolgozik azon, hogy ügyfelei a segítségével csökkentsék ökológiai lábnyomukat. A HP az alábbi könyezetkímélő ötletekkel segítséget kíván nyújtani az Ön által választott nyomtatási módok környezeti hatásainak felméréséhez és csökkentéséhez. A készülék különleges funkciói mellett a HP környezetvédelmi kezdeményezéseiről a HP környezetvédelmi megoldásokkal foglalkozó webhelyén olvashat bővebben.

www.hp.com/hpinfo/globalcitizenship/environment/

#### A készülék környezetvédelmi funkciói

- Intelligens webes nyomtatás: A HP intelligens webes nyomtatási felülete tartalmazza a Vágókönyv, illetve a Klipek szerkesztése ablakokat, amelyekben az internetről gyűjtött klipeket tárolhatja, rendszerezheti vagy nyomtathatja ki. További információ itt olvasható: "Weblap nyomtatása," 24. oldal.
- Az energiatakarékossággal kapcsolatos információk: Ha meg szeretné tudni a termék ENERGY STAR®-besorolását, tekintse meg a következőt: <u>"Teljesítményfelvétel</u>," 103. oldal.
- Újrahasznosított anyagok: A HP termékek újrahasznosítási információiért látogassa meg a következő weboldalt:

www.hp.com/hpinfo/globalcitizenship/environment/recycle/

## Papírfelhasználás

A termék képes a DIN 19309-nek és az EN 12281:2002-nek megfelelően újrafelhasznált papírral való működésre.

## Műanyagok

A 25 grammnál nehezebb műanyag alkatrészeket a nemzetközi szabványok szerint jelöltük meg, így a termék életének a végén könnyen azonosíthatók az újrafelhasználható műanyag alkatrészek.

## Anyagbiztonsági adatlapok

Az anyagbiztonsági adatlapok (MSDS) megtalálhatók a HP webhelyén: <u>www.hp.com/go/msds</u>

## Újrahasznosítási program

A HP egyre növekvő számú termék-visszavételi és újrahasznosítási programot kínál fel sok országban/régióban, és partnereként működik együtt a világ néhány legnagyobb újrahasznosítási központjával. A HP a néhány legnépszerűbb termékének újra történő eladásával megóvja az erőforrásokat. További, általános tudnivalók a HP termékek újrahasznosításával kapcsolatban: www.hp.com/hpinfo/globalcitizenship/environment/recycle/

#### A HP tintasugaras kiegészítők újrahasznosítási programja

A HP elkötelezett a környezet védelme iránt. Az újrahasznosítási program (HP Inkjet Supplies Recycling Program) számos országban lehetővé teszi az elhasznált nyomtatópatronok és tintapatronok ingyenes begyűjtését. További tudnivalókat az alábbi webhelyen olvashat: www.hp.com/hpinfo/globalcitizenship/environment/recycle/

#### Teljesítményfelvétel

Alvó üzemmódban az energiafogyasztás jelentősen csökken. Ezzel nemcsak a természeti erőforrásokat kímélheti, hanem a készülék kiváló teljesítményének megőrzése mellett pénzt is megtakaríthat. Ha meg szeretné tudni a termék ENERGY STAR®-besorolását, tekintse meg a termék adatlapjait vagy a műszaki adatlapot. Az engedélyezett termékekkel kapcsolatos információk a www.hp.com/go/energystar webcímen is hozzáférhetők.

inglish

nçais

.

#### Disposal of waste equipment by users in private households in the European Union

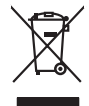

Disposal of Waste Equipment by Users in Private Households in the European Union. This symbol on the product or on its poologing indicates that this product must not be disposed of with your other household weate. Instead, it is your responsibility to dispose of you equipment by house joint or out adjusted collection point of the nerviciting of wave becirclic and electronic equipment. The supports collection and recycling of your wate equipment by disposed of with point of disposed will help to conserve native resources and ensure that is acceled in a name that protect human health and the environment. For more information door you can doop of your wate equipment for recycling, parse conduct you to call of your weate equipments. The super disposal will help to conserve native interpolicies door and the protect.

No con topol tipol mane, provide sequeptinem do response, proder colonal por a concurso proder a direct sequeptinem da response, proder colonal por a concurso proder a direct sequeptinem da response, proder colonal por a concurso direct sequeptinem da response proder a direct sequeptinem da response proder a direct concurso direct sequeptinem da response proder a direct sequeptinem da response proder a direct sequeptinem da response proder a direct sequeptinem da response proder a direct sequeptinem da response proder a direct sequeptinem da response direct sequeptinem da response direct de response direct sequeptinem da response direct sequeptinem da response direct sequeptinem da response direct sequeptinem da response direct sequeptinem da response direct sequeptinem da response direct sequeptinem da response direct sequeptinem da response direct sequeptinem da response direct sequeptinem da response direct sequeptinem da response direct sequeptinem da response direct sequeptinem da response direct de response da response direct da res

Nate many, wire sinde under animaterie bestechen einengen oder einengen oder solltere einzuber. Einsargung von Elektrogerichten durch Benutzer in privaten Haushalten ich der Lu Dieses symbol auf dem Produkt oder desen Verprodung gibt an, dass der Produkt nicht zusammen mit dem Ratantill enterge werden darf. Es chlang daher herr Veruntwortung, das Stepsehn herr oder desen Verproduktion auf der desen Verproduktion gibt an, dass der Produkt nicht zusammen mit dem Ratantill enterge werden darf. Es chlang daher herr Veruntwortung, das Stepsehn herr oder des Behargente zum zur Stepsehn herr Er Grauper gefast zum köhnte der Mande Stepsehn herr oder sind auf des Behargente zum zur Stepsehn herr der der des Behargente zum zur Stepsehn herr der der des Behargente zum der Stepsehn herr der der Behargente zum zur Stepsehn herr der Behargente zum Behargente zum Zusahn herr der Umwehlt dares Behargente zum zur Stepsehn herr der der Umwehlt dares Behargente zum zur Stepsehn herr der Behargente zum Zusahn herr der Behargente zum Behargente zum Behargente zum Behargente zum Behargente zum Behargente zum Zusahn herr der Behargente zum Zusahn herr der Behargente zum Behargente zum Behargente zum Behargente zum Zusahn herr der Behargente zum Behargente zum Behar

Artifichen Behörden, Werklaftlichen oder dort, wo 5e das Geräll erworten haben. **antimisent di agroparechiatore da crottomare da parte di privati nell'Unione Europea** etto simbolo, dhe oppore, sul prodotho sulla contexione indica dhe il prodotho non dove essene antilità agsieme agli abit riflui domestici Gi uterri devono provvedere allo auto di advanta da contexione da parte da parte da contexione da parte da parte da p

Eliminación de residuos de aparatos elétricos y electrónicos por parte de usuarios domésticos en la Unión Europea Eliminación de residuos de aparatos elétricos y electrónicos por parte de usuarios domésticos. For el contensi, si debe eliminar este tipo de residuo, es reponsabilidad de usuario entregante no unante de recesión designada de aparatos de entoritos y elétricos. El recidar y la recogida por sepando de estos residuos en el momento de la eliminación ovularios a preserva recursos naturales y o granitizar que el enciciale proteja la caldar y el medio ambientos de designados de estos residuos la grande de parte de residuos por su recidados aportanse de tencidas proteja la caldar y el medio ambientos de estos residuos do constructivos de fortericos y eléctricos o con la dericidado de aparatos de activas de una discon al constructivas de la constructivas de la caldar de a caldar de activas de activas de acti

Likvidace vysloužilého zařízení uživateli v domácnosti v zemich EU Tala značka na pradukt nebo na jeho obalo značuje, že teto produkt nemi byl likvidován pratým vyhozenim do běžného domovního odpadu. Odpovídále za to, že vysloužilé znátem bude předova k likvida ci do stanových běmých mia uterných k revylkace polebine zpisobem drvinicím liduže zdraví a živnis pratelik. Dabi niformace o tom, kom nižket a polečna k stanova stanovaní přirodnich zdroji a zajíšluje, že nevylkace polebine zpisobem drvinicím liduže zdraví a živnis pratelik. Dabi niformace o tom, kom nižket vyslužile zárazem lided k revylkaci, mialete zsika d vlidali misi samapravy o zajednostav polečnati provádije zave liduže do novního odpodu nebo v odkode, kie je te pradukt

Borskaffelse af affaldsudstyr for brugere i private husholdninger i EU Dette symlop på produkte føler på det embaloge indikere, at produkte like må borskaffels sammen med andet husholdningsaffald. I stedet er det ati ansvar at borskaffe affaldsudstyr af at allevere det på detti bergenete nåtamingsakere med henklik på gestnag af eldettink og elektronik affaldsudstyr. Den separate indramling og gestnag af dit alldiskudstyr på ridspunkte for borskaffelse med i far borsen enklinge resourcer og sike, at genstrag i føldet skaffe at beskytter mernesken heldets samt miljøet. Hvis ut vi vide mere om, hvor d kan afbere eft alldiskudstyr ligter for genstra for at borskaffelse at beskytter mernesken heldets samt miljøet. Hvis ut vi vide mere om, hvor d kan afbere eft alldiskudstyr ligterhog, ma ka kantable kommenne, for elskytter mernesken heldes meritering. Ner di katter produkter

am, mora van anvenete dia natasautaryt is genorgi, sun au sontate kommunen, de lokate enrovationsvasen eller den kontening, hord a kabe produkte. Alfvore van afgestankte apparaturu door gebruiterine, in particultere huksihaudens in de Kouropese Ume Di symbol og het product of de verpakking geeft aan dat all product nigt magin vanden afgevoerder met het husbadelijk ohd. Het is uw ventivoedelijkhet av digedankte apparaturu of le kevens op een congrevens intransmole van dat all product nigt magin vanden afgevoerder met het husbadelijk ohd. Het is uw ventivoedelijkhet av digedankte apparaturu apparaturu draagt bij to het spansen van rabunitijke boronen en to het hetgebruit van materiaal op een vige dae de valksgezandeet en het mise basedeent. Voor mer informatie o het boronegenduit, se en van rabunitijke boronen en to het hetgebruit van materiaal op een vige dae de valksgezandeet en het mise basedeent. Voor mer informatie o het boronegenduit, se en van rabunitijke boronen en to het hetgebruit van materiaal op een vige dae de valksgezandeet en het mise basedeent. Voor mer informatie o het boronegenduit, se en van rabunitijke boronen en bij te hetgebruit van materiaal op een vige dae de valksgezandeet en het mise basedeen het boronegenduit in uw vaaptaaturut en kenne het geneementen in to sevenetarium in uw vaaptaaturut en kennet het geneementen in te geneementen in te geneementen in te geneementen in te geneementen in te geneementen in te sevenetarium in uw vaaptaaturut en te kennet en te geneementen in te geneementen in te sevenetarium in uw vaaptaaturut en te sevenaturut en te sevenaturut e

Eromaigridomistes kosutuselt kõrvaldatuvate seadmete kältenine Evroopp Liidus Ku todel rõi ober pelandil on se suisuka ku todu kasi kasi ku tekste ku tekste ku tekste ku tekste ku tekste ku uliteserimiskens. Uliteseninaate seadmete eradi kagamine ja kältenine alab sääta kodukasi kasi kasi kasi ku tekst usi kasi ku tekste ku tekste ku tekste ku tekste ku tekste ku tekste ku tekste ku tekste ku tekste ku tekste ku

Har-IntelVan laiteiden käsittely kottalouksias Eurooppan unionin aluvelle män kuteisessi ja espäksiksissi ole enterkitä esittelä eli kuteittei sia on kuteihätä kuiskajäteiden mukana. Käyttäjän vehellisuus on huolehtia siita, että hävitettavä laite oimitelaan sähkö, ja elektroniikkajateironna teröppisteisesen. Hävitettävin laitaiden eilillen teröryta ja kerrötys säädää luonnovaroija, kutei kuteissi ja kuteittavä ja kuteittavä ja kuteissi sia kuteittavä ja kuteissi sia kuteissi sia Kuteissi sia kuteissi sia kuteissi sia kuteissi sia kuteissi sia kuteissi sia kuteissi sia kuteissi sia kuteissi

apper, i per samonigue ano to enois organoste na posor. A hulidadéamographi kezelése a meginhatartataskhen az Európai Uniciban. Es a subcialat hulida y a temelan vegy anak, cossingli nam vegete anak, az per subcialat hulida y a temela nam subcialat hulida y a temelan vegy anak, cossingli nam vegete, az pel subcialat nam kezellesté agrati az egyet hastartat hulidakilal. Az Os feladas, ka hulidadéamographi kezelése a megintatartataska hozaříja na to subcialat name kezellesté agrati az egyet hastartat i hulidakilal. Az Os feladas, ka hulidadéamographi kezelése a met anak subcialat na temela name elemente ka pel saka subcialat hulidakila. Az Os feladas, ka hulidadéamographi kezelése a temela subcialat name elemente a feladas subcialat name elemente a subcialat, hogo a hulidade kej elemente a feladaska zeneti ka subcialat a temela ka pel saka subcialat zenetie kapi az azvirá i telejekol (a ledinata) kapi a na bej no internaryanatura, a hatartati hulidak kej prijetere ledidakos vialitati vega temet kapitanacijahoza.

o nery monitary zanace, in rusci na minace vegnjerene ogunaco vanana z voj o enne organizacijana. Uzotaju ostrživačniš na nederičjan intricem Eropes Savienibas privitajis majisaminečibas atihumiem. Jis esa abilaja par abrivotanos no nederigas ierices, to nadod na ordaliti savislana vedo ji latik veška nederija elektrika u nejkantivnika grafijama orizizija partato. Posočila nederigas ierices, to nadod na ordaliti savislana vedo ji latik veška nederija elektrika u nejkantiva grafijama orizizija partatoji, kari savislana vedo ji latik veška nederija betiračje partatoji elektrika u nejkante vegi na orizizija partatoji. Jas vedi nederijas ierices avaksana un orizizija partatoji kari savislana vedo ji partatoji partatoji na orizizija partatoji negati nedirajna ji partatoji parta ji partatoji negati nedirajna ji partatoji partatoji partatoji partatoji partatoji negati nedirajna orizi partatoji partatoji partatoji partatoji partatoji negati nedirajna orizi partatoji partatoji partatoji partatoji partatoji partatoji negati negati partatoji partatoji partatoji partatoji negati negati partatoji partatoji partatoji partatoji partatoji partatoji partatoji partatoji partatoji negati negati partatoji partatoji p

naguaa menango mico, taou, au aumente ai meng panahaka, mapaminekata damania dankasina demiar da menala, kai egodapeta so renct. Evropos Squageas vantoloje ja privacije namu uku da produkta negali biti ilmentas kartu su klomis namu oko dilekomi, jas privalari ismo dilekama janga diduodami ja falekamo elektroni angao parlicihar punkut, bi di elektrono janga bu aktivis usenani ori peridiome, bus tasogani natiralis attelikali ir utilizinome, kad janga ya pedrida izmoga ne langa parlicihar punkut, bidi di mentas kartu su klomis namu oko dilekomis, jas privalari ismo dilekama janga diduodami ja jalekamo elektroni gana pedridimo punkut, bidi elektroni organo bu aktivis usenani ori pedridamo, busi tasogani natiralis stelikali ir utilizinome, kad janga ya pedrida izmoga ne kati ja ganta lauojanci bidu. Del informacio pei tai, kur galite itmesti dilekama pedribi skirta jranga krejukite ja ditinkama yekos tamyök, namu üko

## dlilety brzanio uniyod dlog podoboty, zastę podoboty Utylizacja zużytego sprzętu przez użytkowników domowych w Unii Europejskiej Szelad tas udiaterzowa na oradilicie i knajkowaniu oznacza, że tego produktu nie należy wyrzucać ra unyitatiga suzytego sprzetki przez usyteownicow zonowych w Uni suropejstem dostarczenie suzytego sprzetki wyteownicow zonowych w Uni suropejstem dostarczenie suzytego przek do wyraczonego parky gowodanie sużytych urządze ledkyraczymi, iektorniczymi, chorodzenie ochoni jerkyli pogła w jedy bu dodot przyszki u dopowielnich wład balanych, w przekleboniem z sużytych waniem oddadot k w miejsc zabago praduku.

uz prace o opometaria maza unanyo, w przezieposane zaminychym ze oznalemi oposowi na w mięza zanap procesu. Desarta de eguipamentos pro suzvisińs em esidémicias da União Evropéia Este simbol no produto ou na embologemi nidica que o produto mão pode ser descantado jimo com o lixo domético. No entanto, é sua responsabilidade levar os equi a semi descratada u mporto de colos designado para re aciclogem de equipamentos aetros definicas. A coleto sepanda e a vecidogem do equipamentos no na descarte logidam na conservação dos recursos naturais e granitem que o equipamentos seños inacidada de forma a proteger a suade das pescon e o meio ambiento mismonções subje mode descartar esplomentos para recládogem, ente em contatio con o escritito los de las usa cadaço, a veriço de limpeza pública de es baira o a

#### vžívateľov v krajinách Európskej únie pri vyhadzovaní zariadenia v domácom používaní do odpadu I na produkle deba na jeho obale znamená, že nesmie by vyhadený s jným komunálnym odradom. Namiesta Jaho máte na tup po

os odovzda toto zariade temo symbol na produkte alebo na jeho obale znamena, že nesme pi vyhlodený s trym komunatým odpadom. Nomiesto loho male povinnos odovzda talo zanadene na Zeeno mieste, kde sa zakrepacieji neroklička elektrických a dekoncilých zariadne. Spenovaný ze na revyklácia zaliadne u včeného na odpad pomže chráni privándor zdroje a zabezpečí talý spůsto nervyklácie, korý bude chráni ľudské zdrava e živohe prostrelie. Dáble informáce o separovanom zbere a recyklácii získate na miestnom obecnom úrade, vo líme zabezpečívicie zber všiho komunáhno dodaná debo v predání, kde se traduktí kolili.

## Svenska

#### Vegyi anyagok

A HP fontosnak tartja, hogy a termékeiben jelen lévő vegyi anyagokról tájékoztassa ügyfeleit, az olyan előírásoknak megfelelően, mint például az európai REACH (EK 1907/2006 rendelet, Európai Parlament és Bizottság). A termékben található vegyi anyagokról a következő helyen olvashat: www.hp.com/go/reach.

#### Battery disposal in the Netherlands

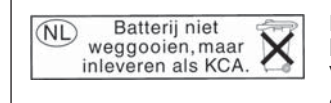

Dit HP Product bevat een lithium-manganese-dioxide batterij. Deze bevindt zich op de hoofdprintplaat. Wanneer deze batterij leeg is, moet deze volgens de geldende regels worden afgevoerd.

#### Battery disposal in Taiwan

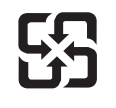

廢電池請回收

Please recycle waste batteries.

#### Attention California users

The battery supplied with this product may contain perchlorate material. Special handling may apply. For more information, go to the following Web site:

www.dtsc.ca.gov/hazardouswaste/perchlorate
## EU battery directive

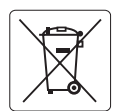

## **European Union Battery Directive**

This product contains a battery that is used to maintain data integrity of real time clock or product settings and is designed to last the life of the product. Any attempt to service or replace this battery should be performed by a qualified service technician.

Directive sur les batteries de l'Union Européenne Ce produit contient une batterie qui permet de maintenir l'intégrité des données pour les paramètres du produit ou l'horloge en temps réel et qui a été conçue pour durer aussi longtemps que le produit. Toute tentative de réparation ou de remplacement de cette batterie doit être effectuée par un technicien qualifié.

## Batterie-Richtlinie der Europäischen Union

Dieses Produkt enthält eine Batterie, die dazu dient, die Datenintegrität der Echtzeituhr sowie der Produkteinstellungen zu erhalten, und die für die Lebensdauer des Produkts ausreicht. Im Bedarfsfall sollte das Instandhalten bzw. Austauschen der Batterie von einem qualifizierten Servicetechniker durchgeführt werden

# Direttiva dell'Unione Europea relativa alla raccolta, al trattamento e allo smaltimento di batterie e accumulatori Questo prodotto contiene una batteria utilizzata per preservare l'integrità dei dati dell'orologio in tempo reale o delle impostazioni del prodotto e

la sua durata si intende pari a quella del prodotto. Eventuali interventi di riparazione o sostituzione della batteria devono essere eseguiti da un tecnico dell'assistenza qualificato.

## Directiva sobre baterías de la Unión Europea

Este producto contiene una batería que se utiliza para conservar la integridad de los datos del reloj de tiempo real o la configuración del producto y está diseñada para durar toda la vida útil del producto. El mantenimiento o la sustitución de dicha batería deberá realizarla un técnico de mantenimiento cualificado.

Směrnice Evropské unie pro nakládání s bateriemi Tento výrobek obsahuje baterii, která slouží k uchování správných dat hodin reálného času nebo nastavení výrobku. Baterie je navržena tak, aby Tento výrobek obsahuje bate vydržela celou životnost výrobku. Jakýkoliv pokus o opravu nebo výměnu baterie by měl provést kvalifikovaný servisní technik.

## FU's batteridirektiv

Produktet indeholder et batteri, som bruges til at vedligeholde dataintegriteten for realtidsur- eller produktindstillinger og er beregnet til at holde i hele produktets levetid. Service på batteriet eller udskiftning bør foretages af en uddannet servicetekniker.

Richtlijn batterijen voor de Europese Unie Dit product bevat een batterij die wordt gebruikt voor een juiste tijdsaanduiding van de klok en het behoud van de productinstellingen. Bovendien is deze ontworpen om gedurende de levensduur van het product mee te gaan. Het onderhoud of de vervanging van deze batterij moet door een gekwalificeerde onderhoudstechnicus worden uitgevoerd.

## Euroopa Liidu aku direktiiv

Toode sisaldab akut, mida kasutatakse reaalaja kella andmeühtsuse või toote sätete säilitamiseks. Aku on valmistatud kestma terve toote kasutusaja. Akut tohib hooldada või vahetada ainult kvalifitseeritud hooldustehnik.

## Euroopan unionin paristodirektiivi

Tämä laitie sisältää pariston, jota käytetään reaaliaikaisen kellon tietojen ja laitteen asetusten säilyttämiseen. Pariston on suunniteltu kestävän laitteen koko käyttöiän ajan. Pariston mahdollinen korjaus tai vaihto on jätettävä pätevän huoltohenkilön tehtäväksi.

## Οδηγία της Ευρωπαϊκής Ένωσης για τις ηλεκτρικές στήλες

Αυτό το προϊόν περιλαμβάνει μια μπαταρία, η οποία χρησιμοποιείται για τη διατήρηση της ακεραιότητας των δεδομένων ρολογιού πραγματικού χρόνου ή των ρυθμίσεων προϊόντος και έχει σχεδιαστεί έτσι ώστε να διαρκέσει όσο και το προϊόν. Τυχόν απόπειρες επιδιόρθωσης ή αντικατάστασης αυτής της μπαταρίας θα πρέπει να πραγματοποιούνται από κατάλληλα εκπαιδευμένο τεχνικό.

## Az Európai unió telepek és akkumulátorok direktívája

A termék tartalmaz egy elemet, melynek feladata az, hogy biztosítsa a valós idejű óra vagy a termék beállításainak adatintegritását. Az elem úgy van tervezve, hogy végig kitartson a termék használata során. Az elem bármilyen javítását vagy cseréjét csak képzett szakember végezheti el.

Eiropas Savienības Bateriju direktīva Produktam ir baterija, ko izmanto reālā laika pulksteņa vai produkta iestatījumu datu integritātes saglabāšanai, un tā ir paredzēta visam produkta dzīves ciklam. Jebkura apkope vai baterijas nomaiņa ir jāveic atbilstoši kvalificētam darbiniekam.

Europos Sąjungos baterijų ir akumuliatorių direktyva Šiame gaminyje yra baterija, kuri naudojama, kad būtų galima prižiūrėti realaus laiko laikrodžio veikimą arba gaminio nuostatas; ji skirta veikti visą gaminio eksploatavimo laiką. Bet kokius šios baterijos aptarnavimo arba keitimo darbus turi atlikti kvalifikuotas aptarnavimo technikas

Dyrektywa Unii Europejskiej w sprawie baterii i akumulatorów Produkt zawiera baterie wykorzystywaną do zachowania integralności danych zegara czasu rzeczywistego lub ustawień produktu, która podtrzymuje działanie produktu. Przegląd lub wymiana baterii powinny być wykonywane wyłącznie przez uprawnionego technika serwisu.

Diretiva sobre baterias da União Européia Este produto contém uma bateria que é usada para manter a integridade dos dados do relógio em tempo real ou das configurações do produto e é projetada para ter a mesma duração que este. Qualquer tentativa de consertar ou substituir essa bateria deve ser realizada por um técnico qualificado.

Smernica Európskej únie pre zaobchádzanie s batériami Tento výrobok obsohuje batériu, ktorá slúži na uchovanie správnych vladjov hodín reálneho času alebo nastavení výrobku. Batéria je skonštruovaná tak, aby vydržala celu živatnosť výrobku. Akykoľvek pokos o opravu alebo výmenu batérie by mal vykonať kvalifikovaný servisný technik.

## Direktiva Evropske unije o baterijah in akumulatorjih

V tem izdelku je baterija, ki zagotavlja natančnost podatkov ure v realnem času ali nastavitev izdelka v celotni življenjski dobi izdelka. Kakršno koli popravilo ali zamenjavo te baterije lahko izvede le pooblaščeni tehnik.

## EU:s batteridirektiv

Produkten innehåller ett batteri som används för att upprätthålla data i realtidsklockan och produktinställningarna. Batteriet ska räcka produktens hela livslängd. Endast kvalificerade servicetekniker får utföra service på batteriet och byta ut det.

## Директива за батерии на Европейския съюз

Този продукт съдържа батерия, която се използва за поддържане на целостта на данните на часовника в реално време или настройките за продукта, създадена на издържи през целия живот на продукта. Сервизът или замяната на батерията трябва да се извършва от квалифициран

## Directiva Uniunii Europene referitoare la baterii

Acest produs conține o baterie care este utilizată pentru a menține integritatea datelor ceasului de timp real sau setărilor produsului și care este proiectată să funcționeze pe întreaga durată de viață a produsului. Orice lucrare de service sau de înlocuire a acestei baterii trebuie efectuată de un tehnician de service calificat

# Hatósági nyilatkozatok

A HP Photosmart készülék megfelel az országa/térsége szabályozó hatóságai által megállapított termékkövetelményeknek.

Ez a rész a következő témaköröket tárgyalja:

- <u>Szabályozási modellszám</u>
- FCC statement
- VCCI (Class B) compliance statement for users in Japan
- Notice to users in Japan about the power cord
- Notice to users in Korea
- HP Photosmart B109 series declaration of conformity

## Szabályozási modellszám

Hivatalos azonosítás céljából a termék el van látva egy szabályozási modellszámmal. A termék szabályozási modellszáma SDGOB-0912. Ez a szabályozási modellszám nem tévesztendő össze a kereskedelmi névvel (HP Photosmart B109 series), sem a termékszámmal (Q8433A).

## FCC statement

## **FCC** statement

The United States Federal Communications Commission (in 47 CFR 15.105) has specified that the following notice be brought to the attention of users of this product.

This equipment has been tested and found to comply with the limits for a Class B digital device, pursuant to Part 15 of the FCC Rules. These limits are designed to provide reasonable protection against harmful interference in a residential installation. This equipment generates, uses and can radiate radio frequency energy and, if not installed and used in accordance with the instructions, may cause harmful interference to radio communications. However, there is no guarantee that interference will not occur in a particular installation. If this equipment does cause harmful interference to radio or television reception, which can be determined by turning the equipment off and on, the user is encouraged to try to correct the interference by one or more of the following measures:

- Reorient the receiving antenna.
- Increase the separation between the equipment and the receiver.
- Connect the equipment into an outlet on a circuit different from that to which the receiver is connected.
- Consult the dealer or an experienced radio/TV technician for help.

For further information, contact:

Manager of Corporate Product Regulations Hewlett-Packard Company 3000 Hanover Street Palo Alto, Ca 94304 (650) 857-1501

Modifications (part 15.21)

The FCC requires the user to be notified that any changes or modifications made to this device that are not expressly approved by HP may void the user's authority to operate the equipment.

This device complies with Part 15 of the FCC Rules. Operation is subject to the following two conditions: (1) this device may not cause harmful interference, and (2) this device must accept any interference received, including interference that may cause undesired operation.

## VCCI (Class B) compliance statement for users in Japan

この装置は、情報処理装置等電波障害自主規制協議会(VCCI)の基準に基づくクラス B情報技術装置です。この装置は、家庭環境で使用することを目的としていますが、こ の装置がラジオやテレビジョン受信機に近接して使用されると受信障害を引き起こす ことがあります。 取り扱い説明書に従って正しい取り扱いをして下さい。

## Notice to users in Japan about the power cord

製品には、同梱された電源コードをお使い下さい。 同梱された電源コードは、他の製品では使用出来ません。

## Notice to users in Korea

B 급 기기(가정용 방송통신기기) 이 기기는 가정용(B급)으로 전자파적합등록을 한 기기로서 주 로 가정에서 사용하는 것을 목적으로 하며, 모든 지역에서 사 용할 수 있습니다.

## HP Photosmart B109 series declaration of conformity

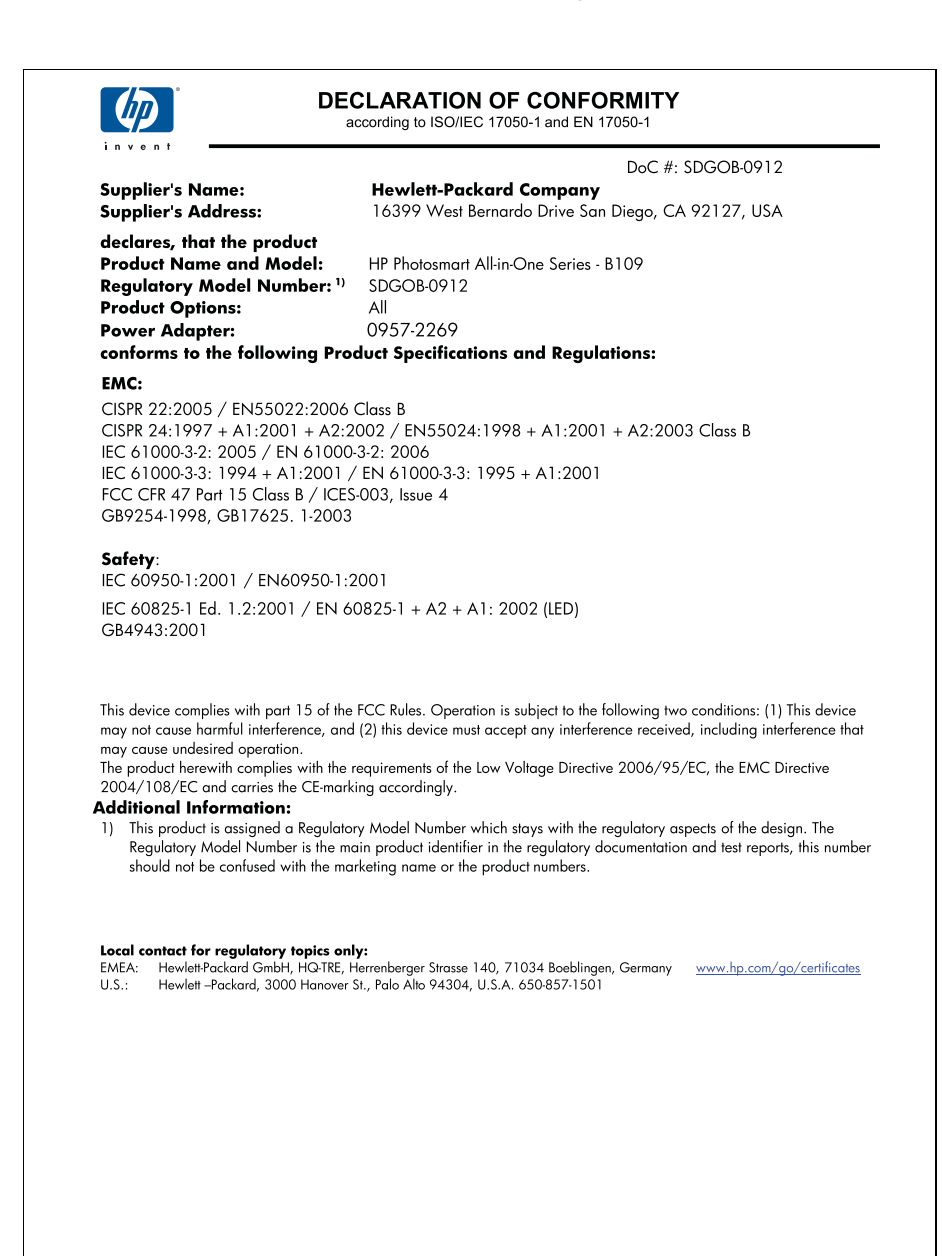

13. . fejezet

# Tárgymutató

## Jelek és számok

10 x 15 cm fotópapír specifikációk 100

## В

beolvasás lapolvasási specifikációk 101 borítékok specifikációk 100

## С

címkék specifikációk 100

## CS

csatlakoztatási problémák A HP All-in-One nem kapcsol be 51

D diagnosztikai lap 45

# Ε

érvénytelen fájlnév 70

# F

fájl érvénytelen név 70 nem olvasható 69 támogatott formátumok 70 fényképek hiányzik 69 fotópapír javasolt típusok 9 specifikációk 100

# G

gombok, vezérlőpanel 6

## Н

hatósági nyilatkozatok szabályozási modellszám 107 helytelen leállítás 67 hiányzik szöveg lapolvasásból 65 tintapatron 77 hibaelhárítás beállítások 50 hibaüzenetek 66 lapolvasás 64 másolás 66 memóriakártya 62 nem megfelelő mértékegységek 55 nyomtatás 56 hibaüzenetek fájl olvasása vagy írása 69 memóriakártyák 71

## L

írásvetítő-fóliák specifikációk 100

## J

jelentések diagnosztikai 45 nyomtatási minőség 45 jótállás 50

# Κ

karbantartás diagnosztikai lap 45 minőségjelentés nyomtatása 45 kijelző mértékegységek módosítása 55 környezet környezeti specifikációk 100 Környezeti termékkezelési program 101

# L

lapolvasás a szöveg helyén szaggatott vonalak látszanak 64 hibaelhárítás 64 levágás nem megfelelő 64 sikertelen 67 szövegformátum nem megfelelő 65 szöveg hibás 65 legal méretű papír specifikációk 100 letter méretű papír specifikációk 100 levágás sikertelen 72

# Μ

másolás hibaelhárítás 66 oldalhoz igazítás sikertelen 66 specifikációk 101 memóriakártyák fájl nem olvasható 69 hiányzó fényképek 69 hibaelhárítás 62 hibaüzenet 71 HP Photosmart nem tud adatokat olvasni 62 minőségjelentés nyomtatása 45 műszaki adatok környezeti specifikációk 100 lapolvasási specifikációk 101 másolási specifikációk 101 nyomtatási specifikációk 101 papírspecifikációk 100 rendszerkövetelmények 100

## Ν

nem egyező firmwareváltozat 67

## NY

nyomtatás

diagnosztikai lap 45 hibaelhárítás 56 minőségjelentés nyomtatása 45 specifikációk 101 weblapok 24 nyomtatási beállítások nyomtatási minőség 61 Nyomtatási parancsikonok lap 25 nyomtatófej problémák 89

## 0

oldalhoz igazítás sikertelen 66

## Ρ

papír javasolt típusok 10 specifikációk 100 tippek 14 problémák hibaüzenetek 66 lapolvasás 64 másolás 66 nyomtatás 56

# R

rendszerkövetelmények 100

# S

sérült tintapatron 77

## SZ

l árgymutató

szoftver eltávolítása 55 szoftvertelepítés eltávolítás 55 újratelepítés 55 szoftver újratelepítése 55 szöveg beolvasott képen szaggatott vonalak 64 hibás formátum a lapolvasásnál 65 nem megfelelő vagy hiányzik a beolvasott példányon 65

# Т

támogatási időszak lejárta után 50 telefonos támogatás 49 telefonos támogatás időtartama támogatás időtartama 49 tinta száradási idő 74 tintapatronok előzőleg használt 89 eredeti HP-tinta kifogyott 88 hiányzik 77 hibaüzenetek 74 inkompatibilis 76 nem HP-tinta 87 nem megfelelő 76 sérült 77

# U

újrahasznosítás tintapatronok 103

# Ü

ügyfélszolgálat jótállás 50

# V

vezérlőpanel funkciók 6 gombok 6

## W

weblapok nyomtatása 24